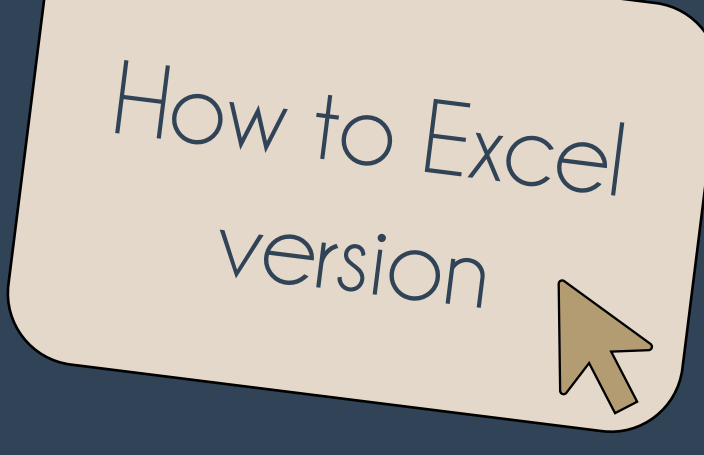

## The DP Method A Novel Semi-Quantitative Method for Surveying Heritage Collections

Kathryn Royce, D.Phil. Candidate, University of Oxford

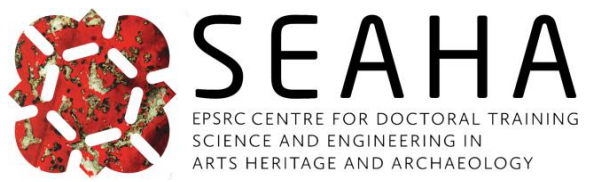

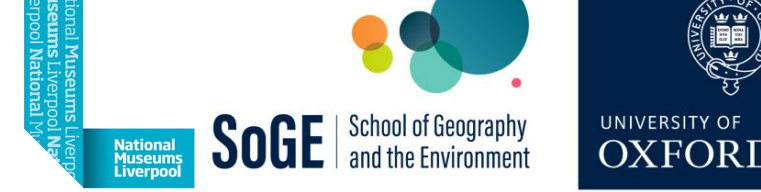

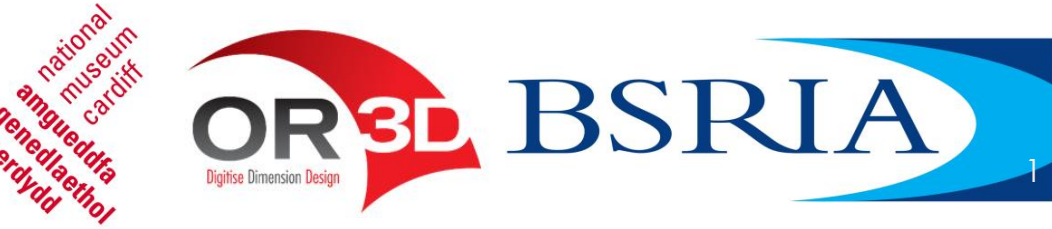

### First things first

- Slides available to download
  - http://mineralcare.web.ox.ac.uk
  - Conferences => NatSCA 2023
- What we're covering today
  - Intro to the DP State Survey Method
  - How to Survey

Hello!

- ➢ How to Analyse Basic
- How to Analyse Intermediate

#### How to Excel version

- How to use Excel\* to facilitate the surveying process
- $\succ$  Tips mentioned:
  - 1. Sorting
  - 2. Freeze Panes
  - 3. Colour & Lines
  - 4. Conditional Formatting
  - 5. Autosum & Autofill
  - 6. Pivot Tables

\* Or any other spreadsheet programme

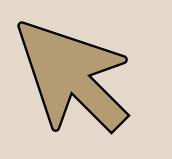

I will appear to indicate special actions. Single clicks are indicated by red circles.

### Position within the Collection Assessment

3 parts necessary to assess overall collection well-being

- 1. State: object properties, environment, housing materials
- 2. Condition: values, uses, intactness, appearance, etc.
- 3. Risk: likely exposure & outcomes to agents of change

#### The DP Method

Focuses on state rather than condition

- > Enables more quantitative measurements
- Addresses many problems w/ current condition assessment surveys
  - > subjectivity, ambiguity, variability

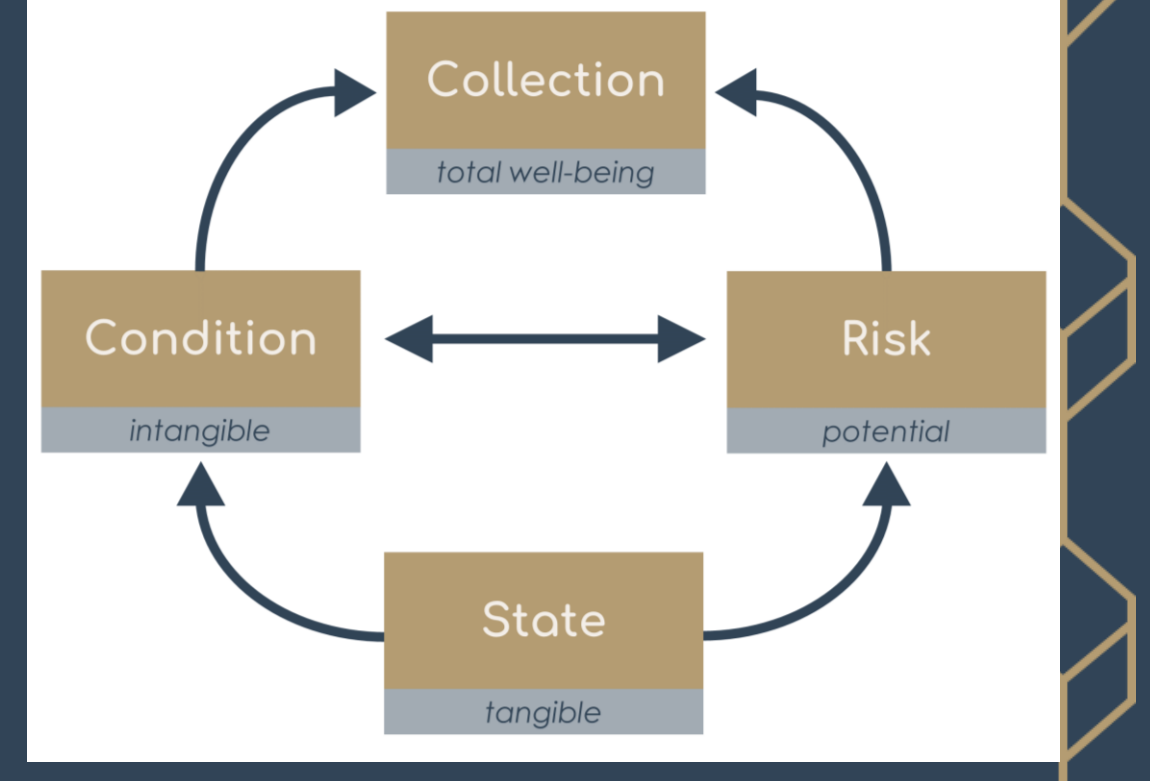

## Deterioration Phenomena (DP)

| Dimple | Rounded | Corrosion | Tarnish | fflorescence | Powder | Crumbling | Flaking | Breakages | Cracks | Dull/Matte | Darker | Lighter | Opacity | olour Change |
|--------|---------|-----------|---------|--------------|--------|-----------|---------|-----------|--------|------------|--------|---------|---------|--------------|
| -      | -       | •         | -       | •            | -      | -         | -       | -         | -      | •          | •      | •       | -       | •            |
| 0      | 0       | 1         | 1       | 0            | 0      | 0         | 0       | 0         | 1      | 1          | 0      | 0       | 0       | 1            |
| 0      | 0       | 0         | 0       | 0            | 0      | 0         | 0       | 0         | 1      | 0          | 0      | 0       | 0       | 0            |
| 0      | 0       | 1         | 0       | 0            | 0      | 0         | 0       | 0         | 1      | 1          | 0      | 0       | 0       | 1            |
| 0      | 0       | 0         | 1       | 0            | 0      | 1         | 0       | 1         | 1      | 0          | 0      | 0       | 0       | 0            |
|        |         |           |         |              |        |           |         |           |        |            |        |         |         |              |
| 0      | 0       | 0         | 1       | 0            | 0      | 0         | 0       | 0         | 1      | 1          | 1      | 0       | 0       | 1            |
| 0      | 0       | 0         | 1       | 0            | 0      | 1         | 0       | 1         | 1      | 1          | 0      | 0       | 0       | 1            |
| 0      | 0       | 1         | 1       | 0            | 0      | 0         | 0       | 0         | 0      | 0          | 1      | 0       | 0       | 1            |
| 0      | 0       | 0         | 1       | 0            | 0      | 0         | 0       | 0         | 1      | 1          | 0      | 0       | 0       | 0            |
| 0      | 0       | 0         | 1       | 0            | 0      | 0         | 0       | 0         | 1      | 0          | 0      | 0       | 0       | 0            |
| 0      | 0       | 0         | 1       | 0            | 0      | 0         | 0       | 0         | 0      | 0          | 1      | 0       | 0       | 1            |
| 0      | 0       | 1         | 1       | 0            | 0      | 0         | 0       | 0         | 0      | 0          | 0      | 0       | 0       | 1            |
| 0      | 0       | 0         | 1       | 1            | 0      | 0         | 0       | 0         | 1      | 0          | 0      | 0       | 0       | 1            |
| 0      | 0       | 0         | 0       | 0            | 0      | 0         | 0       | 0         | 0      | 1          | 0      | 0       | 0       | 0            |
| 0      | 0       | 0         | 1       | 0            | 0      | 1         | 0       | 0         | 1      | 1          | 0      | 0       | 0       | 1            |
| 0      | 0       | 0         | 1       | 0            | 0      | 0         | 0       | 0         | 1      | 0          | 0      | 0       | 0       | 0            |
| 0      | 0       | 0         | 1       | 0            | 0      | 0         | 0       | 1         | 1      | 0          | 0      | 0       | 0       | 0            |
| 0      | 0       | 0         | 1       | 0            | 0      | 1         | 0       | 0         | 1      | 1          | 0      | 0       | 0       | 0            |
| 0      | 0       | 0         | 0       | 0            | 0      | 0         | 0       | 0         | 1      | 0          | 0      | 0       | 0       | 0            |

- Visually indicative of change to given collection
  - > Not all DP applicable to every object
  - Some DP more indicative of deterioration than others
- Limited & pre-defined
- Presence/absence only (1 / 0)
  - No determination of extent/severity
  - Increase speed, reduce variability, avoid assigning quantitative values to subjective perception
- Cause of change attributed during data analysis
  - Minimise distraction, interpretational bias,
     & attribution error

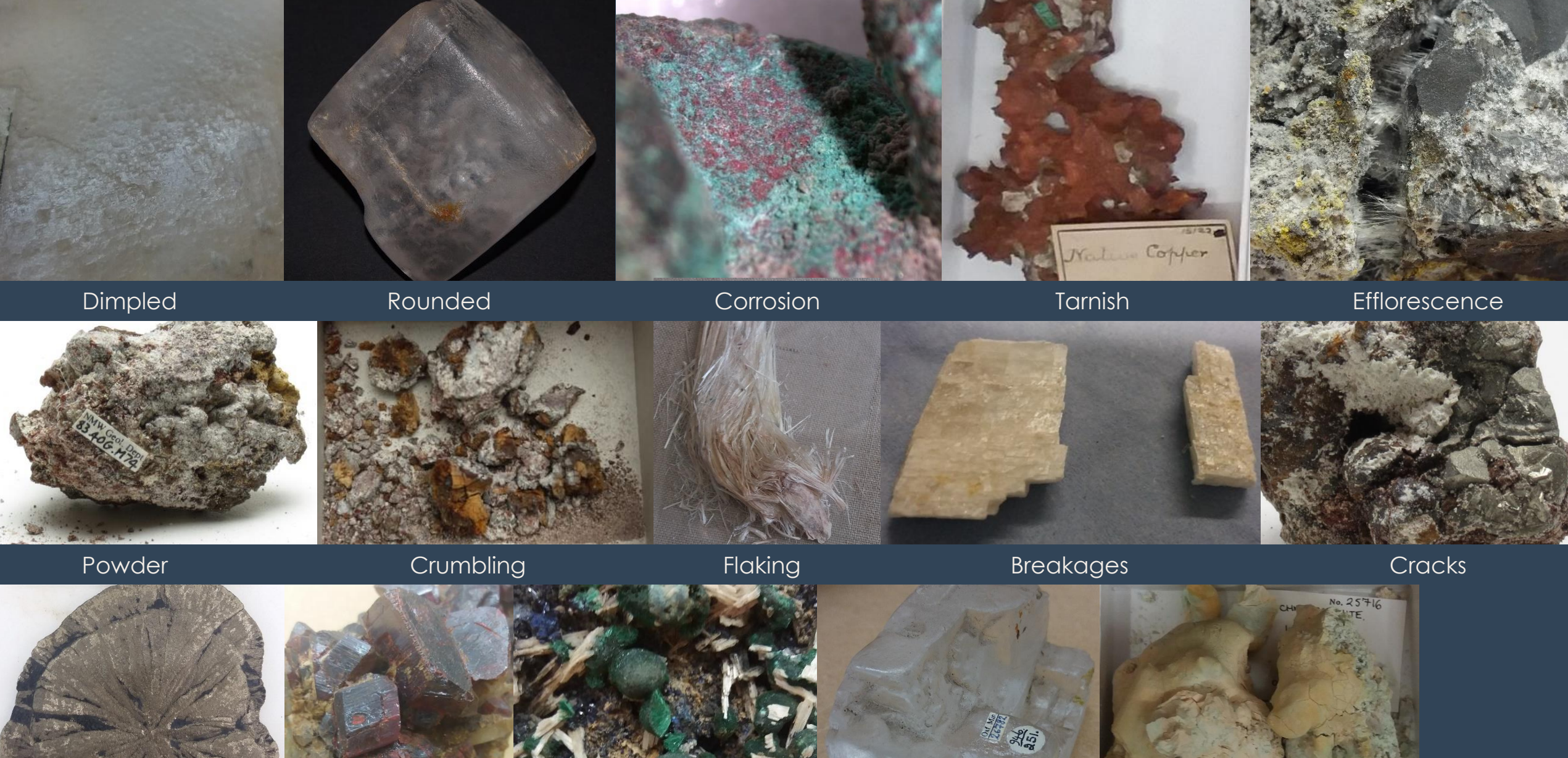

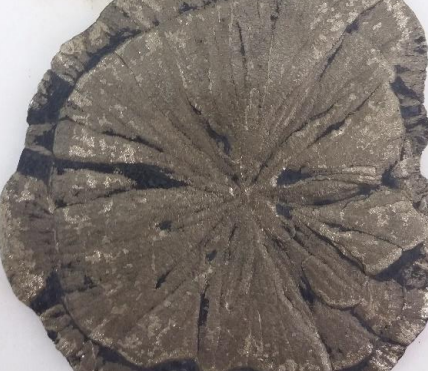

Dull

Dark

Pale

Opacity

Colour Change

5

Dark Coloured mineral is a darker shade of that colour or black

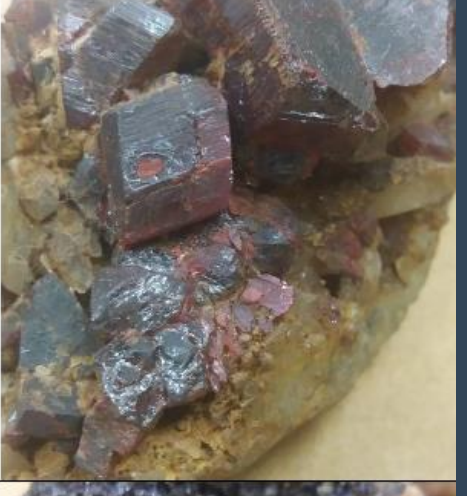

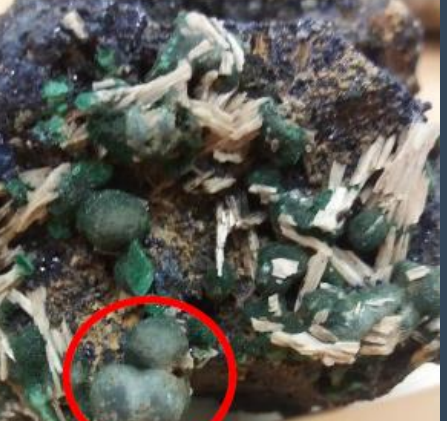

<u>Opacity</u> Mineral has become 'clouded', translucent, or opaque

Coloured mineral is a lighter shade of that colour

Pale

or white/colourless

### Pre-Survey

- 1. Identify the collection(s) to survey
- 2. Select DP that reflect how those collection items deteriorate
  - Must be visual change
  - Doesn't have to be quantifiable
- 3. Define the DP
  - > Verbally
  - > Pictorially
- 4. Collect pre-existing object information from CMS
  - Accession/object number
  - Species name/material type
- 5. Set up your survey spreadsheet

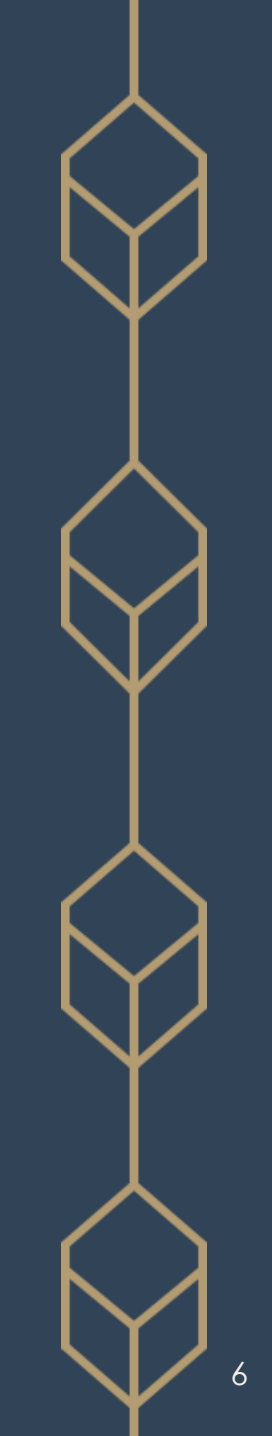

#### X AutoSave Off $\square | \heartsuit \sim \heartsuit \cdot A \downarrow A \downarrow = OUNHM-State_Survey-all.xlsx <math>\sim$

✓ Search

Kathryn Royce 🎳 🛛 🖉

ð

#### Home Insert Page Layout Formulas Data Review View Automate Developer Help Power Pivot File

 $\checkmark$  :  $\times \checkmark f_x$  Boracite G107

| G10   | )7       | • : X        | $\checkmark f_x$ | Bora                        | cite                                          |                          |                          |                             |                             |                               |                             |                                 |                            |                               |                             |                          |                               |                            |      |                          |        |                             |             |               |             |            |         |          |               | ~        |
|-------|----------|--------------|------------------|-----------------------------|-----------------------------------------------|--------------------------|--------------------------|-----------------------------|-----------------------------|-------------------------------|-----------------------------|---------------------------------|----------------------------|-------------------------------|-----------------------------|--------------------------|-------------------------------|----------------------------|------|--------------------------|--------|-----------------------------|-------------|---------------|-------------|------------|---------|----------|---------------|----------|
|       | А        | В            | С                | J                           | К                                             | L                        | М                        | N                           | 0                           | Ρ                             | Q                           | R                               | S                          | Т                             | U                           | V                        | W                             | х                          | Υ    | Z                        | AA     |                             | AB          | AC            |             |            |         |          |               |          |
| 1     | Hey #    | Strunz #     | Acc. #<br>(MIN.) | <ul> <li>Cabinet</li> </ul> | <ul> <li><sup>▲</sup> awer/Shelf #</li> </ul> | Hain Min.                | Assoc. Min.              | <ul> <li>Dimpled</li> </ul> | <ul> <li>Slumped</li> </ul> | <ul> <li>Corrosion</li> </ul> | <ul> <li>Tarnish</li> </ul> | <ul> <li>florescence</li> </ul> | <ul> <li>Powder</li> </ul> | <ul> <li>Crumbling</li> </ul> | <ul> <li>Flaking</li> </ul> | <ul> <li>Pits</li> </ul> | <ul> <li>Breakages</li> </ul> | <ul> <li>Cracks</li> </ul> | Dull | <ul> <li>Dark</li> </ul> | ▲ Pale | <ul> <li>Opacity</li> </ul> | Iour Change | Colour Change | Other Notes |            |         |          |               |          |
| 147 9 | .3.14    | 5/J.03-10    | 31044            | 22                          | 0                                             | 1 Colemanite             |                          | 0                           | 0                           | 0                             | 0                           | 0                               | 0                          | 0                             | 0                           | 0                        | 0                             | 0                          | 0    | 0                        | 0      | 0                           | 0           |               |             |            |         |          |               |          |
| 148 9 | .3.22    | 5/J.03-20    | 21814            | 22                          | 0                                             | 1 Hydroboracite          |                          | 0                           | 0                           | 0                             | 0                           | 0                               | 0                          | 0                             | 0                           | 0                        | 0                             | 1                          | 0    | 1                        | 0      | 0                           | 0           |               |             |            |         |          |               |          |
| 149 9 | .3.22    | 5/J.03-20    | 22741            | 22                          | ο                                             | 1 Hydroboracite          |                          | 0                           | 0                           | 0                             | 0                           | 0                               | 0                          | 0                             | 1                           | 0                        | 0                             | 1                          | 0    | 1                        | 0      | 0                           | 0           |               |             |            |         |          |               |          |
| 150 9 | .3.22    | 5/J.03-20    | 30364            | 22                          | 0                                             | 1 Hydroboracite          |                          | 0                           | 0                           | 0                             | 0                           | 0                               | 0                          | 1                             | 0                           | 0                        | 0                             | 1                          | 0    | 0                        | 0      | 0                           | 1           | realgar: ye   | ellow (par  | arealgar)  | on upp  | per surf | ace           |          |
| 151 9 | .3.22    | 5/J.03-20    | 30368            | 22                          | 0                                             | 1 Hydroboracite          |                          | 0                           | 0                           | 0                             | 0                           | 1                               | 0                          | 0                             | 0                           | 0                        | 0                             | 1                          | 0    | 0                        | 0      | 0                           | 0           |               |             |            |         |          |               |          |
| 152 9 | .3.22    | 5/J.03-20    | 30369            | 22                          | 0                                             | 1 Hydroboracite          |                          | 0                           | 0                           | 0                             | 0                           | 0                               | 0                          | 0                             | 0                           | 1                        | 0                             | 1                          | 0    | 0                        | 0      | 0                           | 0           |               |             |            |         |          |               |          |
| 153 9 | .1.6     | 5/J.04-10    | 21856            | 22                          | ο                                             | 1 Kernite                |                          | 0                           | 0                           | 0                             | 0                           | 1                               | 1                          | 0                             | 0                           | 0                        | 0                             | 1                          | 0    | 0                        | 1      | 1                           | 0           |               |             |            |         |          |               |          |
| 154 9 | .1.6     | 5/J.04-10    | 22404            | 22                          | <b>o</b> 1                                    | <mark>.0+</mark> Kernite |                          | 0                           | 0                           | 0                             | 0                           | 1                               | 1                          | 0                             | 0                           | 0                        | 0                             | 1                          | 0    | 0                        | 1      | 1                           | 0           |               |             |            |         |          |               |          |
| 155 9 | .1.6     | 5/J.04-10    | 27886            | 22                          | ο                                             | 1 Kernite                |                          | 0                           | 0                           | 0                             | 0                           | 0                               | 1                          | 0                             | 1                           | 0                        | 0                             | 0                          | 0    | 0                        | 0      | 0                           | 0           |               |             |            |         |          |               |          |
| 156 9 | .1.6     | 5/J.04-10    | 30356            | 22                          | ο                                             | 1 Kernite                |                          | 0                           | 0                           | 0                             | 0                           | 1                               | 1                          | 0                             | 0                           | 0                        | 0                             | 0                          | 0    | 0                        | 1      | 1                           | 0           |               |             |            |         |          |               |          |
| 157 9 | .1.6     | 5/J.04-10    | 30357            | 22                          | ο                                             | Kernite                  |                          |                             |                             |                               |                             |                                 |                            |                               |                             |                          |                               |                            |      |                          |        |                             |             |               | temp. rer   | n. For cry | stals n | aturally | / display - J | an.      |
| 158 9 | .1.14    | 5/J.05-10    | 21204            |                             |                                               | Larderellite             |                          |                             |                             |                               |                             |                                 |                            |                               |                             |                          |                               |                            |      |                          |        |                             |             |               |             |            |         |          |               |          |
| 159 9 | .3.20    | 5/J.05-30    | 22902            | 22                          | n                                             | 1 Probertite             | realgar                  | 0                           | 0                           | 0                             | 0                           | 0                               | 0                          | 0                             | 0                           | 0                        | 0                             | 1                          | 0    | 1                        | 0      | 0                           | 0           |               |             |            |         |          |               |          |
| 160 9 | .3.20    | 5/J.05-30    | 22903            | 22                          | n                                             | 1 Probertite             | realgar                  | 0                           | 0                           | 0                             | 0                           | 0                               | 1                          | 1                             | 0                           | 0                        | 0                             | 0                          | 0    | 0                        | 0      | 0                           | 0           |               |             |            |         |          |               |          |
| 161 9 | .3.20    | 5/J.05-30    | 22904            | 22                          | n                                             | 1 Probertite             | realgar                  | 0                           | 0                           | 0                             | 0                           | 0                               | 0                          | 0                             | 0                           | 0                        | 0                             | 0                          | 0    | 0                        | 0      | 0                           | 0           |               |             |            |         |          |               |          |
| 162 9 | .3.20    | 5/J.05-30    | 30367            | 22                          | n                                             | 1 Probertite             |                          | 0                           | 0                           | 0                             | 0                           | 0                               | 1                          | 1                             | 0                           | 0                        | 0                             | 1                          | 0    | 0                        | 0      | 0                           | 0           |               |             |            |         |          |               |          |
| 163 1 | 0.1.8-10 | 5/K.04-10    | 28853            |                             |                                               | Hilgardite               | boracite                 |                             |                             |                               |                             |                                 |                            |                               |                             |                          |                               |                            |      |                          |        |                             |             |               |             |            |         |          |               |          |
| 164 1 | 0.1.8-10 | 5/K.04-10    | 28861            | 22                          | 0                                             | 4 Hilgardite             | boracite                 | 0                           | 0                           | 0                             | 0                           | 0                               | 0                          | 0                             | 1                           | 0                        | 0                             | 0                          | 0    | 0                        | 0      | 0                           | 0           |               |             |            |         |          |               |          |
| 165   | 9.3.31   | 5/K.06-20    | 30374            | 22                          | р                                             | 1 Tunellite              |                          | 0                           | 0                           | 0                             | 0                           | 0                               | 0                          | 0                             | 0                           | 0                        | 0                             | 1                          | 0    | 0                        | 0      | 0                           | 0           |               |             |            |         |          |               |          |
| 166   | 9.3.31   | 5/K.06-20    | 30375            | 22                          | р                                             | 1 Tunellite              |                          | 1                           | 0                           | 0                             | 0                           | 0                               | 0                          | 0                             | 0                           | 0                        | 0                             | 1                          | 0    | 0                        | 0      | 0                           | 0           |               |             |            |         |          |               |          |
| 167   | 9.3.31   | 5/K.06-20    | 30376            | 22                          | р                                             | 1 Tunellite              |                          | 0                           | 0                           | 0                             | 0                           | 1                               |                            |                               |                             |                          |                               |                            |      | _                        |        |                             |             |               |             |            |         |          |               | <u> </u> |
| 168   | 9.3.31   | 5/K.06-20    | 30377            | 22                          | р                                             | 1 Tunellite              |                          | 0                           | 0                           | 0                             | 0                           | 0                               |                            | Ex                            |                             | m                        | ole                           | <b>e</b> (                 | of   | a                        | C      | on                          | np          | lete          | surve       | ev sr      | bred    | adsl     | neet          |          |
| 169   | 9.2.05   | 5/K.08-10    | 30264            | 22                          | р                                             | 1 Preobrazhenskite       |                          | 0                           | 0                           | 0                             | 0                           | 1                               |                            |                               |                             |                          |                               |                            |      |                          |        |                             |             |               |             |            |         |          |               | J 🖣      |
|       | •        | E&A S&S      | 5 2x 08          | &OH                         | Ca                                            | rb. Halides Sulfat       | es T,C,&M <b>I&amp;I</b> | <b>B</b> P                  | P,A,8                       | kV                            | Sili                        | ca                              | Sili                       | icate                         | s                           | Orga                     | anics                         |                            | Othe | er thi                   | ngs    |                             | (+)         | E (4 4        |             |            |         |          |               |          |
| Ready | E 1      | Accessibilit | y: Investigate   |                             |                                               |                          |                          |                             |                             |                               |                             |                                 |                            |                               |                             |                          |                               |                            |      |                          |        |                             |             | Count: 46     |             |            |         |          | +             | 100%     |

#### AutoSave ◯Off) 🗄 🛛 🏷 ∽ 🖓 Ž↓ 🗸 OUNHM-State\_Survey-all.xlsx 🗸 🖉 Search

Kathryn Royce ॷ 🏾 🎸

ð

🖻 Share 🗸

🖓 Comments

#### File Home Insert Page Layout Formulas Data Review View Automate Developer Help Power Pivot

| G107              |      | • : X     | $\sqrt{f_x}$     | В   | oracite                                            | е                            |                |             |                             |                             |                               |                             |                                 |                            |                               |                             |                          |                               |       |              |       |                             |             |               |              |              |              |         | ~    |
|-------------------|------|-----------|------------------|-----|----------------------------------------------------|------------------------------|----------------|-------------|-----------------------------|-----------------------------|-------------------------------|-----------------------------|---------------------------------|----------------------------|-------------------------------|-----------------------------|--------------------------|-------------------------------|-------|--------------|-------|-----------------------------|-------------|---------------|--------------|--------------|--------------|---------|------|
| A                 |      | В         | С                | Г   | DE                                                 | F                            | G              | н           | 1                           | J                           | К                             | L                           | М                               | Ν                          | 0                             | Ρ                           | Q                        | RS                            | 5   1 | rΙu          | V     | W                           | X           | Y             | Z            | AA           | AB           | AC      |      |
| Hey               | #    | Strunz #  | Acc. #<br>(MIN.) |     | <ul> <li>Cabinet</li> <li>Tawer/Shelf #</li> </ul> | <ul> <li># of pt.</li> </ul> | Main Min.      | Assoc. Min. | <ul> <li>Dimpled</li> </ul> | <ul> <li>Slumped</li> </ul> | <ul> <li>Corrosion</li> </ul> | <ul> <li>Tarnish</li> </ul> | <ul> <li>florescence</li> </ul> | <ul> <li>Powder</li> </ul> | <ul> <li>Crumbling</li> </ul> | <ul> <li>Flaking</li> </ul> | <ul> <li>Pits</li> </ul> | <ul> <li>Breakages</li> </ul> |       | IIIIU<br>Are | Pale  | <ul> <li>Opacity</li> </ul> | Iour Change | Colour Change | Other Notes  |              |              |         |      |
| 47 9.3.14         |      | 5/J.03-10 | 3104             |     | 22 o                                               | 1                            | lemanite       |             | 0                           | 0                           | 0                             | 0                           | 0                               | 0                          | 0                             | 0                           | 0                        | 0                             | 0     | 0            | 0 0   | ) (                         | ) (         |               |              |              |              |         |      |
| 48 9.3.22         |      | 5/J.03-20 | 2181             |     | 22 o                                               | 1                            | droboracite    |             | 0                           | 0                           | 0                             | 0                           | 0                               | 0                          | 0                             | 0                           | 0                        | 0                             | 1     | 0            | 1 (   | ) (                         | ) (         |               |              |              |              |         |      |
| 49 9.3.22         |      | 5/J.03-20 | 2274             |     | 22 o                                               | 1                            | droboracite    |             | 0                           | 0                           | 0                             | 0                           | 0                               | 0                          | 0                             | 1                           | 0                        | 0                             | 1     | 0            | 1 (   | ) (                         | ) (         |               |              |              |              |         |      |
| 50 9.3.22         |      | 5/J.03-20 | 3036             |     | 22 o                                               | 1                            | droboracite    |             | 0                           | 0                           | 0                             | 0                           | 0                               | 0                          | 1                             | 0                           | 0                        | 0                             | 1     | 0            | 0 0   | ) (                         | ) 1         | realgar: yel  | low (para    | realgar) oi  | upper surf   | ace     |      |
| 51 9.3.22         |      | 5/J.03-20 | 3036             |     | 22 o                                               | 1                            | droboracite    |             | 0                           | 0                           | 0                             | 0                           | 1                               | 0                          | 0                             | 0                           | 0                        | 0                             | 1     | 0            | 0 0   | ) (                         | ) (         |               |              |              |              |         |      |
| 52 9.3.22         |      | 5/J.03-20 | 3036             |     | 22 o                                               | 1                            | droboracite    |             | 0                           | 0                           | 0                             | 0                           | 0                               | 0                          | 0                             | 0                           | 1                        | 0                             | 1     | 0            | 0 0   | ) (                         | ) (         |               |              |              |              |         |      |
| 53 9.1.6          |      | 5/J.04-10 | 2185             |     | 22 o                                               | 1                            | rnite          |             | 0                           | 0                           | 0                             | 0                           | 1                               | 1                          | 0                             | 0                           | 0                        | 0                             | 1     | 0            | 0 1   | L 1                         | L C         |               |              |              |              |         |      |
| 54 9.1.6          |      | 5/J.04-10 | 2240             |     | 22 o                                               | 10+                          | rnite          |             | 0                           | 0                           | 0                             | 0                           | 1                               | 1                          | 0                             | 0                           | 0                        | 0                             | 1     | 0            | 0 1   | L 1                         | LC          |               |              |              |              |         |      |
| 55 9.1.6          |      | 5/J.04-10 | 2788             |     | 22 o                                               | 1                            | rnite          |             | 0                           | 0                           | 0                             | 0                           | 0                               | 1                          | 0                             | 1                           | 0                        | 0                             | 0     | 0            | 0 0   | ) (                         | ) (         |               |              |              |              |         |      |
| 56 9.1.6          |      | 5/J.04-10 | 3035             |     | 22 o                                               | 1                            | rnite          |             | 0                           | 0                           | 0                             | 0                           | 1                               | 1                          | 0                             | 0                           | 0                        | 0                             | 0     | 0            | 0 1   | L 1                         | L C         |               |              |              |              |         |      |
| 57 9.1.6          |      | 5/J.04-10 | 3035             |     | 22 o                                               |                              | rnite          |             |                             |                             |                               |                             |                                 |                            |                               |                             |                          |                               |       |              |       |                             |             | t             | emp. ren     | n. For cryst | ls naturally | display | Jan. |
| 58 9.1.14         |      | 5/J.05-10 | 2120             |     |                                                    |                              | rderellite     |             |                             |                             |                               |                             |                                 |                            |                               |                             |                          |                               |       |              |       |                             |             |               |              |              |              |         |      |
| 59 9.3.20         |      | 5/J.05-30 | 2290             |     | 22 n                                               | 1                            | obertite       | realgar     | 0                           | 0                           | 0                             | 0                           | 0                               | 0                          | 0                             | 0                           | 0                        | 0                             | 1     | 0            | 1 (   | ) (                         | ) (         |               |              |              |              |         |      |
| 60 9.3.20         |      | 5/J.05-30 | 2290             |     | 22 n                                               | 1                            | obertite       | realgar     | 0                           | 0                           | 0                             | 0                           | 0                               | 1                          | 1                             | 0                           | 0                        | 0                             | 0     | 0            | 0 0   | ) (                         | ) (         |               |              |              |              |         |      |
| 61 9.3.20         |      | 5/J.05-30 | 2290             |     | 22 n                                               | 1                            | obertite       | realgar     | 0                           | 0                           | 0                             | 0                           | 0                               | 0                          | 0                             | 0                           | 0                        | 0                             | 0     | 0            | 0 0   | ) (                         | ) (         |               |              |              |              |         |      |
| 62 9.3.20         |      | 5/J.05-30 | 3036             |     | 22 n                                               | 1                            | obertite       |             | 0                           | 0                           | 0                             | 0                           | 0                               | 1                          | 1                             | 0                           | 0                        | 0                             | 1     | 0            | 0 0   | ) (                         |             |               | _            |              |              |         |      |
| 63 <b>10.1.</b> 8 | -10  | 5/K.04-10 | 2885             |     |                                                    |                              | lgardite       | boracite    |                             |                             |                               |                             |                                 |                            |                               |                             |                          |                               |       |              |       |                             |             |               | Whe          | n to l       | nput         |         |      |
| 64 10.1.8         | -10  | 5/K.04-10 | 2886             |     | 22 o                                               | 4                            | lgardite       | boracite    | 0                           | 0                           | 0                             | 0                           | 0                               | 0                          | 0                             | 1                           | 0                        | 0                             | 0     | 0            | 0 0   | ) (                         |             | - I -         |              | o f o ko     |              |         |      |
| 65 <b>9.</b> 3    | 3.31 | 5/K.06-20 | 3037             |     | 22 p                                               | 1                            | inellite       |             | 0                           | 0                           | 0                             | 0                           | 0                               | 0                          | 0                             | 0                           | 0                        | 0                             | 1     | 0            | 0 0   | ) (                         |             | BIU           | <b>e:</b> D  | elore        | SUIVE        | ;y      |      |
| 66 <b>9</b> .3    | 3.31 | 5/K.06-20 | 3037             |     | 22 p                                               | 1                            | inellite       |             | 1                           | 0                           | 0                             | 0                           | 0                               | 0                          | 0                             | 0                           | 0                        | 0                             | 1     | 0            | 0 0   | ) (                         |             | Go            |              | lurinc       |              | //د     |      |
| 67 9.3            | 3.31 | 5/K.06-20 | 3037             |     | 22 p                                               | 1                            | inellite       |             | 0                           | 0                           | 0                             | 0                           | 1                               | 0                          | 0                             | 0                           | 0                        | 0                             | 0     | 0            | 0 1   | L 1                         |             |               | <b>IG.</b> C |              | , 301 V C    | , y     |      |
| 68 <b>9.</b> 3    | 3.31 | 5/K.06-20 | 3037             |     | 22 p                                               | 1                            | inellite       |             | 0                           | 0                           | 0                             | 0                           | 0                               | 1                          | 0                             | 0                           | 0                        | 0                             | 0     | 0            | 0 0   | ) (                         | ÒÒ          |               |              |              |              |         |      |
| 69 9.2            | 2.05 | 5/K.08-10 | 3026             | L   | 22 p                                               | 1                            | eobrazhenskite |             | 0                           | 0                           | 0                             | 0                           | 1                               | 0                          | 0                             | 0                           | 0                        | 0                             | 1     | 0            | 1 (   | ) (                         | ) (         |               |              |              |              |         |      |
|                   | E    | &A   S&S  | 2x C             | 280 | OH                                                 | Carb.                        | Halides Sulfat | es T,C,&M I | хB                          | P,A,8                       | ۷V                            | Sil                         | ica                             | Sili                       | cate                          | S                           | Orga                     | anics                         | 0     | ther         | thing | S                           | 0           | ) : < <       |              |              |              |         |      |
| Ready Le          | , ,  |           | y. mvesugau      |     |                                                    |                              |                |             |                             |                             |                               |                             |                                 |                            |                               |                             |                          |                               |       |              |       |                             |             | Count: 46     |              | 3 🗉          |              |         | 1009 |

#### X AutoSave Off $\square$ $\lor$ $\sim$ $\sim$ $2 \downarrow$ $\downarrow$ $\downarrow$ $\sim$ OUNHM-State\_Survey-all.xlsx $\sim$

✓ Search

Kathryn Royce - 👘

o X

|               |                         |                  |                         | 2 • // •           |                  |                            |         |           |         |        |           |                 |           |        |              |       |         |            |            |            |        |           |           |             |          |    |
|---------------|-------------------------|------------------|-------------------------|--------------------|------------------|----------------------------|---------|-----------|---------|--------|-----------|-----------------|-----------|--------|--------------|-------|---------|------------|------------|------------|--------|-----------|-----------|-------------|----------|----|
| File Ho       | ne Insert               | Page La          | iyout                   | Formulas Data      | a Review View    | Autom                      | ate     | Deve      | eloper  | He     | lp F      | Power           | Pivot     |        |              |       |         |            |            |            |        |           | Commen    | ts 🖻 🖻 S    | hare 🕥   | 3  |
| G107          | $\mathbf{v}:\mathbf{X}$ | $\sqrt{f_x}$     | Boracite                | 2                  |                  |                            |         |           |         |        |           |                 |           |        |              |       |         |            |            |            |        |           |           |             |          | ~  |
| A             | В                       | С                | DE                      | F G                | н                |                            | J       | К         | LN      | N N    | 0         | P C             | R         | S      | τυ           | V     | W       | X          | Y          | Z          |        | AA        | AB        | AC          |          |    |
| Hey #         | Strunz #                | Acc. #<br>(MIN.) | Cabinet<br>awer/Shelf # | # of pt:<br>Main N | Лin. Assoc.      | Min.                       | Slumped | Corrosion | Tarnish | Powder | rumbling. | Flaking<br>Dits | sreakages | Cracks | Dull<br>Dark | Pale  | Opacity | our Change | our Change | ther Notes |        |           |           |             |          |    |
| 1 🗸           | ↓                       | -                | -                       |                    |                  |                            |         |           |         |        |           |                 |           |        |              |       |         |            |            | ~          | -      |           |           |             |          |    |
| 147 9.3.14    | 5/J.03-10               | 31044            | -4 v                    | Vorkshe            | ets              |                            |         |           |         |        |           |                 |           |        |              |       |         |            |            |            |        |           |           |             |          |    |
| 148 9.3.22    | 5/J.03-20               | 21814            | - ( -                   |                    |                  |                            |         |           |         |        |           |                 |           |        |              |       |         |            |            |            |        |           |           |             |          |    |
| 149 9.3.22    | 5/J.03-20               | 22741            |                         |                    |                  |                            |         |           |         |        |           |                 |           |        |              |       |         |            |            |            |        |           |           | unfo o o    |          |    |
| 151 9.3.22    | 5/1.02-20               | 20268            | 2                       | enarati            | na the c         |                            | tio     | n ir      | atc     | s ite  | $\sim$    | m               | no        | ne     | nt           | ard   |         | ns         |            |            | rarea  | ilgar) on | uppersu   | inace       |          |    |
| 152 9 3 22    | 5/1.03-20               | 30308            |                         | cparam             |                  |                            |         |           | пс      |        |           |                 |           |        | •            | gr    |         | P3         |            |            |        |           |           |             |          |    |
| 153 9.1.6     | 5/1.04-10               | 21856            |                         | Akin to            | o organis        | atior                      | ו/C     | on        | np      | arti   | me        | ent             | alis      | ati    | ion          | O     | ˈ St    | ore        | €(S)       |            |        |           |           |             |          |    |
| 154 9.1.6     | 5/J.04-10               | 22404            |                         |                    | Ŭ                |                            |         |           | ÷.,     |        |           |                 |           |        |              |       |         |            | . ,        |            |        |           |           |             |          |    |
| 155 9.1.6     | 5/J.04-10               | 27886            |                         |                    |                  |                            |         |           |         |        |           |                 |           |        |              |       |         |            |            |            |        |           |           |             |          |    |
| 156 9.1.6     | ,<br>5/J.04-10          | 30356            |                         | Minerce            | als: main        | mine                       | era     | la        | rol     | JDS    |           |                 |           |        |              |       |         |            |            |            |        |           |           |             |          |    |
| 157 9.1.6     | 5/J.04-10               | 30357            |                         | Delea              | abranal          |                            | +       |           |         |        |           |                 |           |        |              |       |         |            |            |            | em. Fo | or crysta | ls natura | ally displa | y - Jan. |    |
| 158 9.1.14    | 5/J.05-10               | 21204            |                         | Paleo.             | Chronol          | ogy,                       | IQ)     | XQ        |         |        |           |                 |           |        |              |       |         |            |            |            |        |           |           |             |          |    |
| 159 9.3.20    | 5/J.05-30               | 22902            |                         | > Life: a          | eoaraph          | v. ta                      | xa      |           |         |        |           |                 |           |        |              |       |         |            |            |            |        |           |           |             |          |    |
| 160 9.3.20    | 5/J.05-30               | 22903            | Í                       | 2.101 9            |                  | <i>, , , , , , , , , ,</i> |         |           |         |        |           |                 |           |        |              |       |         |            |            |            |        |           |           |             |          |    |
| 161 9.3.20    | 5/J.05-30               | 22904            | 4                       |                    |                  |                            |         |           |         |        |           |                 |           |        |              |       |         |            |            |            |        |           |           |             |          |    |
| 162 9.3.20    | 5/J.05-30               | 30367            | 22                      |                    |                  |                            |         |           |         |        |           |                 |           |        |              |       |         |            |            |            |        |           |           |             |          |    |
| 163 10.1.8-10 | 5/K.04-10               | 28853            |                         | Hilgardite         | boracite         |                            |         |           |         |        |           |                 |           |        |              |       |         |            |            |            |        |           |           |             |          |    |
| 164 10.1.8-10 | 5/K.04-10               | 28861            | 22 o                    | 4 Hilgardite       | boracite         |                            | 0 0     | 0         | 0       | 0 0    | 0         | 1               | 0 0       | 0      | 0 0          | 0     | 0       | 0          |            |            |        |           |           |             |          |    |
| 165 9.3.31    | 5/K.06-20               | 30374            | 22 p                    | 1 Tunellite        |                  |                            | 0 0     | 0         | 0       | 0 0    | 0         | 0               | 0 0       | 1      | 0 0          | 0     | 0       | 0          |            |            |        |           |           |             |          |    |
| 166 9.3.31    | 5/K.06-20               | 30375            | 22 p                    | 1 I unellite       |                  |                            | 1 0     | 0         | 0       | 0 0    | 0         | 0               | 0 0       | 1      | 0 0          | 0     | 0       | 0          |            |            |        |           |           |             |          |    |
| 167 9.3.31    | 5/K.06-20               | 30376            | 22 p                    | 1 Tunellite        |                  |                            | 0 0     | 0         | 0       | 1 0    | 0         | 0               | 0 0       | 0      | 0 0          | 1     | 1       | 0          |            |            |        |           |           |             |          |    |
| 160 9.3.31    | 5/K.06-20               | 30377            | 22 p                    | 1 Dreebreek        | malita           |                            | 0 0     |           | 0       |        | 0         | 0               |           | 1      | 0 0          | 0     | 0       | 0          |            |            |        |           |           |             |          |    |
|               |                         | 211 00           |                         |                    | Sulfator T.C. Su | A 10.D                     |         | 0.1/      | CIL     |        | inatar    |                 |           |        | )the cast    | i     |         | $\bigcirc$ | 1.4.4      |            |        |           |           |             |          |    |
|               | EQA SOS                 | 2x 08            | XOH   C                 | Larb. Halldes      | Sulfates 1,C,&I  |                            | P,A,    | αV        | SIIICa  |        | icates    |                 | ganics    |        | iner ti      | lings |         | (+)        |            |            |        |           |           |             |          |    |
| Ready 💽       | 🔀 Accessibility         | : Investigate    |                         |                    |                  |                            |         |           |         |        |           |                 |           |        |              |       |         | Co         | unt: 46    | ##         |        | 巴 -       |           | -           | - + 100  | 0% |

| ž   | AutoSa    | ve Off          | 日   ら            | 6.      | ∽ ĝ↓       | Z↓ <del>⊽</del> oun⊦ | HM-Sta | ate_Survey-all.xlsx | ~       |                                                       |                                                | Search                                           |                            |                               |             |                          |           |      |        |      |                             |                                 | K             | athryr | n Royce     |           | [ä      |              | đ           | ×    |
|-----|-----------|-----------------|------------------|---------|------------|----------------------|--------|---------------------|---------|-------------------------------------------------------|------------------------------------------------|--------------------------------------------------|----------------------------|-------------------------------|-------------|--------------------------|-----------|------|--------|------|-----------------------------|---------------------------------|---------------|--------|-------------|-----------|---------|--------------|-------------|------|
| F   | ile Ho    | me Insert       | Page La          | /out    | For        | mulas Data Re        | eview  | View Auto           | mate    | D                                                     | evel                                           | oper                                             | Hel                        | р                             | Powe        | er Piv                   | vot       |      |        |      |                             |                                 |               |        |             | Ţ         | □ Comm  | ents         | ।<br>岱 Shar | re ~ |
| G   | 07        | <b>v</b> : X    | $\sqrt{f_r}$     | loracit | te         |                      |        |                     |         |                                                       |                                                |                                                  |                            |                               |             |                          |           |      |        |      |                             |                                 |               |        |             |           |         |              |             | ~    |
|     |           |                 | <i>∽ J</i> ∧     | oraci   |            |                      |        |                     |         |                                                       |                                                |                                                  |                            |                               |             |                          |           |      |        |      |                             |                                 |               |        |             |           |         |              |             |      |
|     | A         | В               | С                | D E     | F          | G                    |        | Н                   | .       | J                                                     | K l                                            | LM                                               | Ν                          | 0                             | P (         | Q                        | R S       | 5 T  | - U    | V    | W                           | X                               | Y             |        | Z           | AA        | AB      |              | AC          |      |
| 1   | Hey #     | Strunz #        | Acc. #<br>(MIN.) | Cabinet | 4 # of pt. | Main Min.            | ¥      | Assoc. Min.         | Dimpled | nadilinic +                                           | <ul> <li>Corrosion</li> <li>Tornich</li> </ul> | <ul> <li>I armsn</li> <li>florescence</li> </ul> | <ul> <li>Powder</li> </ul> | <ul> <li>Crumbling</li> </ul> | Flaking     | <ul> <li>Pits</li> </ul> | Breakages |      | Dark   | Pale | <ul> <li>Opacity</li> </ul> | <ul> <li>Iour Change</li> </ul> | Colour Change |        | Other Notes |           |         |              |             |      |
| 147 | 9.3.14    | 5/J.03-10       | 31044            | 22 o    | 1          | Colemanite           |        |                     | 0       | 0                                                     | 0                                              | 0 0                                              | 0                          | 0                             | 0           | 0                        | 0         | 0    | 0      | 0 0  | ) 0                         | 0                               |               | _      |             |           |         |              |             |      |
| 148 | 9.3.22    | 5/J.03-20       | 21814            | 22 o    | 1          | Hydroboracite        |        |                     | 0       | 0                                                     | 0                                              | 0 0                                              | 0                          | 0                             | 0           | 0                        | 0         | 1    | 0      | 1 (  | 0 0                         | 0                               |               |        |             |           |         |              |             |      |
| 149 | 9.3.22    | 5/J.03-20       | 22741            | 22 o    | 1          | Hydroboracite        |        |                     | 0       | 0                                                     | 0                                              | 0 0                                              | 0                          | 0                             | 1           | 0                        | 0         | 1    | 0      | 1 (  | 0 (                         | 0                               |               |        |             |           |         |              |             |      |
| 150 | 9.3.22    | 5/J.03-20       | 30364            | 22 o    | 1          | Hydroboracite        |        |                     | 0       | 0                                                     | 0                                              | 0 0                                              | 0                          | 1                             | 0           | 0                        | 0         | 1    | 0      | 0 (  | 0                           | 1                               | realgar: ve   | ellow  | (parar      | ealgar) o | on unne | <u>surfa</u> | ce          |      |
| 151 | 9.3.22    | 5/J.03-20       | 30368            | 22 o    | 1          | Hydroboracite        |        |                     | 0       | 0                                                     | 0                                              | 9                                                |                            |                               |             |                          |           |      |        |      |                             |                                 |               |        |             |           |         |              |             |      |
| 152 | 9.3.22    | 5/J.03-20       | 30369            | 22 o    | 1          | Hydroboracite        |        |                     | 0       | $\begin{array}{c ccccccccccccccccccccccccccccccccccc$ |                                                |                                                  |                            |                               |             |                          |           |      |        |      |                             |                                 |               |        |             |           |         |              |             |      |
| 153 | 9.1.6     | 5/J.04-10       | 21856            | 22 o    | 1          | Kernite              |        |                     | 0       |                                                       |                                                |                                                  |                            |                               |             |                          |           |      |        |      |                             |                                 |               |        |             |           |         |              |             |      |
| 154 | 9.1.6     | 5/J.04-10       | 22404            | 22 o    | 10+        | Kernite              |        |                     | 0       |                                                       |                                                |                                                  |                            |                               |             |                          |           |      |        |      |                             |                                 |               |        |             |           |         |              |             |      |
| 155 | 9.1.6     | 5/J.04-10       | 27886            | 22 o    | 1          | Kernite              |        |                     | 0       |                                                       |                                                |                                                  |                            |                               |             |                          |           |      |        |      |                             |                                 |               |        | 4           |           |         |              |             |      |
| 156 | 9.1.6     | 5/J.04-10       | 30356            | 22 o    | 1          | Kernite              |        |                     | 0       |                                                       |                                                |                                                  |                            |                               |             |                          |           |      |        |      |                             |                                 |               |        | U           |           |         |              |             |      |
| 157 | 9.1.6     | 5/J.04-10       | 30357            | 22 o    |            | Kernite              |        |                     |         |                                                       |                                                | to                                               | b h                        | )e                            | fo          | Ur                       | nd        | in   | ı tk   | າຄ   | st                          | ore                             | ć             |        |             |           |         |              |             | an.  |
| 158 | 9.1.14    | 5/J.05-10       | 21204            |         |            | Larderellite         |        |                     |         |                                                       |                                                |                                                  |                            |                               |             | 01                       |           |      |        |      | 01                          |                                 |               |        |             |           |         |              |             |      |
| 159 | 9.3.20    | 5/J.05-30       | 22902            | 22 n    | 1          | Probertite           | re     | algar               | 0       | 0                                                     | 0                                              |                                                  |                            |                               |             |                          |           |      |        |      |                             |                                 |               |        |             |           |         |              |             |      |
| 160 | 9.3.20    | 5/J.05-30       | 22903            | 22 n    | 1          | Probertite           | re     | algar               | 0       | 0                                                     | 0                                              |                                                  | . Λ                        | $\sim$                        | $\sim \sim$ | cci                      | ior       |      | h      | io   | $\sim$ t                    | n                               | imbo          | or.    |             |           |         |              |             |      |
| 161 | 9.3.20    | 5/J.05-30       | 22904            | 22 n    | 1          | Probertite           | re     | algar               | 0       | 0                                                     | 0                                              |                                                  |                            |                               | 20          | 221                      |           | 1/ ( | JU     | JC   |                             | IIC                             |               |        |             |           |         |              |             |      |
| 162 | 9.3.20    | 5/J.05-30       | 30367            | 22 n    | 1          | Probertite           |        |                     | 0       | 0                                                     | 0                                              |                                                  | C                          | )rc                           | a           | nis                      | sat       | io   | nc     | i/Ir | inc                         | dex                             | xina :        | SVS    | sten        | n         |         |              |             |      |
| 163 | 10.1.8-10 | 5/K.04-10       | 28853            |         |            | Hilgardite           | bo     | oracite             |         |                                                       |                                                |                                                  | Ŭ                          | ~ E                           |             | •                        |           |      |        | · .  |                             |                                 |               | • / •  |             |           |         |              |             |      |
| 164 | 10.1.8-10 | 5/K.04-10       | 28861            | 22 o    | 4          | Hilgardite           | bo     | oracite             | 0       | 0                                                     | 0                                              |                                                  |                            |                               | M           | In                       | er        | als  | 5. 3   | otru | Jn                          | Z, †                            | чеу           |        |             |           |         |              |             |      |
| 165 | 9.3.31    | 5/K.06-20       | 30374            | 22 p    | 1          | Tunellite            |        |                     | 0       | 0                                                     | 0                                              |                                                  |                            | $\triangleright$              | R           | $\sim$                   | 1/c       | • r  |        |      |                             |                                 | rima          | 10     | veta        | m         |         |              |             |      |
| 166 | 9.3.31    | 5/K.06-20       | 30375            | 22 p    | 1          | Tunellite            |        |                     | 1       | 0                                                     | 0                                              |                                                  |                            |                               | DC          | 50                       | 122       | . L  |        | vv ) |                             |                                 |               | I S    | y31C        | 2111      |         |              |             |      |
| 167 | 9.3.31    | 5/K.06-20       | 30376            | 22 p    | 1          | Tunellite            |        |                     | 0       | 0                                                     | 0                                              |                                                  |                            |                               |             |                          |           |      |        |      |                             |                                 |               |        |             |           |         |              |             |      |
| 168 | 9.3.31    | 5/K.06-20       | 30377            | 22 p    | 1          | Tunellite            |        |                     | 0       | 0                                                     | 0                                              |                                                  |                            |                               |             |                          |           |      |        |      |                             |                                 |               |        |             |           |         |              |             |      |
| 169 | 9.2.05    | 5/K.08-10       | 30264            | 22 p    | 1          | Preobrazhenskite     | 2      |                     | 0       | 0                                                     | 0                                              | 0                                                |                            |                               |             |                          |           |      | _      |      |                             |                                 |               | _      |             |           |         |              |             | •    |
|     | •         | E&A S&S         | 2x 08            | OH      | Carb       | . Halides Sulfa      | ates   | Т,С,&М І&В          | P,/     | ١,&                                                   | /   5                                          | Silica                                           | Silio                      | cates                         | 5   C       | Drgai                    | nics      | Ot   | ther t | hing | s                           | +                               | E (4 4        |        |             | _         |         |              |             |      |
| Rea | dy 💽 🕯    | & Accessibility | : Investigate    |         |            |                      |        |                     |         |                                                       |                                                |                                                  |                            |                               |             |                          |           |      |        |      |                             |                                 | Count: 46     | Ħ      |             |           |         | -            | +           | 100% |

#### X AutoSave Off 🖫 ∽ ∽ ∼ Ž↓ Ž↓ 🗢 OUNHM-State\_Surv

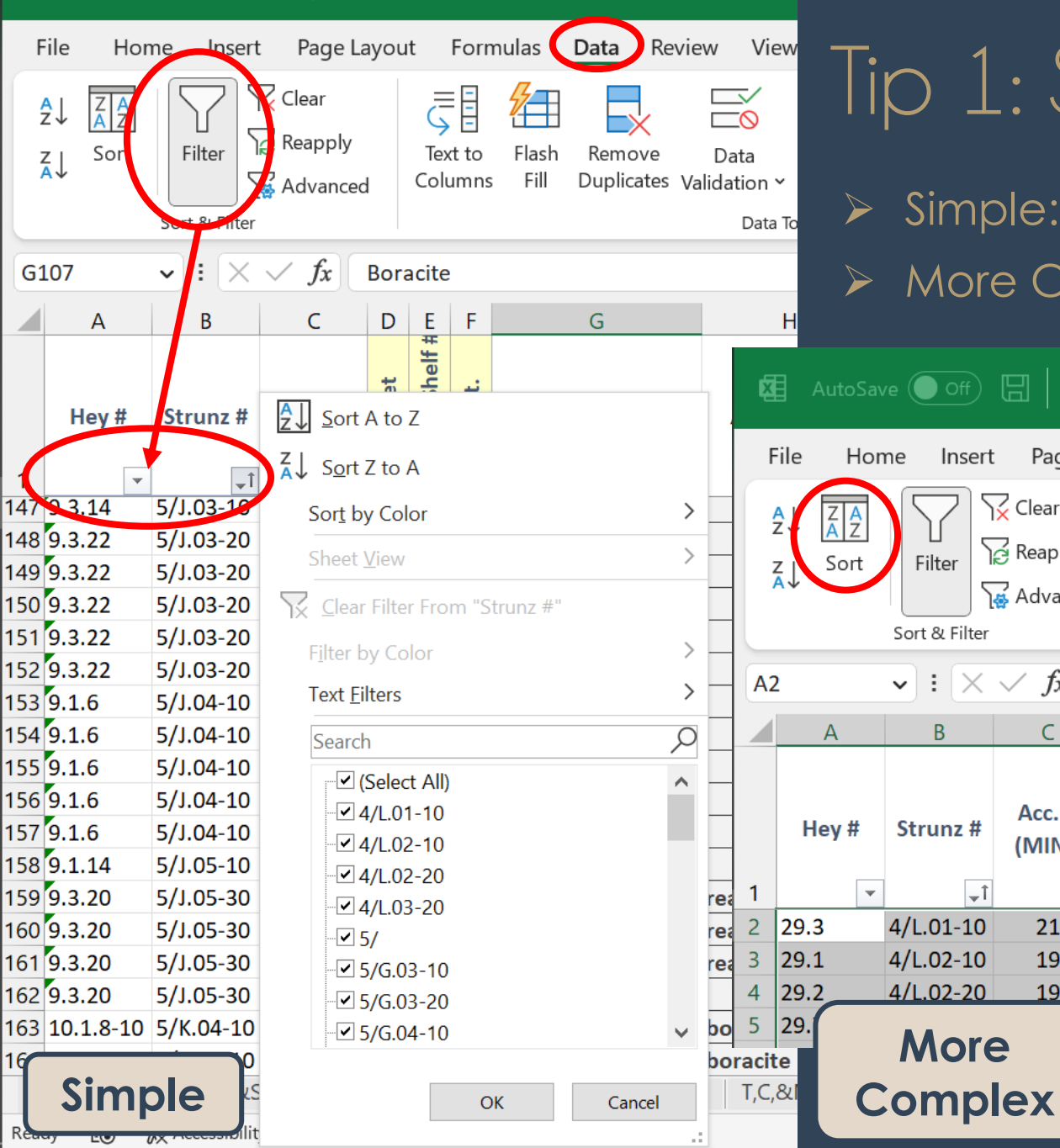

#### Tip 1: Sorting Simple: by 1 column More Complex: by 2+ columns AutoSave ● Off) 🗄 🛛 🍤 × 🖓 × 🛔 ズ↓ 🗢 🛛 OUNHM-State\_Survey-all.xlsx 🗸 Page Layout Formulas Developer Power Pivot Data Review View Automate Help 🏹 Clear ,=E + ιE C Reapply ? $\times$ Sort Advanced Copy Level + <u>A</u>dd Level Delete Level My data has headers Options... Sort On Column Order $\checkmark$ : $\times \checkmark f_x$ 29.3 Sort by $\sim$ $\sim$ Strunz # $\sim$ Cell Values A to Z Then by $\sim$ Acc. # (MIN.) $\sim$ Cell Values Smallest to Largest Hey # Strunz # Cabinet Acc. # (MIN.) Acc. # Cabinet (MIN.) Drawer/Shelf # # of pt. --Main Min. 21197 Assoc. Min. OK Cancel Dimpled 19543 22 Slumped 19530 22 m 0 0 0 0 0 0 0 0 1 Corrosion **Tarnish**

| ×     | AutoSa   | ve Off          |                  | )~ (    |               | ₽ţ       | {↓ <del>~</del> ounhm | 1-State_Survey-all.xls                | x 🗸      |         | 2         | Search                 | ١      |            |            |          |        |       |          |          |                                  |                     | Ka                | athryn Ro   | /ce 🐇    | ð               | lä <sup>s</sup>    |         | Ô       | ×    |
|-------|----------|-----------------|------------------|---------|---------------|----------|-----------------------|---------------------------------------|----------|---------|-----------|------------------------|--------|------------|------------|----------|--------|-------|----------|----------|----------------------------------|---------------------|-------------------|-------------|----------|-----------------|--------------------|---------|---------|------|
| Fi    | e Ho     | me Insert       | t Page           | Layoı   | ut            | Form     | las Data Revi         | ew View Auto                          | omate    | e       | Deve      | eloper                 | Hel    | lp         | Pow        | er Piv   | vot    |       |          |          |                                  |                     |                   |             |          | F               | <sup>l</sup> Comme | nts     | ල් Shai | re ~ |
| G10   | )7       | • : X           | $\sqrt{f_x}$     | Bor     | acite         | 9        |                       |                                       |          |         |           |                        |        |            |            |          |        |       |          |          |                                  |                     |                   |             |          |                 |                    |         |         | ~    |
|       | А        | В               | С                | D       | E             | F        | G                     | Н                                     | 1        | J       | К         | L M                    | Ν      | 0          | Ρ          | QI       | RS     | 5   Т | U        | V        | W                                | Х                   | Y                 | Z           |          | AA              | AB                 |         | AC      |      |
|       | Hey #    | Strunz #        | Acc. #<br>(MIN.) | Cabinet | rawer/Shelf # | # of pt. | Main Min.             | Assoc. Min.                           | Dimpled  | Slumped | Corrosion | Tarnish<br>florescence | Powder | Crumbling  | Flaking    | Pits     | Grache | Dull  | Dark     | Pale     | Opacity                          | lour Change         | olour Change      | Other Notes |          |                 |                    |         |         |      |
| 1     | 2 1 /    | <u></u>         | 210              |         |               | 1        | plomanito             | · · · · · · · · · · · · · · · · · · · | <b>•</b> | •       | <b>–</b>  |                        | · ·    | <b>_</b>   |            |          |        |       |          | <b>T</b> | <ul> <li>▼</li> <li>0</li> </ul> | <ul><li>▼</li></ul> | Ŭ                 |             | <b>v</b> |                 |                    |         |         |      |
| 147   | 1 2 22   | 5/1.03-20       | 218              | 4 22    | 20            | 1        | vdroboracite          |                                       | 0        | 0       | 0         | 0 0                    | 0      | 0          | 0          | 0        | 0      | 1 0   | ט ט<br>1 | 0        | 0                                | 0                   |                   |             |          |                 |                    |         |         |      |
| 149   | ).3.22   | 5/J.03-20       | 210.             | 1 22    | 20            | 1        | vdroboracite          |                                       | 0        | 0       | 0         | 0 0                    | 0      | 0          | 1          | 0        | 0      | 1 0   | ) 1      | 0        | 0                                | 0                   |                   |             |          |                 |                    |         |         |      |
| 150 9 | .3.22    | 5/J.03-20       | 3030             | 4 22    | 2 0           | 1        | vdroboracite          |                                       | 0        | 0       | 0         | 0 0                    | 0      | 1          | 0          | 0        | 0      | 1 (   | 0 0      | 0        | 0                                | 1                   | realgar: ve       | ellow (pa   | rareal   | gar) o          | n upper :          | surface | 2       |      |
| 151 9 | .3.22    | ,<br>5/J.03-20  | 303(             | 8 22    | 2 0           | 1        | ,<br>ydroboracite     |                                       | 0        | 0       | 0         | 0 1                    | 0      | 0          | 0          | 0        | 0      | 1 (   | 0 0      | 0        | 0                                | 0                   | 0 /               |             |          | 0 /             |                    |         |         |      |
| 152 9 | .3.22    | 5/J.03-20       | 303(             | 9 22    | 2 0           | 1        | ,<br>ydroboracite     |                                       | 0        | 0       | 0         | 0 0                    | 0      | 0          | 0          | 1        | 0      | 1 (   | 0 0      | 0        | 0                                | 0                   |                   |             |          |                 |                    |         |         |      |
| 153 9 | .1.6     | 5/J.04-10       | 218              | 6 22    | 2 0           | 1        | ernite                |                                       | 0        | 0       | 0         | 0 1                    | 1      | 0          | 0          | 0        | 0      | 1 (   | 0 0      | 1        | 1                                | 0                   |                   |             |          |                 |                    |         |         |      |
| 154 9 | 9.1.6    | 5/J.04-10       | 2240             | 4 22    | 2 0           | 10+      | ernite                |                                       | 0        | 0       | 0         | 0 1                    |        |            |            |          | _      |       |          |          |                                  |                     |                   |             |          |                 |                    |         |         |      |
| 155 9 | 9.1.6    | 5/J.04-10       | 2788             | 6 22    | 2 0           | 1        | ernite                |                                       | 0        | 0       | 0         | 9                      |        |            |            |          |        |       |          |          |                                  |                     |                   |             |          |                 |                    |         |         |      |
| 156 9 | 9.1.6    | 5/J.04-10       | 303!             | 6 22    | 2 0           | 1        | ernite                |                                       | 0        | 0       | 0         |                        | .00    | <u>ca</u>  | <u>tic</u> | <u>n</u> |        |       |          |          |                                  |                     |                   |             |          |                 |                    |         |         |      |
| 157 9 | 9.1.6    | 5/J.04-10       | 303!             | 7 22    | 2 0           |          | ernite                |                                       |          |         |           |                        |        |            |            |          |        |       |          |          |                                  |                     |                   |             |          |                 |                    |         |         | n.   |
| 158 9 | .1.14    | 5/J.05-10       | 2120             | 4       |               |          | irderellite           |                                       |          |         |           |                        |        |            |            |          |        |       |          |          |                                  |                     |                   |             |          |                 |                    |         |         |      |
| 159   | .3.20    | 5/J.05-30       | 2290             | 2 22    | 2 n           | 1        | obertite              | realgar                               | 0        | 0       | 0         |                        | Nh     | ner        | ſе         | ex       |        | 211   | ∠ ir     | ר t      | he                               | e s                 | tore <sup>.</sup> | the o       | obi      | ec <sup>.</sup> | t is               |         |         |      |
| 160   | .3.20    | 5/J.05-30       | 2290             | 3 22    | 2 n           | 1        | obertite              | realgar                               | 0        | 0       | 0         | ĺ                      |        | . • .      | Ŭ          |          |        |       | ,        |          |                                  |                     |                   |             | 0 .0 J   |                 |                    |         |         |      |
| 161 9 | .3.20    | 5/J.05-30       | 2290             | 4 22    | 2 n           | 1        | obertite              | realgar                               | 0        | 0       | 0         |                        |        |            |            |          |        |       |          |          |                                  |                     |                   |             |          |                 |                    |         |         |      |
| 162 9 | .3.20    | 5/J.05-30       | 3030             | 7 22    | 2 n           | 1        | obertite              |                                       | 0        | 0       | 0         | 5                      | > (    | $\sim_{c}$ | h          | ine      | 7      |       |          |          |                                  |                     |                   |             |          |                 |                    |         |         |      |
| 163 1 | 0.1.8-10 | 5/K.04-10       | 288!             | 3       |               |          | ilgardite             | boracite                              |          |         |           |                        |        |            |            |          | / I    |       |          |          |                                  |                     |                   |             |          |                 |                    |         |         |      |
| 164 1 | 0.1.8-10 | 5/K.04-10       | 2880             | 1 22    | 2 0           | 4        | ilgardite             | boracite                              | 0        | 0       | 0         |                        | > [    | Dro        | ЧC         | ver      | ~/S    | he    | ) f      |          |                                  |                     |                   |             |          |                 |                    |         |         |      |
| 165   | 9.3.31   | 5/K.06-20       | 303              | 4 22    | 2 p           | 1        | unellite              |                                       | 0        | 0       | 0         |                        | < г    |            |            |          | ·      |       |          |          |                                  |                     |                   |             |          |                 |                    |         |         |      |
| 166   | 9.3.31   | 5/K.06-20       | 303              | 5 22    | 2 p           | 1        | unellite              |                                       | 1        | 0       | 0         |                        |        | 50         | Х          |          |        |       |          |          |                                  |                     |                   |             |          |                 |                    |         |         |      |
| 167   | 9.3.31   | 5/K.06-20       | 303              | 6 22    | 2 p           | 1        | unellite              |                                       | 0        | 0       | 0         |                        |        |            |            |          |        |       |          |          |                                  |                     |                   |             |          |                 |                    |         |         |      |
| 168   | 9.3.31   | 5/K.06-20       | 303              | 7 22    | 2 p           | 1        | unellite              |                                       | 0        | 0       | 0         | 0                      |        |            |            |          |        |       |          |          |                                  |                     |                   |             |          |                 |                    |         |         |      |
| 169   | 9.2.05   | 5/K.08-10       | 302              | 4 22    | 2 p           | 1        | reobrazhenskite       |                                       | 0        | 0       | 0         | 0                      |        |            |            | -        |        |       |          |          |                                  |                     |                   |             |          |                 |                    |         |         |      |
|       |          | E&A S&S         | 5   2x           | 080     | H   (         | Carb.    | Halides Sulfate       | es T,C,&M <b>I&amp;</b>               | B        | P,A,8   | kV        | Silica                 | Sili   | icates     | s   (      | Orgar    | nics   | Ot    | ner tl   | nings    |                                  | (+)                 | E (4 4            |             |          |                 |                    |         |         |      |
| Ready | Ē        | 🛠 Accessibility | y: Investiga     | e       |               |          |                       |                                       |          |         |           |                        |        |            |            |          |        |       |          |          |                                  |                     | Count: 46         |             | E        |                 |                    | -       | +       | 100% |

| K Auto      | Save Off        | 8                |                 | ~ Ž      | Z↓ <del>⊽</del> OUNHM | -State_Survey-all.xlsx   | ~ [       | 2         | Search    | 1           |              |        |             |          |        |      |           |              | athryn Ro <u>y</u> | yce 🜒     | ľ\$      |          | đ     | ×      |
|-------------|-----------------|------------------|-----------------|----------|-----------------------|--------------------------|-----------|-----------|-----------|-------------|--------------|--------|-------------|----------|--------|------|-----------|--------------|--------------------|-----------|----------|----------|-------|--------|
| File H      | Home Insert     | Page La          | ayout           | For      | nulas Data Revie      | ew View Auto             | nate      | Dev       | eloper    | Help        | o P          | ower   | Pivot       |          |        |      |           |              |                    | (         | ₽ Com    | ments    | ピ Sha | are ~  |
| G107        | • : ×           | $\sqrt{f_x}$     | Boraci          | te       |                       |                          |           |           |           |             |              |        |             |          |        |      |           |              |                    |           |          |          |       | ~      |
| Δ           | R               | C                |                 | =   E    | G                     | ц                        |           | K         | I M       | N           |              |        | D           | ст       | 111    | V    |           | v            | 7                  | ٨٨        |          | ٨R       | AC    |        |
| Hey #       | # Strunz #      | Acc. #<br>(MIN.) | Cabinet Cabinet | # of pt. | Main Min.             | Assoc. Min.              | Dimpled - | Corrosion | Tarnish r | Powder      | Crumbling 0  | Pits   | Breakages 7 | Cracks c | Dark   | Pale | Opacity S | olour Change | Other Notes        |           |          | 40       | AC    |        |
| 147 9.3.14  | 5/J.03-10       | 31044            | 22 0            |          | Colemanite            |                          | · ·       |           | 0 0       | · ·         | •            | · ·    | · · · ·     |          |        | •    | 0         |              |                    | <b>•</b>  |          |          |       |        |
| 148 9.3.22  | 5/J.03-20       | 21814            | 22 o            |          | Hvdroboracite         |                          | 0 (       | 0 0       | 0 0       | 0           | 0            | 0 0    | 0           | 1        | 0 1    | 0    | 0         | 0            |                    |           |          |          |       |        |
| 149 9.3.22  | 5/J.03-20       | 22741            | 22 o            | 1        | Hydroboracite         |                          | 0 (       | 0 0       | 0 0       | 0           | 0            | 1 0    | 0           | 1        | 0 1    | 0    | 0         | 0            |                    |           |          |          |       |        |
| 150 9.3.22  | 5/J.03-20       | 30364            | 22 o            | 1        | Hydroboracite         |                          | 0 (       | 0 0       | 0 0       | 0           | 1            | 0 0    | 0           | 1        | 0 0    | 0    | 0         | 1 realgar: y | ellow (pa          | rarealgar | ) on upp | er surfa | ace   |        |
| 151 9.3.22  | 5/J.03-20       | 30368            | 22 o            | 1        | Hydroboracite         |                          | 0 (       | 0 0       | 0 1       | 0           | 0            | 0 0    | 0           | 1        | 0 0    | 0    | 0         | 0            |                    |           |          |          |       |        |
| 152 9.3.22  | 5/J.03-20       | 30369            | 22 o            | -        | Hydroboracite         |                          | 0         |           | 0 0       | 0           | 0            | 0 1    | 0           | 1        | 0 0    | 0    | 0         | 0            |                    |           |          |          |       |        |
| 153 9.1.6   | 5/J.04-10       | 21856            | 22 o            | 1        | Kernite               |                          | 9         |           |           |             |              |        |             |          |        |      |           |              |                    |           |          |          |       |        |
| 154 9.1.6   | 5/J.04-10       | 22404            | 22 o            | 10       | Kernite               |                          |           | de        | entif     | <b>i</b> CC | itic         | n      |             |          |        |      |           |              |                    |           |          |          |       |        |
| 155 9.1.6   | 5/J.04-10       | 27886            | 22 o            | 1        | Kernite               |                          | 1 -       |           |           |             |              |        |             |          |        |      |           |              |                    |           |          |          |       |        |
| 156 9.1.6   | 5/J.04-10       | 30356            | 22 o            | -        | Kernite               |                          |           |           |           |             |              |        |             |          |        |      |           |              |                    |           |          |          |       |        |
| 157 9.1.6   | 5/J.04-10       | 30357            | 22 o            |          | Kernite               |                          |           | Wh        | nat e     | эхс         |              |        | the         | e ol     | bie    | ect  | is        |              |                    |           |          |          |       | h.     |
| 158 9.1.14  | 5/J.05-10       | 21204            |                 |          | Larderellite          |                          |           |           |           |             |              |        |             |          | JC     |      | 10        |              |                    |           |          |          |       |        |
| 159 9.3.20  | 5/J.05-30       | 22902            | 22 n            | -        | Probertite            | realgar                  |           |           |           |             |              |        |             |          |        |      |           |              |                    |           |          |          |       |        |
| 160 9.3.20  | 5/J.05-30       | 22903            | 22 n            | -        | Probertite            | realgar                  |           |           | no        | ~i_         | o r          | ar     | no          |          |        |      |           |              |                    |           |          |          |       |        |
| 161 9.3.20  | 5/J.05-30       | 22904            | 22 n            | -        | Probertite            | realgar                  |           |           | ppc.      |             | , <b>5</b> T | IUI    |             |          |        | _    |           |              |                    |           |          |          |       |        |
| 162 9.3.20  | 5/J.05-30       | 30367            | 22 n            | -        | Probertite            |                          |           |           | ASSC      | ocio        | ate          | ed     | Mo          | ate      | ria    |      |           |              |                    |           |          |          |       |        |
| 163 10.1.8- | 10 5/K.04-10    | 28853            |                 |          | Hilgardite            | boracite                 | -         |           | 7th       | ori         | m            | $\sim$ | di          | ato      |        | h    | vic       |              |                    | shar      | acto     | oricti   | ~~    |        |
| 164 10.1.8- | 10 5/K.04-10    | 28861            | 22 o            | 4        | Hilgardite            | boracite                 | · /       |           |           |             | T T H        | ne     |             | lie      | ery (  |      | VIC       | JUS VIS      | uard               | Linar     | acte     | 311211   | CS    |        |
| 165 9.3.    | .31 5/K.06-20   | 30374            | 22 p            | 1        | Tunellite             |                          |           |           |           |             |              |        |             |          |        |      |           |              |                    |           |          |          |       |        |
| 166 9.3.    | .31 5/K.06-20   | 30375            | 22 p            | -        | Tunellite             |                          | 4         |           |           |             |              |        |             |          |        |      |           |              |                    |           |          |          |       |        |
| 167 9.3.    | .31 5/K.06-20   | 30376            | 22 p            | -        | Tunellite             |                          | 0         |           | 0         |             | 0            | 0 0    |             | 0        | 0 0    | 0    | 0         | 0            |                    |           |          |          |       |        |
| 168 9.3.    | .31 5/K.06-20   | 30377            | 22 p            | -        | I unellite            |                          | 0 (       |           | 0 0       | 1           | 0            | 0 0    | 0           | 0        |        | 0    | 0         | 0            |                    |           |          |          |       |        |
| 9.2.        | .05 5/K.08-10   | 30264            | 22 p            |          | Preobrazhenskite      |                          | 0 (       |           | 0 1       | 0           | 0            | 0 0    |             | 1        |        |      | 0         | 0            |                    |           |          |          |       |        |
|             | E&A S&S         | 2x 08            | XOH             | Carb     | Halides Sulfate       | es T,C,&M <b>I&amp;E</b> | P,A,      | ,&V       | Silica    | Silic       | cates        | Org    | ganics      | Ot       | her th | ings | (         | + : •        |                    |           |          |          |       | Þ      |
| Ready 👩     | 🗞 Accessibility | : Investigate    |                 |          |                       |                          |           |           |           |             |              |        |             |          |        |      |           | Count: 46    | ===                |           | ]        |          |       | + 100% |

| × A  | utoSave 🤇 | Off [  | <u> </u>    | ∽ Ž↓ Ž↓  | ⇒ C  | UNHM-Stat | te_Survey | /-all.xls> | ~    | ✓ Search  | ı    |             | Ke | hryn Royce |
|------|-----------|--------|-------------|----------|------|-----------|-----------|------------|------|-----------|------|-------------|----|------------|
| File | Home      | Insert | Page Layout | Formulas | Data | Review    | View      | Auto       | mate | Developer | Help | Power Pivot |    |            |

| G1  | 07        | <b>~</b> : (× | $\checkmark f_x$ | Boraci        | ite                                               |               |             |     |         |                             |                                                |             |        |                               |                             |                          |                               |                            |      |                          |      |                             |                                 |               |             |       |              |              |             | ~      | , |
|-----|-----------|---------------|------------------|---------------|---------------------------------------------------|---------------|-------------|-----|---------|-----------------------------|------------------------------------------------|-------------|--------|-------------------------------|-----------------------------|--------------------------|-------------------------------|----------------------------|------|--------------------------|------|-----------------------------|---------------------------------|---------------|-------------|-------|--------------|--------------|-------------|--------|---|
|     | А         | В             | С                | DE            | E F                                               | G             | н           |     | L       | J                           | κL                                             | . M         | 1 N    | 0                             | Ρ                           | Q                        | R                             | S                          | Т    | U                        | V    | w                           | X                               | Y             | Z           |       | AA           | AB           | AC          |        | 4 |
| 1   | Hey #     | Strunz #      | Acc. #<br>(MIN.) | Cabinet       | <ul> <li>awer/snen #</li> <li>4 af pt.</li> </ul> | Main Min.     | Assoc. Mir  | n.  | Dimpled | <ul> <li>Slumped</li> </ul> | <ul> <li>Corrosion</li> <li>Tarnich</li> </ul> | florescence | Powder | <ul> <li>Crumbling</li> </ul> | <ul> <li>Flaking</li> </ul> | <ul> <li>Pits</li> </ul> | <ul> <li>Breakages</li> </ul> | <ul> <li>Cracks</li> </ul> | Dull | <ul> <li>Dark</li> </ul> | Pale | <ul> <li>Opacity</li> </ul> | <ul> <li>Iour Change</li> </ul> | Colour Change | Other Notes | Ţ     |              |              |             |        |   |
| 147 | 9.3.14    | 5/J.03-10     | 31044            | 22 o          | 1                                                 | Colemanite    |             |     | 0       | 0                           | 0                                              | 0           | 0 0    | 0 0                           | 0                           | 0                        | 0                             | 0                          | 0    | 0                        | 0    | 0                           | 0                               |               |             |       |              |              |             |        |   |
| 48  | 9.3.22    | 5/J.03-20     | 21814            | 22 o          | 1                                                 | Hydroboracite |             |     | 0       | 0                           | 0                                              | 0           | 0 0    | 0 0                           | 0                           | 0                        | 0                             | 1                          | 0    | 1                        | 0    | 0                           | 0                               |               |             |       |              |              |             |        |   |
| 49  | 9.3.22    | 5/J.03-20     | 22741            | 22 o          | 1                                                 | Hydroboracite |             |     | 0       | 0                           | 0                                              | 0           | 0 0    | 0 0                           | 1                           | 0                        | 0                             | 1                          | 0    | 1                        | 0    | 0                           | 0                               |               |             |       |              |              |             |        |   |
| 50  | 9.3.22    | 5/J.03-20     | 30364            | 22 o          | 1                                                 | Hydroboracite |             |     | 0       | 0                           | 0                                              | 0           | 0 0    | 1                             | 0                           | 0                        | 0                             | 1                          | 0    | 0                        | 0    | 0                           | <b>1</b> r                      | ealgar: ye    | low (p      | barar | realgar) on  | upper sur    | face        |        |   |
| 51  | 9.3.22    | 5/J.03-20     | 30368            | 22 o          | 1                                                 | Hydroboracite |             |     | 0       | 0                           | 0                                              | 0           | 1 0    | 0 0                           | 0                           | 0                        | 0                             | 1                          | 0    | 0                        | 0    | 0                           | 0                               |               |             |       |              |              |             |        |   |
| 52  | 9.3.22    | 5/J.03-20     | 30369            | 22 o          | 1                                                 | Hydroboracite |             |     | 0       | 0                           | 0                                              | 0           | 0 0    | 0 0                           | 0                           | 1                        | 0                             | 1                          | 0    | 0                        | 0    | 0                           | 0                               |               |             |       |              |              |             |        |   |
| 53  | 9.1.6     | 5/J.04-10     | 21856            | 22 o          | 1                                                 | Kernite       |             |     | 0       | 0                           | 0                                              | 0           | 1 1    | 0                             | 0                           | 0                        | 0                             | 1                          | 0    | 0                        | 1    | 1                           | 0                               |               |             |       |              |              |             |        |   |
| 54  | 9.1.6     | 5/J.04-10     | 22404            | 22 o          | 10+                                               | Kernite       |             |     | 0       | 0                           | 0                                              | 0           | 1 1    | 0                             | 0                           | 0                        | 0                             | 1                          | 0    | 0                        | 1    | 1                           | 0                               |               |             |       |              |              |             |        |   |
| 55  | 9.1.6     | 5/J.04-10     | 27886            | 22 o          | 1                                                 | Kernite       |             |     | 0       | 0                           | 0                                              | 0           | 0 1    | 0                             | 1                           | 0                        | 0                             | 0                          | 0    | 0                        | 0    | 0                           | 0                               |               |             |       |              |              |             |        |   |
| 56  | 9         |               |                  |               |                                                   |               |             |     | 0       | 0                           | 0                                              | 0           | 1 1    | . 0                           | 0                           | 0                        | 0                             | 0                          | 0    | 0                        | 1    | 1                           | 0                               |               |             |       | -            |              |             |        |   |
| 157 | DP        |               |                  |               |                                                   |               |             |     |         |                             |                                                |             |        |                               |                             |                          |                               |                            |      |                          |      |                             |                                 |               | emp.        | rem   | . For crysta | lls naturall | y display - | - Jan. |   |
| 58  |           |               |                  |               |                                                   |               |             |     | 0       | 0                           | 0                                              | 0           | 0 0    |                               | 0                           | 0                        | 0                             | 1                          | 0    | 1                        | 0    | 0                           | 0                               |               |             |       |              |              |             |        |   |
| 5   |           |               |                  |               |                                                   |               |             |     | 0       | 0                           | 0                                              | 0           |        |                               | 0                           | 0                        | 0                             | 1                          | 0    | 1                        | 0    | 0                           | 0                               |               |             |       |              |              |             |        |   |
| 161 | Act       |               | INVAV            | bit           | ·I                                                |               |             |     | 0       | 0                           | 0                                              | 0           |        |                               | 0                           | 0                        | 0                             | 0                          | 0    | 0                        | 0    | 0                           | 0                               |               |             |       |              |              |             |        |   |
| 161 |           | 00130         | Ліксу            |               | •                                                 |               |             |     | 0       | 0                           | 0                                              | 0           |        |                               | 0                           | 0                        | 0                             | 1                          | 0    | 0                        | 0    | 0                           | 0                               |               |             |       |              |              |             |        |   |
| 163 |           |               |                  |               |                                                   |               |             |     | U       |                             | 0                                              | •           | 1      |                               | U                           | U                        | U                             | -                          | U    | U                        | U    | U                           | U                               |               |             |       |              |              |             |        |   |
| 164 | W/b/      | orovi         | ouro             | $\sim \sim r$ |                                                   | orocopor      | (1)         |     | 0       | 0                           | 0                                              | 0           | 0 0    | 0                             | 1                           | 0                        | 0                             | 0                          | 0    | 0                        | 0    | 0                           | 0                               |               |             |       |              |              |             |        |   |
| 16  | V V I I ( | ere y         | JU 16            | COI           | ah                                                | JIESEIICE     | = (   )     |     | 0       | 0                           | 0                                              | 0           | 0 0    |                               | 0                           | 0                        | 0                             | 1                          | 0    | 0                        | 0    | 0                           | 0                               |               |             |       |              |              |             |        | l |
| 166 | or c      | absen         | ice (C           | )) ()         | of $v$                                            | our chos      | en DP       |     | 1       | 0                           | 0                                              | 0           | 0 0    | 0 0                           | 0                           | 0                        | 0                             | 1                          | 0    | 0                        | 0    | 0                           | 0                               |               |             |       |              |              |             |        | l |
| 67  | 0.0       |               |                  | , .           | • /                                               |               |             |     | 0       | 0                           | 0                                              | 0           | 1 0    | 0 0                           | 0                           | 0                        | 0                             | 0                          | 0    | 0                        | 1    | 1                           | 0                               |               |             |       |              |              |             |        | l |
| 68  |           |               |                  |               |                                                   |               |             |     | 0       | 0                           | 0                                              | 0           | 0 1    | 0                             | 0                           | 0                        | 0                             | 0                          | 0    | 0                        | 0    | 0                           | 0                               |               |             |       |              |              |             |        | l |
| 169 |           |               |                  |               |                                                   |               |             |     | 0       | 0                           | 0                                              | 0           | 1 0    | 0 0                           | 0                           | 0                        | 0                             | 1                          | 0    | 1                        | 0    | 0                           | 0                               |               |             |       |              |              |             |        | , |
| 4   |           | E&A   S&S     | 5 2x 08          | 20H           | Carb                                              | Halides Sulf  | ates T,C,&M | 181 | Ρ,      | A,&V                        | /   S                                          | ilica       | Si     | licate                        | s                           | Orga                     | anics                         |                            | Othe | r thir                   | ngs  |                             | +                               |               | _           |       |              |              |             |        |   |

Ready 🐻 🛠 Accessibility: Investigate

Count: 46

Ξ

巴 - -----

-1-

- + 100%

ithryn Royce 🎳 🏾 🎸

AA

-

1 realgar: yellow (pararealgar) on upper surface

Comments

AB

temp. rem. For crystals naturally display - Jan.

0 X

🖻 Share 🗸

100%

AC

× AutoSave 🔵 Off) 📙 🛛 🌱 🖓 א £↓ ∡↓ ≂ ♀ Search OUNHM-State\_Survey-all.xlsx 🗸 File Home Page Layout Formulas Data Review View Automate Developer Help Power Pivot Insert  $\checkmark$  :  $\times \checkmark f_x$ Boracite G107 Н D G Ζ А Κ Μ Ν Ρ R S Ο O Change **Other Notes** Imbling Breakages Corrosior Dimpled arnish Flaking Slumpec Opacity Powder Cracks Acc. # Dull Dark Pits Main Min. Hey # Strunz # ď Assoc. Min. Colour (MIN.) **↓**↑ ---5/J.03-10 31044 22 o 147 9.3.14 1 Colemanite 0 148 9.3.22 5/J.03-20 21814 22 o 1 Hydroboracite 0 149 9.3.22 5/J.03-20 22741 22 o 1 Hydroboracite 0

0

0 0 0

0

0

0

0

Organics

0

0

Other things

0

0

0

0

0

(+)

0 0

0 0

#### Curatorial & Conservation

30364 22 0

Notes to help make future you's life easier

E&A S&S 2x O&OH Carb. Halides Sulfates T,C,&M I&B P,A,&V Silica Silicates

1 Hydroboracite

Missing labels

5/103-20

- Needs repair/treatment
- Missing specimens/parts
- Temporary removal
- Asbestiform/radioactive

Ready 🐻 % Accessibility: Investigate

150 9.3.22

151 9.3

156

157

158

159 160

161

162

163

164 165

166 167

168

169

Count: 46

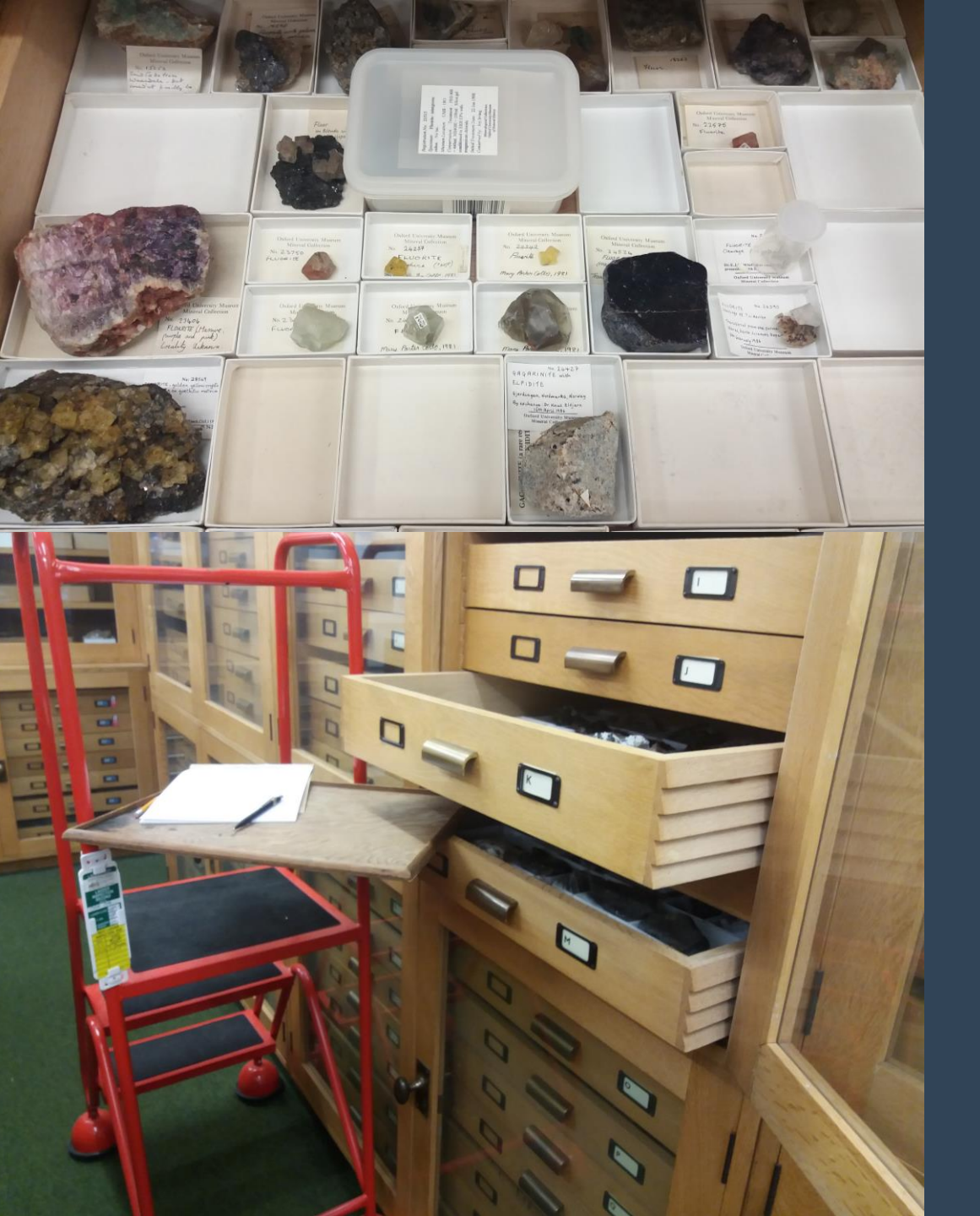

#### Surveying

#### fairly straightforward

- 1. examine object for DP
- 2. type in corresponding 0s & 1s
- 3. enter any additional information (e.g., location, habit)

#### SAVE FREQUENTLY

- Treat first few days as pilot
  - confirm DP applicable & sufficiently defined
  - identify skipping methods
  - > adjust setup or approach

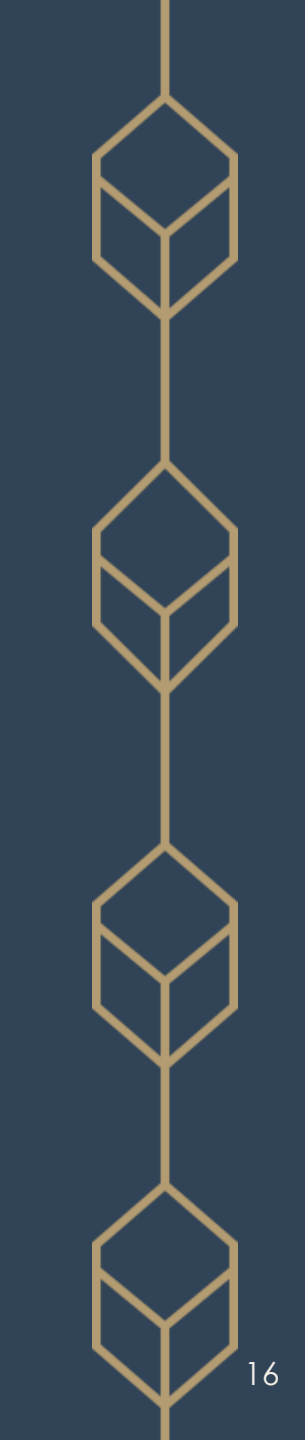

| ž       | <u> </u>                |                   |               | AIZ       |                       |            |                |     | -9   | Sea         | arch |             |          |         |            |       |            |                |     |           | Kathry | n Royc  | e 🎲      | [ji     | -         | ð            | $\times$ |
|---------|-------------------------|-------------------|---------------|-----------|-----------------------|------------|----------------|-----|------|-------------|------|-------------|----------|---------|------------|-------|------------|----------------|-----|-----------|--------|---------|----------|---------|-----------|--------------|----------|
| 7       | Υου                     | don't             | have          | to typ    | <mark>be in ev</mark> | ery 1 &    | 0              |     |      | pe          | er   | Help        | Pov      | wer Piv | ot         |       |            |                |     |           |        |         |          | 다.      | mments    | ピ Shai       | re ~     |
| G       | <b>E</b> <sup>1</sup> I | 1. * . I. I       | • • • • • • • |           | I                     | I          |                |     |      |             |      |             |          |         |            |       |            |                |     |           |        |         |          |         |           |              | ~        |
|         | FIRST                   | , nigni           | ight all      | DP, T     | nen eit               | ner:       |                |     |      |             | М    | N O         | Ρ        | QR      | S          | Т     | JV         | W              | Х   | Υ         |        | Ζ       | AA       |         | AB        | AC           | . 4      |
| 1       | > C                     | $200 \times 8$    | & Paste       |           |                       |            |                |     |      |             | e    | ы           |          | v       | ,          |       |            |                | Jge | Jge       |        | es      |          |         |           |              |          |
| 1       |                         |                   |               |           |                       |            | . <b>. .</b> . |     | 1    |             | cen  | der<br>olin | ы        | S       | sks        | = .   | χ u        | city           | har | hai       |        | Vot     |          |         |           |              |          |
|         | H 🖌                     |                   | Dragu         | p)ac      | own (if c             | alace      | ntr            | OV  | VS)  | Ę           | res  | No Ma       | lak      | Pit     | Crac       | Du    | Pal<br>Pal | bad            | ur  | ur O      |        | erl     |          |         |           |              |          |
| 1       |                         | t                 |               |           |                       | _          |                |     |      | -           | Ĕ    |             |          |         | 5 <b>·</b> |       |            |                | 9   | 00        | _      | oth     | -        |         |           |              |          |
| 1<br>47 | 9.3.14                  | <u></u> 5/J.03-10 | 31044 22      | 0 1 Co    | lemanite              | •          |                | 0   |      | 0           | 0    | 0 (         | 0 0      | 0       | 0 0        | 0     | 0 (        |                | 0   | 0         | •      | •       |          |         |           |              |          |
| 48      | 9.3.22                  | 5/J.03-20         | 21814 22      | o 1 Hv    | droboracite           |            |                | 0   | 0 0  | 0           | 0    | 0 0         | 0 0      | 0       | 0 1        | 0     | 1 (        | 0 0            | 0   |           |        |         |          |         |           |              |          |
| 49      | 9.3.22                  | 5/J.03-20         | 22741 22      | o 1 Hy    | droboracite           |            |                | 0   | 0 0  | 0           | 0    | 0 0         | 0 1      | 0       | 0 1        | 0     | 1 (        | 0 0            | 0   |           |        |         |          |         |           |              |          |
| 50      | 9.3.22                  | 5/J.03-20         | 30364 22      | o 1 Hy    | droboracite           |            |                | 0   | 0 0  | 0           | 0    | 0 1         | 1 0      | 0       | 0 1        | 0     | 0 (        | 0 0            | 1   | realgar:  | yellov | w (para | arealgai | ) on up | per surf  | ace          |          |
| 51      | 9.3.22                  | 5/J.03-20         | 30368 22      | o 1 Hy    | droboracite           |            |                | 0   | 0 0  | 0           | 1    | 0 0         | 0 0      | 0       | 0 1        | 0     | 0 (        | 0 0            | 0   |           |        |         |          |         |           |              |          |
| 52      | 9.3.22                  | 5/J.03-20         | 30369 22      | o 1 Hy    | droboracite           |            |                | 0   | 0 0  | 0           | 0    | 0 (         | 0 0      | 1       | 0 1        | 0     | 0 (        | 0 0            | 0   |           |        |         |          |         |           |              |          |
| 53      | 9.1.6                   | 5/J.04-10         | 21856 22      | o 1 Ker   | rnite 🗕               |            |                | 0   | 0 0  | 0           | 1    | 1 (         | 0 0      | 0       | 0 1        | 0     | 0          | 1 1            | 0   |           |        |         |          |         |           |              |          |
| 54      | 9.1.6                   | 5/J.04-10         | 22404 22      | o 10+ Ker | rnite 🗕               |            |                | 0   | 0 0  | 0           | 1    | 1 (         | 0 0      | 0       | 0 1        | 0     | 0          | 1 1            | 0   |           |        |         |          |         |           |              |          |
| 55      | 9.1.6                   | 5/J.04-10         | 27886 22      | o 1 Ker   | rnite                 |            |                | 0   | 0 0  | 0           | 0    | 1 (         | 0 1      | 0       | 0 0        | 0     | 0 (        | 0 0            | 0   |           |        |         |          |         |           |              |          |
| 56      | 9.1.6                   | 5/J.04-10         | 30356 22      | o 1 Ker   | rnite 🗧               |            |                | 0   | 0 0  | 0           | 1    | 1 (         | 0 0      | 0       | 0 0        | 0     | 0          | 1 1            | 0   |           |        |         |          |         |           |              |          |
| 57      | 9.1.6                   | 5/J.04-10         | 30357 22      | o Ker     | rnite                 |            |                |     |      |             |      |             |          |         |            |       |            |                |     |           | ten    | np. rer | n. For c | rystals | naturally | / display -  | Jan.     |
| 58      | 9.1.14                  | 5/J.05-10         | 21204         | Lar       | rderellite            |            |                |     |      |             |      |             |          |         |            |       |            |                |     |           |        |         |          |         |           |              |          |
| 59      | 9.3.20                  | 5/J.05-30         | 22902 22      | n 1 Pro   | obertite              | realgar    |                | Û   | r i  | <u>ग</u> ें | υ    | <b>U</b> T  | U        | U       | ĵΰ         | n î t | ۲. T       | <b>Т</b> .     | U   | L         | υ      | υ       | U        | U       | U         | _            |          |
| 60      | 9.3.20                  | 5/J.05-30         | 22903 22      | n 1 Pro   | obertite              | realgar    |                | 0   | (    |             | 0    | 0           | 1        | 1       | 0          | 0     | 1          | 0              | 0   | 1         | 0      | 0       | 1        | 1       | 0         |              |          |
| 61      | 9.3.20                  | 5/J.05-30         | 22904 22      | n 1 Pro   | obertite              | realgar    |                | 0   | ,    | /           | 0    | U           |          |         | 0          |       | ,          | U              | U   | 1         | 0      | 0       | 1        | 1       |           | _            |          |
| 62      | 9.3.20                  | 5/J.05-30         | 30367 22      | n 1 Pro   | obertite              |            |                | 0   | ) (  | )           | 0    | 0           | 1        | 1       | 0          | (     | )          | 0              | 0   | 1         | 0      | 0       | 1        | 1       |           |              |          |
| 63      | 10.1.8-10               | 5/K.04-10         | 28853         | Hil       | gardite               | boracite   |                | 0   |      |             | 0    | 0           | 0        | 1       | 0          |       |            | 0              | 0   | 0         | 0      | 0       | 0        | 0       |           |              |          |
| 64      | 10.1.8-10               | 5/K.04-10         | 28861 22      | o 4 Hil   | gardite               | boracite   |                |     |      |             |      |             | 0 1      | 0       | 0 0        | 0     | 0 (        | 0 0            | 0   |           |        |         |          |         | V         | $\checkmark$ |          |
| 65      | 9.3.31                  | 5/K.06-20         | 30374 22      | p 1 Tu    | nellite               |            |                |     |      |             |      |             | <u> </u> | lick    |            | 10    | d, (       | <b>&amp;</b> 1 | Dr  | ag t      | he     | litt    | tle s    | gree    | en se     | quar         | e        |
| 66      | 9.3.31                  | 5/K.06-20         | 30375 22      | p 1 Tu    | nellite               |            |                | 1   | 0 0  | 0           | 0    | 0 (         | ) 0      | 0       | 0 1        | 0     | 0 (        | 0 0            | 0   | 0         |        |         | - (      |         |           |              |          |
| 67      | 9.3.31                  | 5/K.06-20         | 30376 22      | p 1 Tu    | nellite               |            |                | 0   | 0 0  | 0           | 1    | 0 (         | 0 0      | 0       | 00         | 0     | 0          | 1 1            | 0   |           |        |         |          |         |           |              |          |
| 68      | 9.3.31                  | 5/K.06-20         | 30377 22      | p 1 Tu    | nellite               |            |                | 0   | 0 0  | 0           | 0    | 1 (         | 0 0      | 0       | 0 0        | 0     | 0 (        | 0 0            | 0   |           |        |         |          |         |           |              |          |
| 69      | 9.2.05                  | 5/K.08-10         | 30264 22      | p 1 Pre   | eobrazhenskite        |            |                | 0   | 0 0  | 0           | 1    | 0 0         | J 0      | 0       | 0 1        | 0     | 1 (        | 0 0            | 0   |           |        |         |          |         |           |              | •        |
| 4       | •                       | E&A S&S           | 2x 0&OH       | Carb.     | Halides   Sulfa       | tes T,C,&M | I&B            | P,/ | 4,&V | Silio       | a    | Silicat     | es       | Organ   | ics        | Other | thing      | IS             | (+) | - E (     |        |         |          |         |           |              |          |
| ead     | idy 🐻                   | Accessibility:    | Investigate   |           |                       |            |                |     |      |             |      |             |          |         |            |       |            |                |     | Count: 46 | E      |         | e p      | Л — -   |           |              | 1009     |

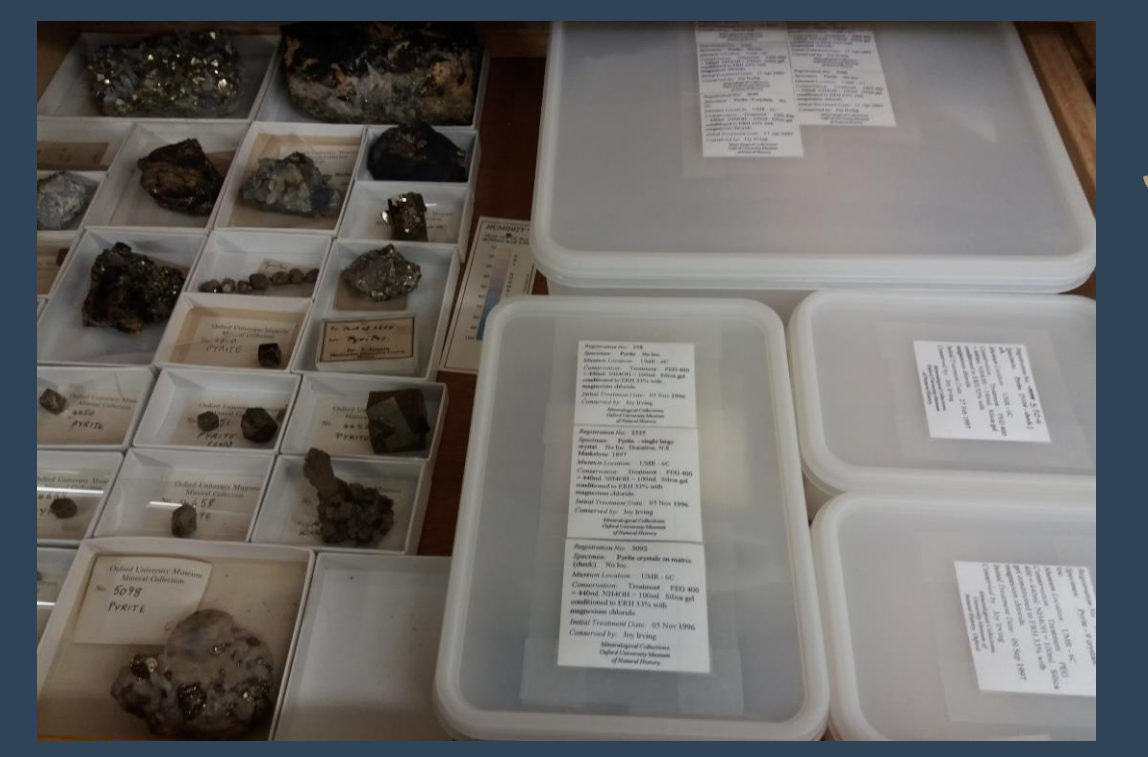

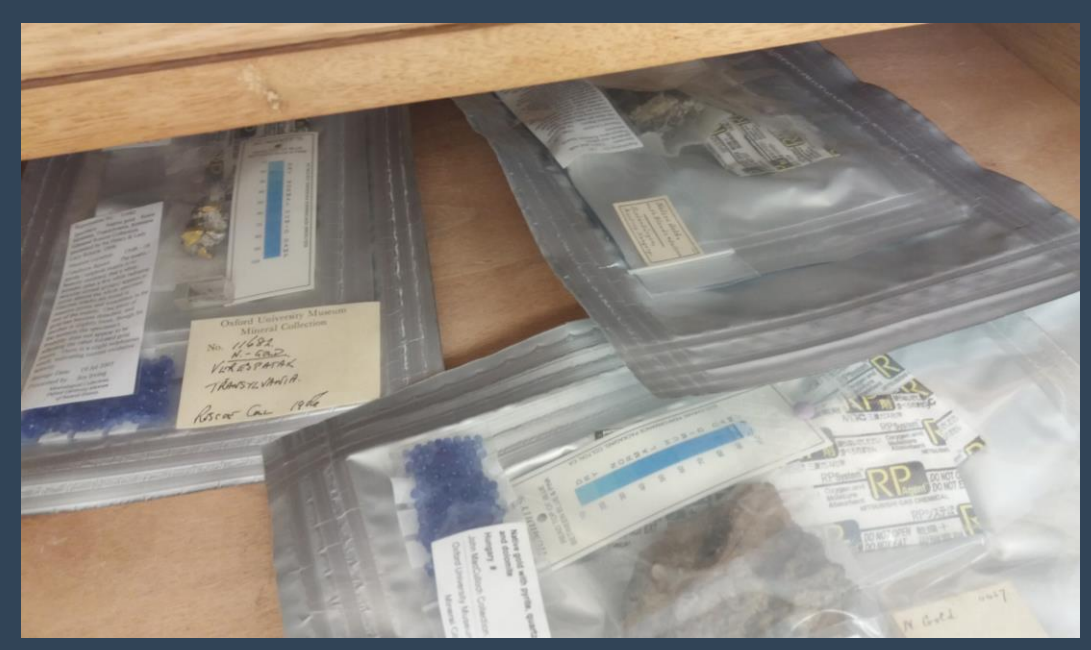

### Skipping Specimens

OK to skip

- minerals in microenvironments (bagged, boxed)
- 2. bagged asbestiform
- 3. well-represented species (e.g., quartz, calcite, fluorite)
- If a species > 50 specimens,
- ➢ min. = 50; max. = 200
- $\succ$  usually ~25% of total specimens
  - > use parametric statistical methods
  - statistically representative sample size

# Presentation Tips

> How to make inputting & reviewing data easier

### Tip 2: Freeze Panes

Freeze the first row(s) with column headers

ensures correct data input

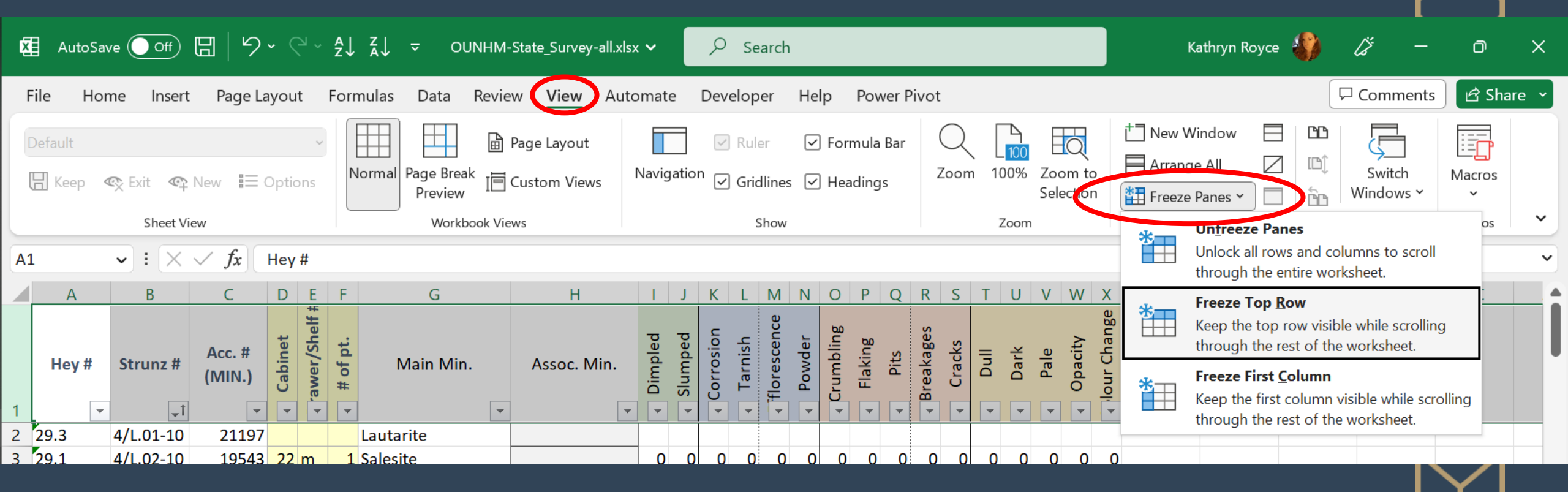

### Tip 3: Colour & Lines > Helps to stay on track during data entry

| Ho     | me Insert      | : Page La             | yout                    | Forr     | mulas Data Revie        | ew View Auto | omat       | e       | Dev                      | elope   | er Help Powe                      | r Pivot                         |                                  |                  | Commo                                                                     | ents 🖻 🖄 Share 🕞       |
|--------|----------------|-----------------------|-------------------------|----------|-------------------------|--------------|------------|---------|--------------------------|---------|-----------------------------------|---------------------------------|----------------------------------|------------------|---------------------------------------------------------------------------|------------------------|
| F      | Paste ♀<br>✓ ✓ | Calibri<br><b>B</b> I | <u>U</u> ~              |          | · 11 · A^ A`<br>· ∞ A · |              | •          | Gene    | ral<br>∽ 9<br>.00<br>→.0 | 6 9     | Conditiona                        | Il Formatting ~<br>Table ~<br>~ | Insert →<br>Delete →<br>Format → | ∑ · 2̂∀ ·<br>↓ · | iolicit<br>nquiries x <sup>2</sup> Super<br>x <sub>2</sub> Subsc<br>Macro | rscript<br>cript<br>os |
|        | Clipboard      |                       | F                       | Font     | L7                      | Alignment    | Γ <u>ν</u> | Nu      | umbe                     | r       | Good, Dad and I                   | veutral                         |                                  |                  |                                                                           |                        |
|        | • : X          | $\checkmark f_x$      |                         |          |                         |              |            |         |                          |         | Normal                            | Bad                             | Good                             | Neutral          |                                                                           |                        |
| А      | В              | С                     | DE                      | F        | G                       | Н            | I          | J       | Κ                        | L       |                                   |                                 |                                  |                  |                                                                           |                        |
| ey #   | Strunz #       | Acc. #<br>(MIN.)      | Cabinet<br>awer/Shelf # | # of pt. | Main Min.               | Assoc. Min.  | Dimpled    | Slumped | Corrosion                | Tarnish | Data and Model Calculation Output | Check Cell<br>Warning Text      | Explanatory                      | Input            | Linked Cell                                                               | Note                   |
| -      | <b>↓</b>       | •                     | <b>• •</b>              | -        | <b>▼</b>                | ·            | -          | -       | -                        | •       | Titles and Headi                  | ings                            |                                  |                  |                                                                           |                        |
| 3      | 4/L.01-10      | 21197                 | 22                      | 1        | Lautarite               |              | 0          | 0       | 0                        | 0       | Heading 1                         | Heading 2                       | Heeding 2                        | Useding 4        | Titlo                                                                     | Tatal                  |
| )      | 4/1.02-10      | 19543                 | 22 m                    | 1        | Rellingerite            |              | 0          | 0       | 0                        | 0       | Treduing I                        | neading 2                       | neading 5                        | _ neading 4      | THE                                                                       |                        |
| -<br>7 | 4/L.03-20      | 20082                 | 22 111                  | -        | Schwartzembergite       |              |            | Ŭ       | Ŭ                        | v       | Themed Cell Sty                   | les                             |                                  |                  |                                                                           |                        |
|        | 5/             | 22305                 | 22 p                    | 1        | Rhodizite               | tourmaline   | 0          | 0       | 0                        | 0       | 200/ Assault1                     | 200/ 4+2                        | 200/ Assembly                    | 200/ Assemble    | 200/ Аззан+Б                                                              | 20%                    |
| 1      | 5/G.03-10      | 11614                 |                         |          | Warwickite              | limestone    |            |         |                          |         | 20% - Accenti                     | 20% - Accentz                   | 20% - Accent3                    | 20% - Accent4    | 20% - Accents                                                             | 20% - Accento          |
| 1      | 5/G.03-10      | 16999                 |                         |          | Warwickite              |              |            |         |                          |         | 40% - Accent1                     | 40% - Accent2                   | 40% - Accent3                    | 40% - Accent4    | 40% - Accent5                                                             | 40% - Accent6          |
| 1      | 5/G.03-10      | 21203                 | 22 m                    | 2        | Warwickite              |              | 0          | 0       | 0                        | 0       | 60% - Accent1                     | 60% - Accent2                   | 60% - Accent3                    | 60% - Accent4    | 60% - Accent5                                                             | 60% - Accent6          |
| 1      | 5/G.03-20      | 8277                  |                         |          | Pinakiolite             |              |            |         |                          |         | Accept1                           | Accort2                         | Accept2                          | Account 4        | Accort                                                                    | Accort                 |
| 1      | 5/G.03-20      | 17467                 |                         |          | Pinakiolite             |              |            |         |                          |         | Accenti                           | Accentz                         | Accents                          | Accent4          | Accents                                                                   | Accento                |
| 1      | 5/G.03-20      | 17492                 |                         |          | Pinakiolite             |              |            |         |                          |         | Number Format                     |                                 |                                  |                  |                                                                           |                        |
| 1      | 5/G.03-20      | 21107                 | 22 m                    | 1        | Pinakiolite             |              | 0          | 0       | 0                        | 0       | Number Format                     |                                 |                                  |                  |                                                                           |                        |
| 2      | 5/G.04-10      | 16995                 | 22 m                    | 1        | Ludwigite               |              | 0          | 0       | 0                        | 0       | Comma                             | Comma [0]                       | Currency                         | Currency [0]     | Percent                                                                   |                        |
| 2      | 5/G.04-10      | 21198                 |                         |          | Ludwigite               | magnetite    |            |         |                          |         |                                   |                                 |                                  |                  |                                                                           |                        |
| 2      | 5/G.04-10      | 26882                 | 22 m                    | 1        | Ludwigite               | magnetite    | 0          | 0       | 0                        | 0       | 🛄 <u>N</u> ew Cell Sty            | le                              |                                  |                  |                                                                           |                        |
| 2      | 5/G.04-10      | 27309                 | 22 m                    | 1        | Ludwigite               | magnetite    | 0          | 0       | 0                        | 0       | Merge Styles                      | i                               |                                  |                  |                                                                           |                        |
| 2      | 5/G.04-10      | 28832                 | 22 m                    | 1        | Ludwigite               |              | 0          | 0       | 0                        | 0       | <u></u>                           |                                 |                                  |                  |                                                                           | .:                     |
| 1.6    | 5/G.04-10      | 26526                 | 22 m                    | 1        | Gaudefrovite            | TC ONL 10    |            |         | 0                        | 0       |                                   |                                 |                                  |                  |                                                                           |                        |

21

### Tip 4: Conditional Formatting

#### Colour code results

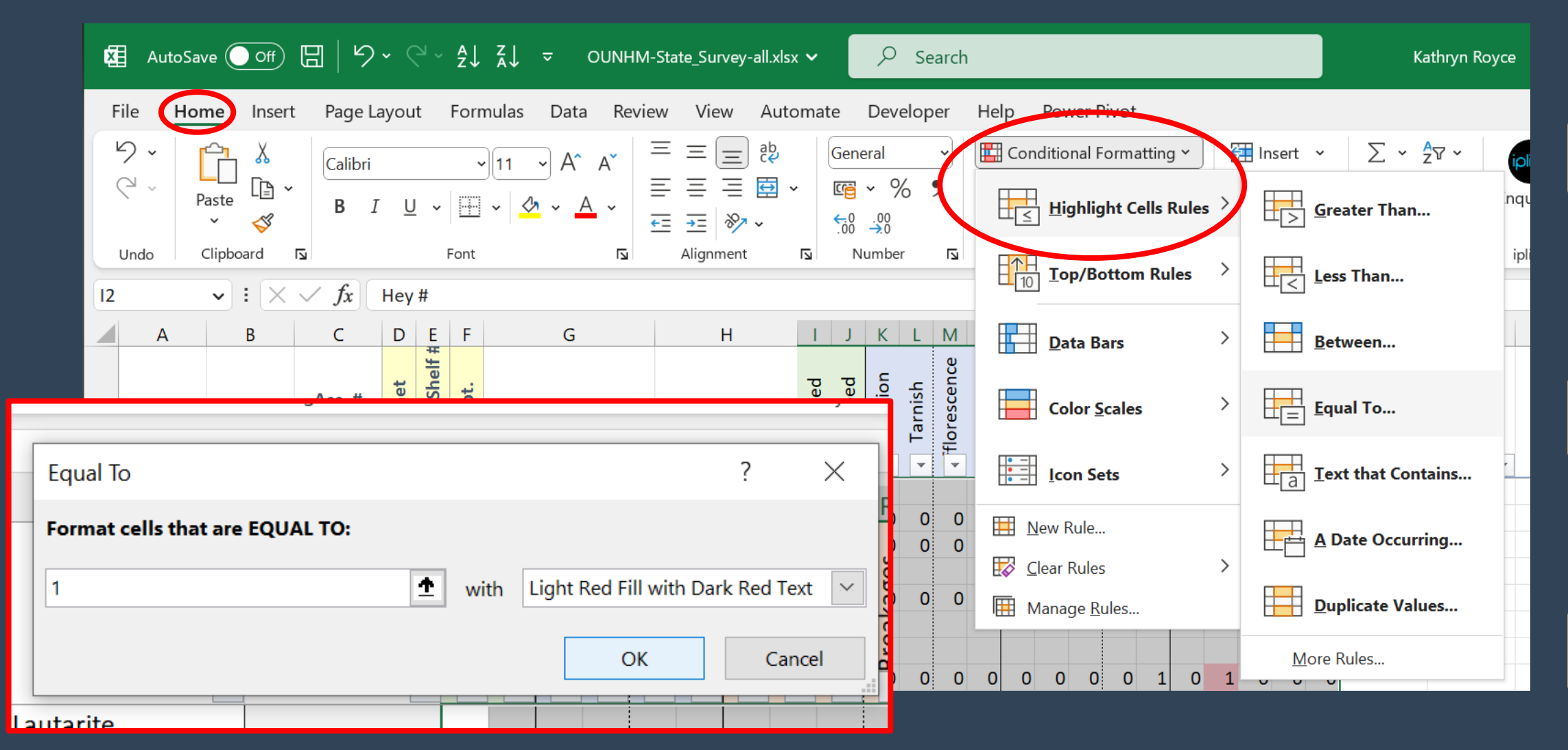

# How to Analyse

### Identifying Deterioration

- Presence of multiple DP suggests deterioration has occurred
- > Out of scope of survey to determine if active or not
  - Cannot be determined by visual observations alone
- Certain combinations suggest potential reaction types:
  - $\succ$  surficial oxidation
  - > oxidation at depth
  - pollutant-induced oxidation
  - ➢ efflorescence
  - ➤ surface wetting
  - physical forces

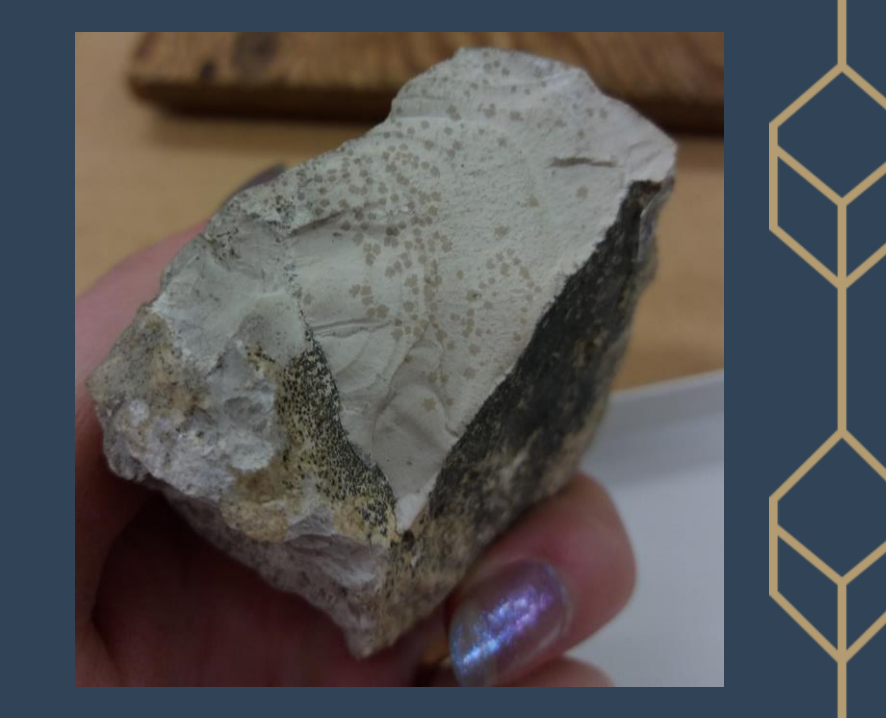

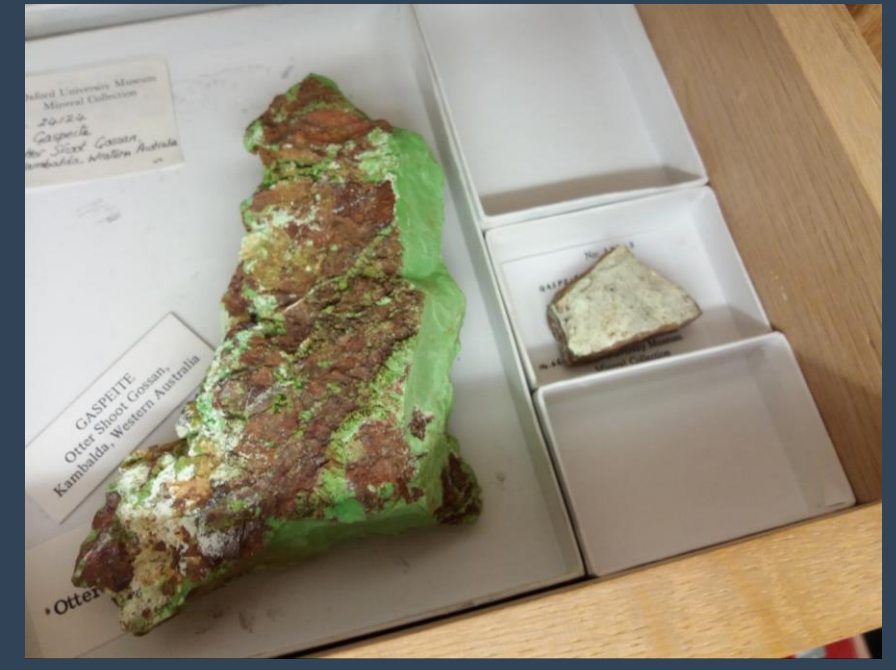

### How to Analyse - Basic

#### Simple Exploratory

- Frequencies & Averages
- Addresses the 'what'
- Performed in Excel
  - > only w/ survey data
  - $\succ$  facilitated by Pivot tables
- Visual pattern recognition & mapping to reaction type
  - $\succ$  1<sup>st</sup> order = affects > 50%
  - $\succ$  2<sup>nd</sup> order = affects < 50%

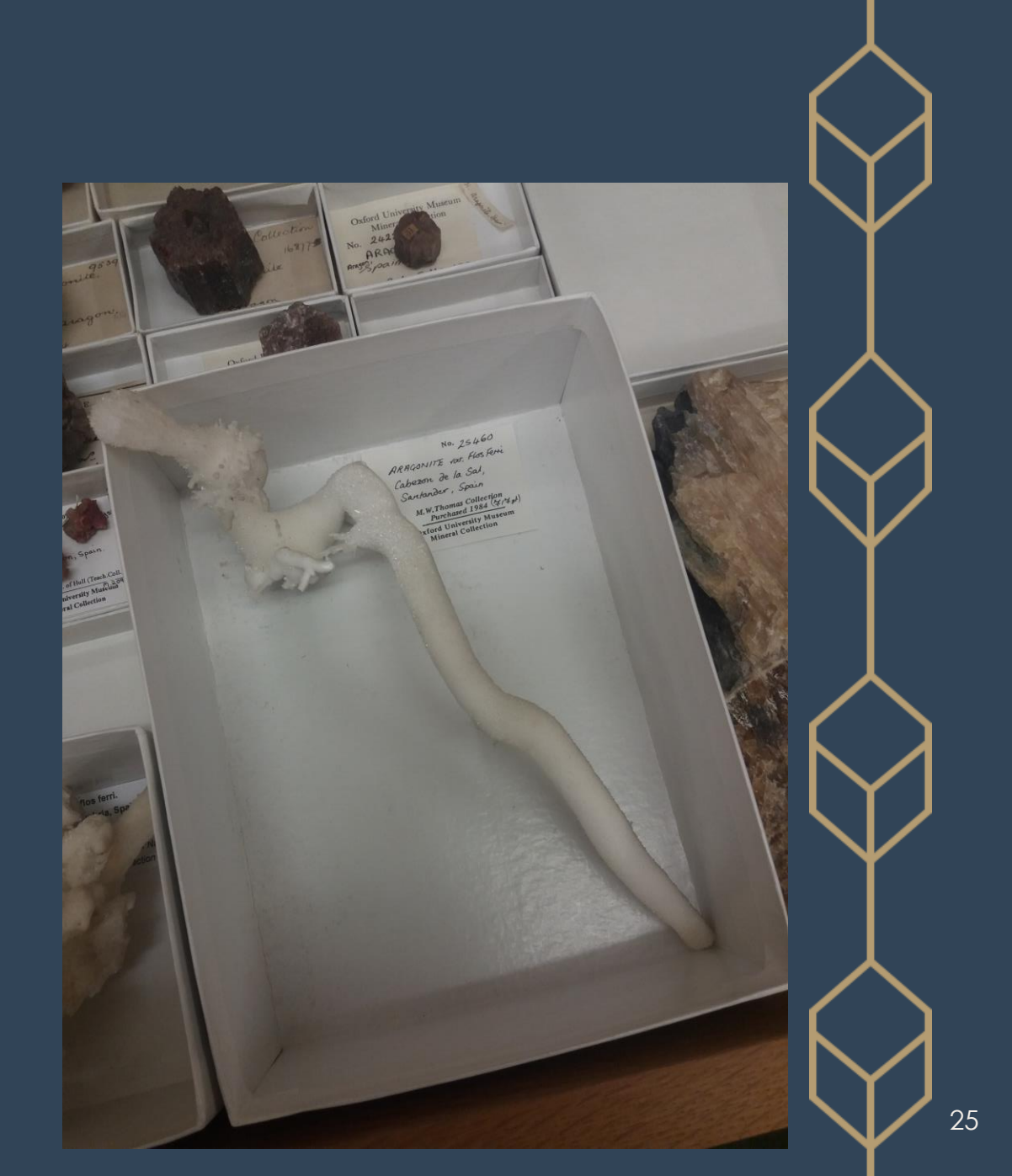

| 🔀 AutoSa      | ive Off                | <b>日</b>   り |                     | ĝ↓ Ž↓                  | <del>⊽</del> 001 | NHM   | -SS-I&B-analysis.xls | < <b>~</b> |            | Q        | Se        | earch    |          |        |          |        |        |       |              |             |            |          |              | Kath         | ıryn Roy | yce       | lä –             | -          | ٥        | ×       | K  |
|---------------|------------------------|--------------|---------------------|------------------------|------------------|-------|----------------------|------------|------------|----------|-----------|----------|----------|--------|----------|--------|--------|-------|--------------|-------------|------------|----------|--------------|--------------|----------|-----------|------------------|------------|----------|---------|----|
| File Ho       | <mark>me</mark> Insert | Page La      | ayout F             | ormulas                | Data I           | Revie | ew View Auto         | omate      | è          | Deve     | elop      | er       | Hel      | р      | Pow      | er Pi  | vot    |       |              |             |            |          |              |              |          |           | Co               | mments     | )<br>(2) | Share 🕚 | 9  |
| 5.            | Γ <u>η</u> Χ           | Calibri      |                     | <b>~</b> 11            | ~ A^ A           | .   : | ≡ ≡ ≣                | 6          | Gene       | eral     |           | ~        |          | Cond   | ditior   | nal Fo | rmat   | ing ` | -            | <b>(</b>    | nsert      | ~        | Σ            | 2 ~ 20       | · ~      | iplicit   | x <sup>2</sup> S | Superscrip | t        |         |    |
| Q~ .          |                        |              |                     |                        |                  |       |                      |            | (j         | ~ %      | 6         | 9        |          | Form   | nat as   | s Tab  | le Y   |       |              | <b>**</b> [ | Delete     | • •      | 4            | <u>م</u> • 5 | )~       | Enquiries | x <sub>2</sub> S | Subscript  |          |         |    |
|               | * 🗳                    | В 1          | <u>u</u> ~          |                        | v A v            |       | <u>←</u> ≡ →≡ ≫⁄~ ~  |            | €-0<br>.00 | .00<br>  |           |          |          | Cell S | Styles   | 5 ~    |        |       |              | 🖽 F         | orma       | at Y     | 6            | >~           |          |           |                  | Macros     |          |         |    |
| Undo          | Clipboard              | Ā            | F                   | ont                    |                  | L2    | Alignment            | ۲          | N          | umbei    | r         | ы        |          |        | S        | Styles |        |       |              |             | Cells      |          |              | Editing      |          | iplicit   |                  | script     |          | ~       | 1  |
| AD8           |                        | $\sqrt{f_r}$ |                     |                        |                  |       |                      |            |            |          |           |          |          |        |          |        |        |       |              |             |            |          |              |              |          |           |                  |            |          |         | -  |
|               |                        | × Jx         |                     | -                      | -                |       |                      |            |            |          |           |          |          |        | -        |        | -      | -   - | -   .        | .           |            |          |              | -            |          | • •       |                  |            |          |         |    |
| A             | В                      | С            | DE                  | F                      | G                |       | Н                    |            | J          | K        | L         | M        | N        | 0      | P        | Q      | R      | 5     | ΓIU          | JV          | W          | ک<br>ک   | Y            | <br>۵        |          | AA        | AB               | AC         |          | AD      |    |
| Hey #         | Strunz #               | Acc. #       | abinet<br>/er/Shelf | of pt.                 | Main Min.        |       | Assoc. Min.          | mpled      | Imped      | rrosion  | arnish    | rescence | owder    | mbling | aking    | Pits   | akages |       | linu<br>droc | Pale        | pacity     | ır Chang | <b>Fotal</b> | ır Chang     |          | er Notes  |                  |            |          |         |    |
| . –           |                        | (141113.)    | av C                | #                      |                  |       |                      | ā          | Slu        | CO       | Ĕ         | flo      | ď        | Cru    | Ξ        |        | Bre    |       |              | -           | 0          | lou      |              | nolo         |          | Oth       |                  |            |          |         |    |
| 1             | <b> </b>               | 21044        | <b>• •</b>          |                        | manita           | •     |                      | · ·        | -          | <b>–</b> | -         | -        | <b>–</b> | ·      | <b>•</b> |        |        | ×     | ▼ 1          |             |            | · · ·    | <b>•</b>     | Ŭ            | •        | •         |                  |            |          |         | •  |
| 117 9.3.14    | 5/1.02-20              | 31044        | 22 0                | 1 Llydr                | oboracito        |       |                      | 0          | 0          | 0        | 0         | 0        | 0        | 0      | 0        | 0      | 0      | 1     | 0            | 1 (         | ט נ<br>ח נ |          | 2            |              |          |           |                  |            |          |         |    |
| 118 9 3 22    | 5/1.03-20              | 21014        | 22 0                | 1 Hydr                 | oboracite        |       |                      | 0          | 0          | 0        | 0         | 0        | 0        | 0      | 1        | 0      | 0      | 1     | 0            | 1 (         | ) 0<br>) 0 |          | 2            |              |          |           |                  |            |          |         |    |
| 119 9.3.22    | 5/1.03-20              | 30364        | 22 0                | 1 Hydr                 | oboracite        |       |                      | 0          | 0          | 0        | 0         | 0        | 0        | 1      | 0        | 0      | 0      | 1     | 0            | 0 0         | 0 0        | 1        | 3            | realgar:     | vellow   | (parar    | ealgar) o        | n upper    | surfac   | ρ       |    |
| 120 9.3.22    | 5/J.03-20              | 30368        | 22 o                | 1 Hvdr                 | oboracite        |       |                      | 0          | 0          | 0        | 0         | 1        | 0        | 0      | 0        | 0      | 0      | 1     | 0            | 0 0         | 0 0        | 0        | 2            | eu gui       | ,        | (parai    | culgur, c        | apper      | Juniu    | •       |    |
| 121 9.3.22    | ,<br>5/J.03-20         | 30369        | 22 o                | 1 Hydr                 | oboracite        |       |                      | 0          | 0          | 0        | 0         | 0        | 0        | 0      | 0        | 1      | 0      | 1     | 0            | 0 (         | 0 0        | 0        | 2            |              |          |           |                  |            |          |         |    |
| 122 9.1.6     | 5/J.04-10              | 21856        | 22 o                | 1 Kerni                | ite              |       |                      | 0          | 0          | 0        | 0         | 1        | 1        | 0      | 0        | 0      | 0      | 1     | 0            | 0 1         | L 1        | 0        | 5            |              |          |           |                  |            |          |         |    |
| 123 9.1.6     | 5/J.04-10              | 22404        | 22 o 🗄              | <mark>LO+</mark> Kerni | ite              |       |                      | 0          | 0          | 0        | 0         | 1        | 1        | 0      | 0        | 0      | 0      | 1     | 0            | 0 :         | L 1        | 0        | 5            |              |          |           |                  |            |          |         |    |
| 124 9.1.6     | 5/J.04-10              | 27886        | 22 o                | 1 Kerni                | ite              |       |                      | 0          | 0          | 0        | 0         | 0        | 1        | 0      | 1        | 0      | 0      | 0     | 0            | 0 (         | 0 0        | 0        | 2            |              |          |           |                  |            |          |         |    |
| 125 9.1.6     | 5/J.04-10              | 30356        | 22 o                | 1 Kerni                | ite              |       |                      | 0          | 0          | 0        | 0         | 1        | 1        | 0      | 0        | 0      | 0      | 0     | 0            | 0           | L 1        | 0        | 4            |              |          |           |                  |            |          |         |    |
| 126 9.3.20    | 5/J.05-30              | 22902        | 22 n                | 1 Prob                 | ertite           |       | realgar              | 0          | 0          | 0        | 0         | 0        | 0        | 0      | 0        | 0      | 0      | 1     | 0            | 1 (         | 0 0        | 0        | 2            |              |          |           |                  |            |          |         |    |
| 127 9.3.20    | 5/J.05-30              | 22903        | 22 n                | 1 Prob                 | ertite           |       | realgar              | 0          | 0          | 0        | 0         | 0        | 1        | 1      | 0        | 0      | 0      | 0     | 0            | 0 (         | 0 0        | 0        | 2            |              |          |           |                  |            |          |         |    |
| 128 9.3.20    | 5/J.05-30              | 22904        | 22 n                | 1 Prob                 | ertite           |       | realgar              | 0          | 0          | 0        | 0         | 0        | 0        | 0      | 0        | 0      | 0      | 0     | 0            | 0 (         | 0 0        | 0        | 0            |              |          |           |                  |            |          |         |    |
| 129 9.3.20    | 5/J.05-30              | 30367        | 22 n                | 1 Prob                 | ertite           |       |                      | 0          | 0          | 0        | 0         | 0        | 1        | 1      | 0        | 0      | 0      | 1     | 0            | 0 (         | 0 0        | 0        | 3            |              |          |           |                  |            |          |         |    |
| 130 10.1.8-10 | 5/K.04-10              | 28861        | 22 o                | 4 Hilga                | rdite            |       | boracite             | 0          | 0          | 0        | 0         | 0        | 0        | 0      | 1        | 0      | 0      | 0     | 0            | 0 (         | 0 (        | 0        | 1            |              |          |           |                  |            |          |         |    |
| 131 9.3.31    | 5/K.06-20              | 30374        | 22 p                | 1 Tune                 | llite            |       |                      |            |            |          |           |          |          |        |          |        |        |       |              |             |            |          |              |              |          | C11       | <b>f</b>         |            |          |         |    |
| 132 9.3.31    | 5/K.06-20              | 30375        | 22 p                | 1 Tune                 | llite            |       |                      |            | C          | op       | <b>by</b> | y        | DU       | ir c   |          | TC     | In     | TO    | d            | SE          | eb,        | ar       | ate          | e ac         | ITC      | TIIE      | tor c            | anal       | ysis     |         |    |
| 133 9321      | 5/K.06 20              | 30376        | 22 p                | 1 Tune                 | llite            |       |                      | -          | U          | U        | U         | 1        | U        | U      | U        | U:     | U      | U     | U            | υ.          |            | U        | 5            |              |          |           |                  |            |          |         | ▼  |
|               | Total                  | DP L         | ocation             | (+)                    |                  |       |                      |            |            |          |           |          |          |        |          |        | :      |       |              |             |            |          |              |              |          |           |                  |            |          | Þ       |    |
| Ready 💽       | 😯 Accessibility        | : Good to go |                     |                        |                  |       |                      |            |            |          |           |          |          |        |          |        |        |       |              |             |            |          |              |              |          | Ξ         | 巴                | -          |          | - + 10  | 0% |

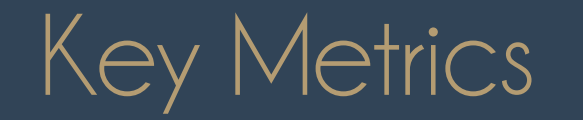

|         | J       | K         | L       | Μ           | Ν      | 0         | P       | Q    | R         | S      | Т    | U    | V    | W       | X           | Y     | Z            |
|---------|---------|-----------|---------|-------------|--------|-----------|---------|------|-----------|--------|------|------|------|---------|-------------|-------|--------------|
| Dimpled | Slumped | Corrosion | Tarnish | florescence | Powder | Crumbling | Flaking | Pits | Breakages | Cracks | Dull | Dark | Pale | Opacity | lour Change | Total | olour Change |
| -       | -       | -         | -       | -           | -      | •         | -       | -    | -         | -      | -    | -    | -    | -       | -           | -     | Ŭ 🔽          |
| 0       | 0       | 0         | 0       | 1           | 1      | 0         | 0       | 0    | 0         | 0      | 0    | 0    | 1    | 1       | 0           | 4     |              |
| 0       | 0       | 0         | 0       | 0           | 0      | 0         | 0       | 0    | 0         | 1      | 0    | 1    | 0    | 0       | 0           | 2     |              |
| 0       | 0       | 0         | 0       | 0           | 1      | 1         | 0       | 0    | 0         | 0      | 0    | 0    | 0    | 0       | 0           | 2     |              |
| 0       | 0       | 0         | 0       | 0           | 0      | 0         | 0       | 0    | 0         | 0      | 0    | 0    | 0    | 0       | •           | 0     |              |
| 0       | 0       | 0         | 0       | 0           | 1      | 1         | 0       | 0    | 0         | 1      | 0    | 0    | 0    | 0       | •           | 3     |              |
| 0       | 0       | 0         | 0       | 0           | 0      | 0         | 1       | 0    | 0         | 0      | 0    | 0    | 0    | 0       | •           | 1     |              |
| 0       | 0       | 0         | 0       | 0           | 0      | 0         | 0       | 0    | 0         | 1      | 0    | 0    | 0    | 0       | 0           | 1     |              |
| 1       | 0       | 0         | 0       | 0           | 0      | 0         | 0       | 0    | 0         | 1      | 0    | 0    | 0    | 0       | •           | 2     |              |
| 0       | 0       | 0         | 0       | 1           | 0      | 0         | 0       | 0    | 0         | 0      | 0    | 0    | 1    | 1       | •           | 3     |              |
| 0       | 0       | 0         | 0       | 0           | 1      | 0         | 0       | 0    | 0         | 0      | 0    | 0    | 0    | 0       | •           | 1     |              |
| 0       | 0       | 0         | 0       | 1           | 0      | 0         | 0       | 0    | 0         | 1      | 0    | 1    | 0    | 0       | 0           | 3     |              |
| 0       | 0       | 0         | 0       | 0           | 0      | 0         | 0       | 0    | 0         | 0      | 0    | 0    | 0    | 0       | 0           | 0     |              |
| 0       | 0       | 0         | 0       | 0           | 0      | 0         | 0       | 0    | 0         | 0      | 0    | 0    | 0    | 0       | 0           | 0     |              |
|         |         |           |         |             |        |           |         |      |           |        |      |      |      |         |             | 2     | ADP          |

### Total DP

- Sum of all present DP
- Total of all the 1's in each row
- Calculated w/ AutoSum

### Average DP (ADP)

- Average of all total DP
- Represents average number of DP seen per object
- Calculated w/ AutoAverage

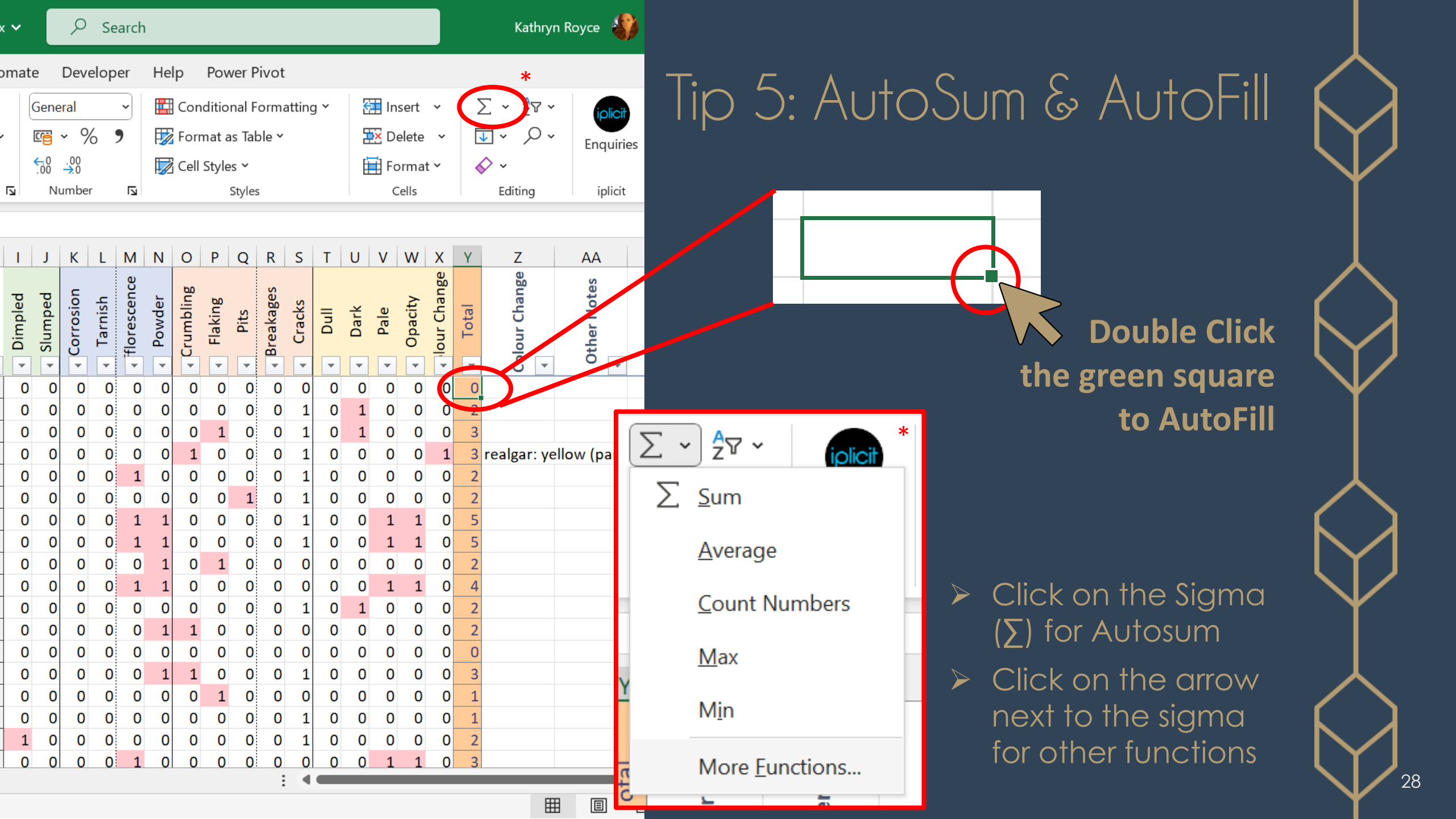

| ×    | AutoS                        | ave Off                     |                               | ∽∼∼≩↓ ∡↓ ≂                         | OUNHM-SS-I&B-ana                               | lysis.xlsx 🗸 💦                   | O Search     |                         |   | Kathryn Royce                                         | <i>i i -</i>          | - 0 X  |
|------|------------------------------|-----------------------------|-------------------------------|------------------------------------|------------------------------------------------|----------------------------------|--------------|-------------------------|---|-------------------------------------------------------|-----------------------|--------|
| F    | ile <u>Ho</u><br>∕? -  <br>⊂ | ome Insert                  | : Page                        | je Layout Formulas I<br>bri v 11 v | Data Review View $A^{A} A^{V} = \equiv \equiv$ | Automate De                      | veloper Help | Power Pivot             |   | <u>'otal</u>                                          |                       | re ×   |
|      | Undo                         | Paste 🕰<br>V 🗳<br>Clipboard | B                             | I <u>U</u> ↓<br>Font               | × A ×<br>←Ξ →Ξ 8<br>Alignmer                   | 00<br>.00 →0<br>.00 →0<br>.00 →0 |              | Cell Styles ×<br>Styles |   | low many?                                             |                       | ~      |
| 09   | )                            | ▼ : ×                       | $\checkmark f_x$              |                                    |                                                |                                  |              |                         |   | Countof                                               |                       | ~      |
| 1    | A<br>Strunz #                | B<br>Acc. #<br>(MIN.)       | Cabinet O<br>Drawer/Shelf # O | E F<br>Main Min.                   | G                                              | H                                | 1            | J                       | K | <ul> <li>Specimens</li> <li>Species period</li> </ul> | s per spe<br>er group |        |
| 23   | 5/H.02-1                     | 0 21843                     | 22 m                          | 1 Szaibelyite                      |                                                | Inyoite                          | 5/H.06-50    | 1                       |   |                                                       |                       |        |
| 24   | 5/H.02-1                     | 0 26412                     | 22 m                          | 1 Szaibelyite                      |                                                | Tincalconite                     | 5/H.10-20    | 1                       |   |                                                       |                       |        |
| 25   | 5/H.02-2                     | 0 21877                     | 22 m                          | 1 Sussexite                        |                                                | Borax                            | 5/H.10-30    | 6                       |   |                                                       |                       |        |
| 26   | 5/H.04-1                     | 0 30263                     | 22 m                          | 1 Pinnoite                         |                                                | Boracite                         | 5/H.13-10    | 38                      |   |                                                       |                       |        |
| 27   | 5/H.06-1                     | 0 21820                     | 22 m                          | 1 Kurnakovite                      |                                                | Ulexite                          | 5/H.14-10    | 14                      |   |                                                       |                       |        |
| 28   | 5/H.06-1                     | 0 27051                     | 22 m                          | 1 Kurnakovite                      |                                                | Colemanite                       | 5/J.03-10    | 17                      |   |                                                       |                       |        |
| 29   | 5/H.06-1                     | 0 30372                     | 22 m                          | 1 Kurnakovite                      |                                                | Hydroboracite                    | 5/J.03-20    | 5                       |   |                                                       |                       |        |
| 30   | 5/H.06-1                     | 0 30373                     | 22 m                          | 1 Kurnakovite                      |                                                | Kernite                          | 5/J.04-10    | 4                       |   |                                                       |                       |        |
| 31   | 5/H.06-2                     | 0 30378                     | 22 m                          | 1 Inderite                         |                                                | Probertite                       | 5/J.05-30    | 4                       |   |                                                       |                       |        |
| 32   | 5/H.06-2                     | 0 30379                     | 22 m                          | 3 Inderite                         |                                                | Hilgardite                       | 5/K.04-10    | 1                       |   |                                                       |                       |        |
| 33   | 5/H.06-3                     | 0 24133                     | 22 m                          | 1 Inderborite                      |                                                | Tunellite                        | 5/K.06-20    | 4                       |   |                                                       |                       |        |
| 34   | 5/H.06-3                     | 0 24134                     | 22 m                          | 1 Inderborite                      |                                                | Preobrazhenskite                 | 5/K.08-10    | 1                       |   |                                                       |                       |        |
| 35   | 5/H.06-3                     | 0 27602                     | 22 m                          | 1 Inderborite                      |                                                | Braitschite-(Ce)                 | 5/K.10-10    | 1                       |   |                                                       |                       |        |
| 36   | 5/H.06-4                     | 0 26353                     | 22 m                          | 5+ Meyerhofferite                  |                                                | Hambergite                       | 5/L.02-10    | 1                       |   |                                                       |                       |        |
| 37   | 5/H.06-4                     | 0 26354                     | 22 m                          | 5+ Meyerhofferite                  |                                                |                                  | Grand Total  | 136                     |   |                                                       |                       |        |
| 38   | 5/H.06-4                     | 0 30365                     | 22 m                          | 10+ Meyerhofferite                 |                                                |                                  |              |                         |   |                                                       |                       |        |
| 39   | 5/H.06-4                     | 0 30366                     | 22 m                          | 1 Meyerhotterite                   |                                                |                                  |              |                         |   |                                                       |                       |        |
|      |                              | I&B Tota                    | DP                            | Location (+)                       |                                                |                                  | ·            | : •                     |   |                                                       |                       |        |
| Read | dy 👩                         | CAccessibility              | y: Good to                    | o go                               |                                                |                                  |              |                         |   |                                                       | 巴 – ——                | + 100% |

| ſ   |                              | ff          |                                                                                                    |        |                                                |
|-----|------------------------------|-------------|----------------------------------------------------------------------------------------------------|--------|------------------------------------------------|
|     |                              | sert        | Tip 6: Pivot Tables                                                                                                    |        |                                                |
|     | PivotTable Recomme           | nde<br>oles | ded Table Illust<br>es                                                                                                    |        | Kathryn Royce 🎲 🧷 — 🗇 🕽                        |
| U   | From <u>T</u> able/Ra        | inge        | ge File Home Insert Page Layout Formulas Data Review View Automate Developer Help Power Pivot Pivot Pivot Table Analyze                                                        | De     | ign 🖓 Comments 🖄 Share 👻                       |
|     | From External I              | Data<br>del | ata Source<br>el<br>Active Field:<br>→ Group Selection<br>PivotTable<br>→ Group Selection<br>→ Group Selection<br>↓ → Group Selection<br>↓ ↓ ↓ ↓ ↓ ↓ ↓ ↓ ↓ ↓ ↓ ↓ ↓ ↓ ↓ ↓ ↓ ↓ ↓ | iets Y | PivotChart Recommended<br>PivotTables<br>Tools |
|     | from Power <u>B</u> I        | (Ne         | Nexus365) M7 $\checkmark$ : $\times \checkmark f_x$                                                                                                    |        | ▼                                              |
|     | Strunz #                     | ר           | G H I J K L M N O P Q                                                                                                    |        |                                                |
| 1   |                              | ·           | Becommended $\swarrow \sim h \sim h \sim h \sim h \sim h \sim h \sim h \sim h \sim h \sim $                                                                                    |        | Choose fields to Drag fields between areas     |
| 2   | 4/L.02-10 19 <sup>5</sup>    | 5 ~         | PivotTable from table or range ? X                                                                                                    | - 11   | add to report:                                 |
| 3   | 4/L.02-20 19                 |             | PivotTable1                                                                                                    |        | Search $ ho$ <b>T</b> Filters                  |
| 4   | 5/ 22                        | _           | Select a table or range To build a report, choose                                                                                                    |        | Strunz #                                       |
| 5   | 5/G.03-10 21                 |             | Table/Range: Total!\$A\$2:\$F\$137                                                                                                    | -      | □ Acc. # (MIN.)                                |
| 6   | 5/G.03-20 21                 |             | Choose where you want the PivotTable to be placed                                                                                                    |        | Cabinet                                        |
| 7   | 5/G.04-10 16                 |             |                                                                                                    | -      | Drawer/Shelf #                                 |
| 8   | 5/G.04-10 26                 |             | ○ <u>N</u> ew Worksheet                                                                                                    |        | L # of pt.                                     |
| 9   | 5/G.04-10 27                 |             | Existing Worksheet                                                                                                    | - 1    | More Tables                                    |
| 10  | 5/G.04-10 28                 | •           | Location: Total!\$M\$7                                                                                                    | -      |                                                |
| 11  | 5/G.04-10 20<br>5/G.04-20 21 |             |                                                                                                    |        |                                                |
| 12  | 5/G 04-20 21                 |             |                                                                                                    | -      |                                                |
| 14  | 5/G 04-20 26                 |             | Add this data to the Data Model                                                                                                    |        | Z values                                       |
| 15  | 5/G.04-20 27                 |             | OK Cancel                                                                                                    | -      |                                                |
| 16  | 5/G.05-10 21                 |             |                                                                                                    | -      |                                                |
| 17  | 5/G.05-10 26                 |             | Rhodizite 5/                                                                                                    |        |                                                |
| 18  | 5/G.05-10 275                | 510         | 0 22 m 1 Flu Ready To The Accessibility: Good to go                                                                                                    |        | - Drag & Drop                                  |
| 10  | 5/G 06-10 26/<br>I&B T       | ota         | tal DP Location                                                                                                    |        |                                                |
| Rea | dy 💽 🎲 Accessi               | ibility     |                                                                                                    |        | ¥ '                                            |

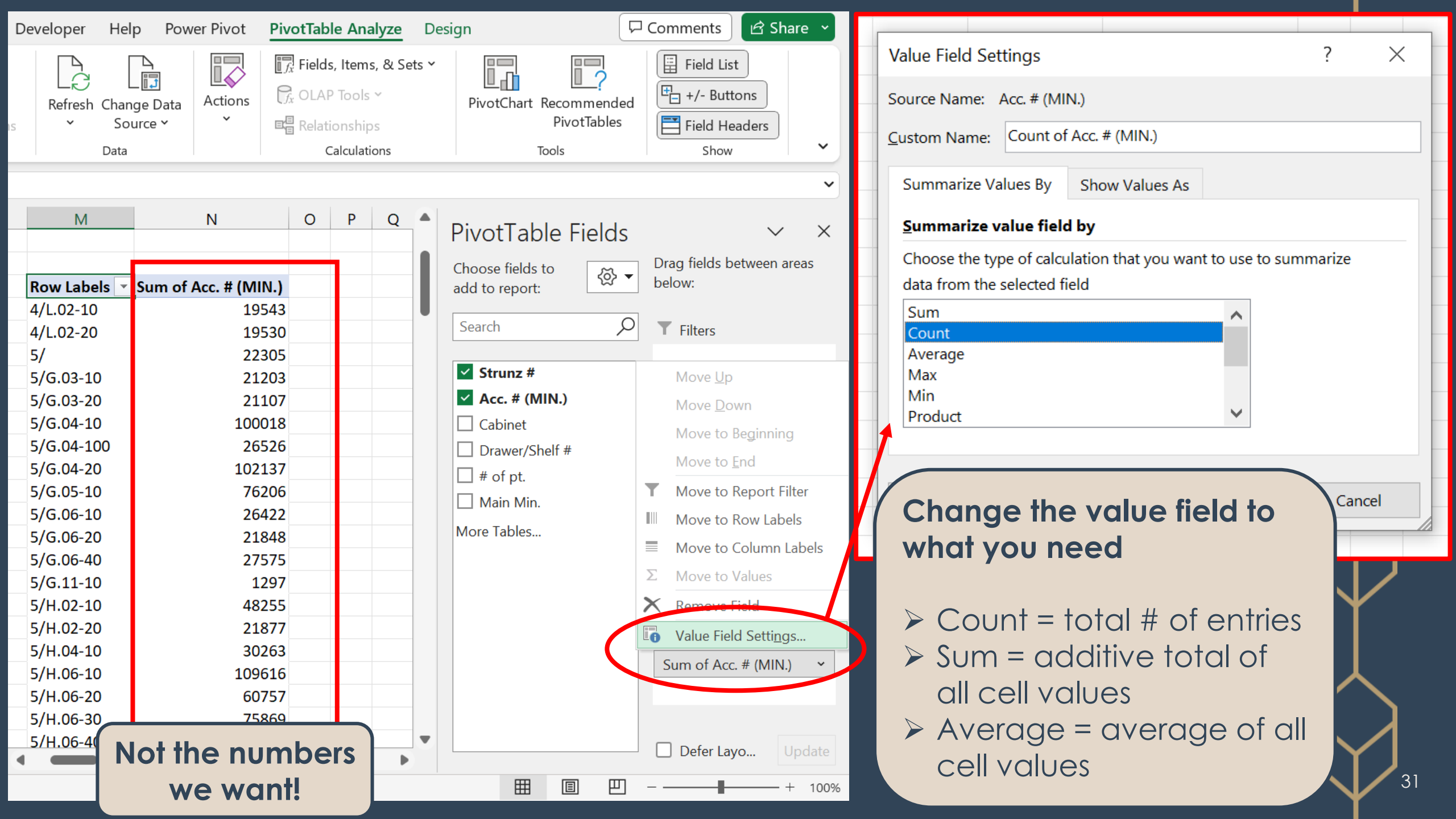

| Developer Help Power Pivot                | PivotTable Analyze Des                                                      | sign 🖓                                         | Comments 🖻 Share 👻                                |
|-------------------------------------------|-----------------------------------------------------------------------------|------------------------------------------------|---------------------------------------------------|
| Refresh Change Data<br>Source Source Data | Fields, Items, & Sets Y<br>C, OLAP Tools Y<br>Relationships<br>Calculations | PivotChart Recommended<br>PivotTables<br>Tools | Field List<br>Field List<br>Field Headers<br>Show |
|                                           |                                                                             |                                                | ~                                                 |
| M                                         | N O                                                                         | PivotTable Fields                              | V X                                               |
| Row Labels Count of                       | Acc. # (MIN.)                                                               | Choose fields to<br>add to report:             | below:                                            |
| = 4/L.02-10                               | 1                                                                           |                                                | _                                                 |
| Salesite                                  | 1                                                                           | Search $\mathcal{V}$                           | ▼ Filters                                         |
| <b>■ 4/L.02-20</b>                        | 1                                                                           | Strunz #                                       |                                                   |
|                                           |                                                                             | $\checkmark$ Acc. # (MIN.)                     |                                                   |
| Bhodizite                                 | 1                                                                           |                                                |                                                   |
| ≡ 5/G.03-10                               | 1                                                                           | Drawer/Shelf #                                 | Columns                                           |
| Warwickite                                | 1                                                                           |                                                |                                                   |
| ≡ 5/G.03-20                               | 1                                                                           | Main Min                                       |                                                   |
| Pinakiolite                               | 1                                                                           |                                                |                                                   |
| ≡ 5/G.04-10                               | 4                                                                           | More Tables                                    | Rows                                              |
| Ludwigite                                 | 4                                                                           |                                                | Strunz # 🗸                                        |
| ≡ 5/G.04-100                              | 1                                                                           |                                                | Main Min. 🗸 🗸                                     |
| Gaudefroyite                              | 1                                                                           |                                                |                                                   |
| Vonsenite                                 | 4                                                                           |                                                | $\Sigma$ Values                                   |
| = 5/G.05-10                               | 3                                                                           |                                                | Count of Acc. # (MIN.) 🗸                          |
| Fluoborite                                | 3                                                                           |                                                |                                                   |
| ≡ 5/G.06-10                               | 1                                                                           |                                                |                                                   |
| Berborite                                 | 1                                                                           |                                                | Defer Lavo Update                                 |
| •                                         |                                                                             |                                                | oputte                                            |
|                                           |                                                                             |                                                | + 100%                                            |

 You can make the table as detailed as you want/need

### Percent DP (%DP) & their Patterns

C.

| % average of DP                               |
|-----------------------------------------------|
| observed / species, et                        |
| Used to determine                             |
| 1 <sup>st</sup> & 2 <sup>nd</sup> order cause |
| of deterioration                              |

| Conditional Fo | ormatting Key |
|----------------|---------------|
| 75–100%        | Red           |
| 50–74%         | Orange        |
| 25–49%         | Yellow        |
| 0–24%          | N/A           |

|                  | Averag | e      |         |       |        |        |        |        |        |        |       |        |       |        | Type of deterioration |                    |
|------------------|--------|--------|---------|-------|--------|--------|--------|--------|--------|--------|-------|--------|-------|--------|-----------------------|--------------------|
| MINERAL          | % Dim  | % Tarı | % Effle | % Pov | % Crui | % Flak | % Pits | % Brea | % Crac | % Dull | % Dar | % Pale | % Opa | % Colo | 1st Order             | 2nd Order          |
| Vonsenite        | 0%     | 0%     | 0%      | 0%    | 0%     | 0%     | 0%     | 0%     | 100%   | 25%    | 0%    | 0%     | 0%    | 0%     | Physical forces       | Surfical Oxidation |
| Fluoborite       | 0%     | 0%     | 67%     | 0%    | 0%     | 0%     | 0%     | 0%     | 67%    | 0%     | 0%    | 0%     | 0%    | 0%     | Efflorescence         | —                  |
| Berborite        | 0%     | 0%     | 0%      | 0%    | 0%     | 0%     | 0%     | 0%     | 0%     | 0%     | 0%    | 0%     | 0%    | 0%     | _                     | —                  |
| Wightmanite      | 0%     | 0%     | 0%      | 0%    | 0%     | 0%     | 0%     | 0%     | 0%     | 0%     | 0%    | 0%     | 0%    | 0%     | —                     | —                  |
| Canavesite       | 0%     | 100%   | 0%      | 0%    | 0%     | 0%     | 0%     | 0%     | 100%   | 0%     | 0%    | 0%     | 0%    | 100%   | Surfical Oxidation    | —                  |
| Sulfoborite      | 0%     | 0%     | 0%      | 0%    | 0%     | 0%     | 0%     | 0%     | 0%     | 0%     | 0%    | 0%     | 0%    | 0%     | _                     | _                  |
| Szaibelyite      | 0%     | 0%     | 50%     | 0%    | 0%     | 0%     | 0%     | 0%     | 50%    | 0%     | 0%    | 50%    | 0%    | 0%     | Efflorescence         | —                  |
| Sussexite        | 0%     | 0%     | 0%      | 0%    | 0%     | 0%     | 0%     | 0%     | 0%     | 0%     | 0%    | 0%     | 0%    | 0%     | —                     | —                  |
| Pinnoite         | 0%     | 0%     | 0%      | 100%  | 0%     | 0%     | 0%     | 0%     | 100%   | 0%     | 0%    | 0%     | 0%    | 0%     | Physical forces       | —                  |
| Kurnakovite      | 0%     | 0%     | 100%    | 100%  | 0%     | 0%     | 0%     | 0%     | 50%    | 0%     | 0%    | 100%   | 100%  | 0%     | Efflorescence         | _                  |
| Inderite         | 0%     | 0%     | 100%    | 100%  | 0%     | 0%     | 0%     | 0%     | 100%   | 0%     | 0%    | 100%   | 100%  | 0%     | Efflorescence         | —                  |
| Inderborite      | 0%     | 0%     | 0%      | 100%  | 0%     | 0%     | 0%     | 0%     | 100%   | 0%     | 0%    | 0%     | 0%    | 33%    | Physical forces       | _                  |
| Meyerhofferite   | 0%     | 0%     | 0%      | 100%  | 75%    | 0%     | 0%     | 50%    | 25%    | 0%     | 0%    | 0%     | 0%    | 0%     | Physical forces       | —                  |
| Inyoite          | 0%     | 0%     | 0%      | 100%  | 0%     | 0%     | 0%     | 100%   | 0%     | 0%     | 100%  | 0%     | 0%    | 0%     | Physical forces       | —                  |
| Tincalconite     | 0%     | 0%     | 0%      | 100%  | 100%   | 0%     | 0%     | 0%     | 0%     | 0%     | 0%    | 0%     | 0%    | 0%     | Physical forces       | —                  |
| Borax            | 0%     | 0%     | 0%      | 100%  | 33%    | 17%    | 0%     | 0%     | 17%    | 0%     | 0%    | 0%     | 0%    | 67%    |                       |                    |
| Boracite         | 29%    | 0%     | 5%      | 0%    | 0%     | 0%     | 0%     | 3%     | 8%     | 0%     | 34%   | 0%     | 0%    | 0%     | —                     | surface wetting    |
| Ulexite          | 0%     | 0%     | 7%      | 64%   | 36%    | 7%     | 0%     | 0%     | 21%    | 0%     | 64%   | 7%     | 0%    | 14%    |                       |                    |
| Colemanite       | 29%    | 0%     | 18%     | 12%   | 6%     | 6%     | 0%     | 12%    | 35%    | 0%     | 12%   | 0%     | 0%    | 0%     | —                     | surface wetting    |
| Hydroboracite    | 0%     | 0%     | 20%     | 0%    | 20%    | 20%    | 20%    | 0%     | 100%   | 0%     | 40%   | 0%     | 0%    | 20%    | Physical forces       | _                  |
| Kernite          | 0%     | 0%     | 75%     | 100%  | 0%     | 25%    | 0%     | 0%     | 50%    | 0%     | 0%    | 75%    | 75%   | 0%     | Dehydration           | —                  |
| Probertite       | 0%     | 0%     | 0%      | 50%   | 50%    | 0%     | 0%     | 0%     | 50%    | 0%     | 25%   | 0%     | 0%    | 0%     | Physical forces       | —                  |
| Hilgardite       | 0%     | 0%     | 0%      | 0%    | 0%     | 100%   | 0%     | 0%     | 0%     | 0%     | 0%    | 0%     | 0%    | 0%     | Physical forces       | —                  |
| Tunellite        | 25%    | 0%     | 25%     | 25%   | 0%     | 0%     | 0%     | 0%     | 50%    | 0%     | 0%    | 25%    | 25%   | 0%     | Physical forces       | surface wetting    |
| Preobrazhenskite | 0%     | 0%     | 100%    | 0%    | 0%     | 0%     | 0%     | 0%     | 100%   | 0%     | 100%  | 0%     | 0%    | 0%     | Efflorescence         |                    |
| Braitschite-(Ce) | 0%     | 0%     | 0%      | 0%    | 0%     | 0%     | 0%     | 0%     | 0%     | 0%     | 0%    | 0%     | 0%    | 0%     | _                     | —                  |
| Hambergite       | 0%     | 0%     | 0%      | 0%    | 0%     | 0%     | 0%     | 0%     | 0%     | 0%     | 0%    | 0%     | 0%    | 0%     | _                     | _                  |
| Total            | 13%    | 1%     | 16%     | 29%   | 11%    | 4%     | 1%     | 4%     | 34%    | 1%     | 22%   | 10%    | 7%    | 7%     | _                     | Physical forces    |

### %DP Patterns Example: Pyrite

| DP                   | %DP | # of<br>spec. |
|----------------------|-----|---------------|
| Corrosion            | 11% | 143           |
| Tarnish              | 86% | 1,095         |
| Efflorescence        | 23% | 295           |
| Powder               | 7%  | 85            |
| Crumbling            | 21% | 271           |
| Flaking              | 5%  | 60            |
| Breakages            | 9%  | 117           |
| Cracks               | 56% | 715           |
| Dull                 | 78% | 990           |
| Dark                 | 57% | 729           |
| Colour<br>Change     | 33% | 422           |
| Total # of specimens | 1,2 | 274           |

1<sup>st</sup> Order: Surficial Oxidation
 ↓ Dull & Tarnish > 75%

- 2<sup>nd</sup> Order: Oxidation at Depth Signs of Pyrite Decay < 25%</p>
  - ➢ Efflorescence
  - Powder
  - Crumbling
  - Breakages

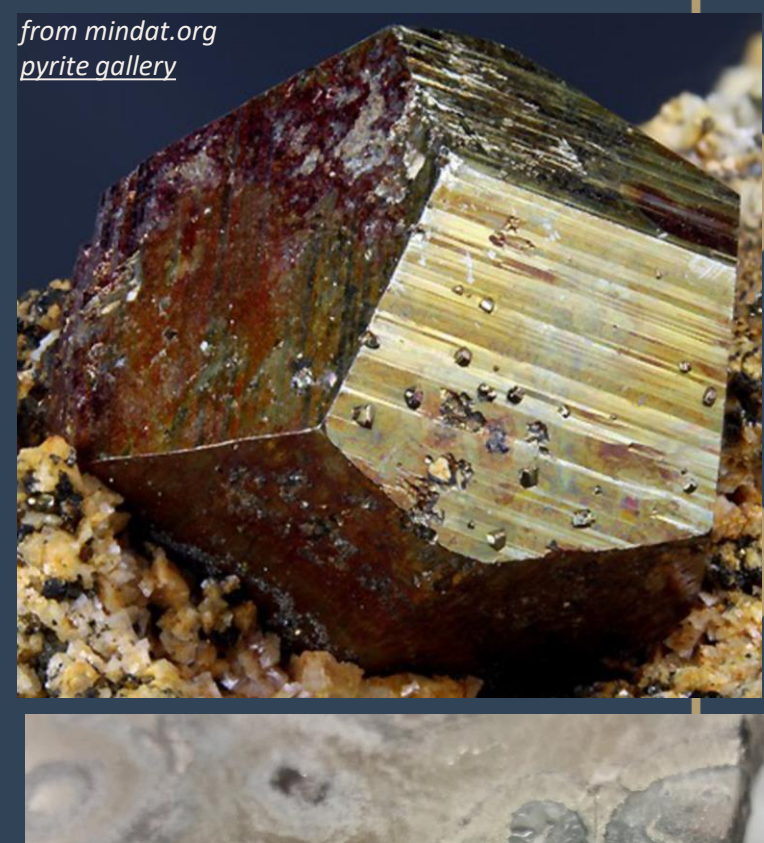

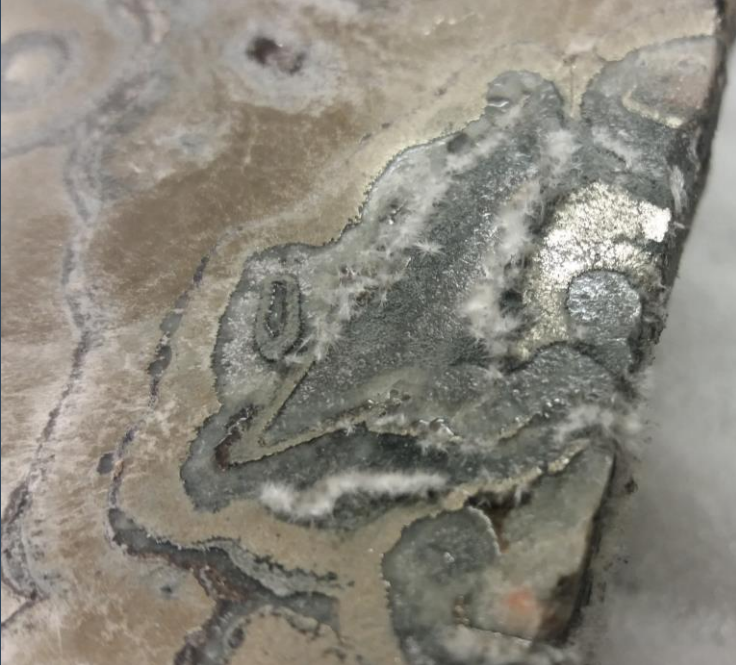

### How to Analyse - Intermediate

#### Extended Exploratory

- Contextualise survey data w/ associated information
- Can supplement w/ data from analytical methods
- Begins to address the 'why'
- Performed in Excel w/ pivot tables
  - > ADPs & %DP patterns
- Examine data subsets
  - Location in store
  - Locality/Geography
  - > Habit/Form
  - Different storage conditions

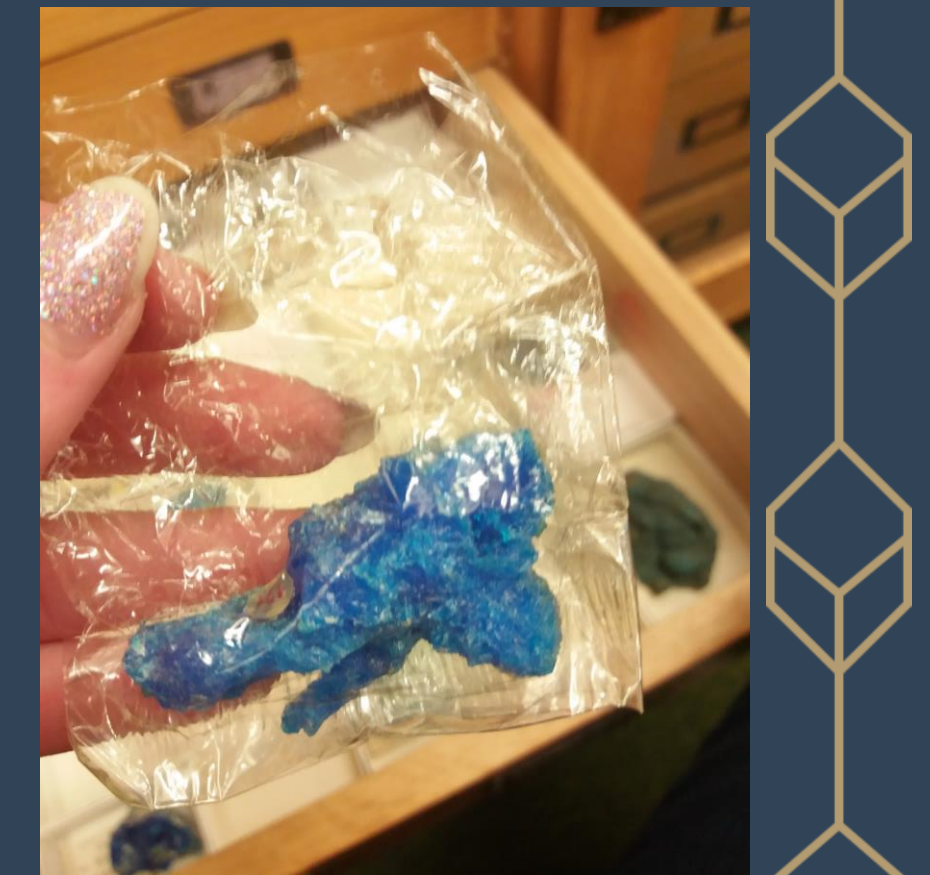

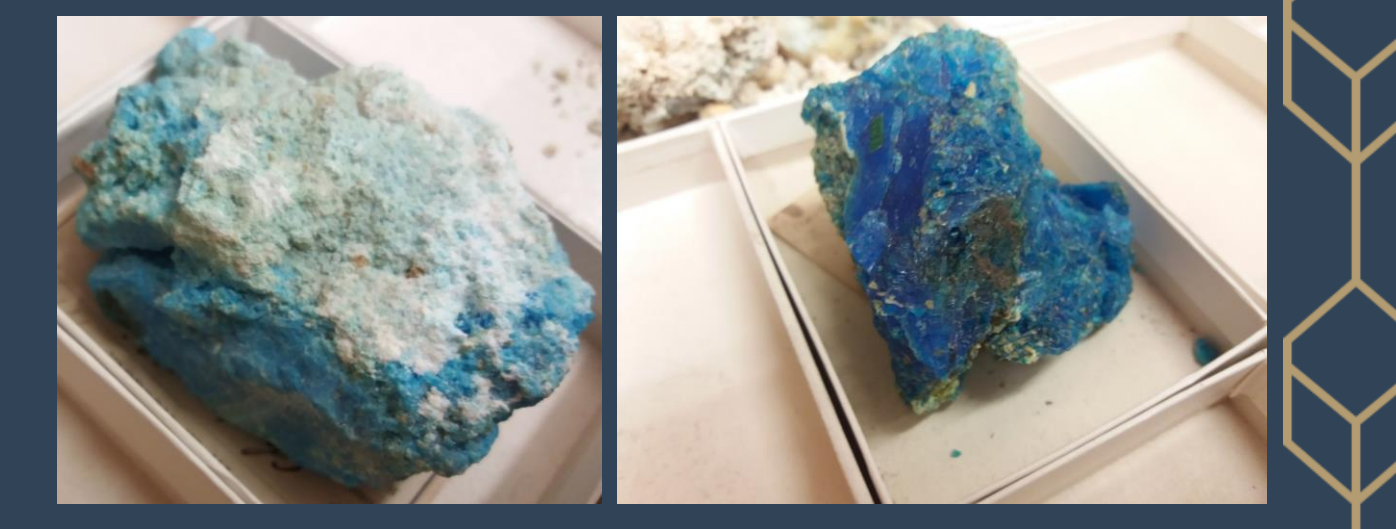

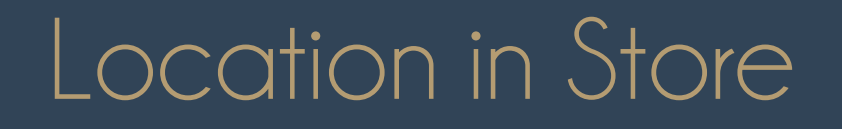

| $\left  \begin{array}{c} \\ \end{array} \right $ |   |
|--------------------------------------------------|---|
| $\sim$                                           | > |

|        | А         | В                | C D                       | Ε        | F            | G     |   | Н  |                  | J           | К           | L | M | DivetTable Field                   | de                   |                                                         |
|--------|-----------|------------------|---------------------------|----------|--------------|-------|---|----|------------------|-------------|-------------|---|---|------------------------------------|----------------------|---------------------------------------------------------|
| 1      | Strunz #  | Acc. #<br>(MIN.) | Cabinet<br>Drawer/Shelf # | # of pt. | Main Min.    | Total |   |    |                  |             |             |   |   | Choose fields to<br>add to report: | ۲۲<br>۲۶<br>۲۶<br>۲۶ | Drag fields between areas<br>below:<br><b>T</b> Filters |
| 2      | 4/1 02-10 | 19543            | 22 m                      | 1        | Salesite     | 0     |   |    |                  |             |             |   |   |                                    |                      |                                                         |
| 3      | 4/1.02-20 | 19530            | 22 m                      | 1        | Bellingerite | 1     |   |    | Average of Total | Cabinets    |             |   |   | Strunz #                           |                      |                                                         |
| 2<br>4 | 5/        | 22305            | 22 m                      | 1        | Rhodizite    | 0     |   |    | Row Labels       | 22          | Grand Total |   |   | Acc. # (MIN.)                      |                      |                                                         |
| 5      | 5/G.03-10 | 21203            | 22 p                      | 2        | Warwickite   | 2     |   |    | ⊞m               | 2           | 2           |   |   | Cabinet                            |                      |                                                         |
| 6      | 5/G.03-20 | 21107            | 22 m                      | 1        | Pinakiolite  | - 0   | ſ |    | ⊞n               | 2           | 2           |   |   | Drawer/Shelf #                     |                      |                                                         |
| 7      | 5/G.04-10 | 16995            | 22 m                      | 1        | Ludwigite    | 1     |   | S  | <b>±</b> o       | 2           | 2           |   |   | $\square$ # of pt                  |                      |                                                         |
| 8      | 5/G.04-10 | 26882            | 22 m                      | 1        | Ludwigite    | 1     |   | er | ∃p               | 1           | 1           |   |   |                                    |                      | Cabinet 🗸                                               |
| 9      | 5/G.04-10 | 27309            | 22 m                      | 1        | Ludwigite    | 1     |   | ≥  | Boracite         | -           | 1           |   |   |                                    |                      |                                                         |
| 10     | 5/G.04-10 | 28832            | 22 m                      | 1        | Ludwigite    | 2     |   | La | Canavesite       | 3           | 3           |   |   | ✓ I otal                           |                      |                                                         |
| 11     | 5/G.04-10 | 26526            | 22 m                      | 1        | Gaudefroyite | 0     |   |    | Preobrazhenskite | e 3         | 3           |   |   | More Tables                        |                      |                                                         |
| 12     | 5/G.04-20 | 21850            | 22 m                      | 1        | Vonsenite    | 1     |   |    | Rhodizite        | 0           | 0           |   |   |                                    |                      | Rows                                                    |
| 13     | 5/G.04-20 | 26348            | 22 m                      | 1        | Vonsenite    | 1     |   |    | Tunellite        | 2           | 2           |   |   |                                    |                      |                                                         |
| 14     | 5/G.04-20 | 26349            | 22 m                      | 1        | Vonsenite    | 1     |   |    | Grand Total      | 2           | 2           |   |   |                                    |                      | Drawer/Sneif #                                          |
| 15     | 5/G.04-20 | 27590            | 22 m                      | 1        | Vonsenite    | 2     |   |    |                  |             |             |   |   |                                    |                      | Main Min. 🗸                                             |
| 16     | 5/G.05-10 | 21827            | 22 m                      | 1        | Fluoborite   | 1     |   |    |                  |             |             |   |   |                                    |                      |                                                         |
| 17     | 5/G.05-10 | 26869            | 22 m                      | 1        | Fluoborite   | 1     |   |    |                  |             |             |   |   |                                    |                      |                                                         |
| 18     | 5/G.05-10 | 27510            | 22 m                      | 1        | Fluoborite   | 2     |   |    |                  |             |             |   |   |                                    |                      | $\Sigma$ Values                                         |
| 19     | 5/G.06-10 | 26422            | 22 m                      | 1        | Berborite    | 0     |   | (  | IICO ADP to      | o find hote | note        |   |   |                                    |                      | Average of Total 🗸 🗸                                    |
| 20     | 5/G.06-20 | 21848            | 22 m                      | 1        | Wightmanite  | 0     |   |    | USE ADI I        |             | pois        |   |   |                                    |                      |                                                         |
| 21     | 5/G.06-40 | 27575            | 22 p                      | 1        | Canavesite   | 3     |   | _  | > Source         | of leak/pe  | ests        |   |   |                                    |                      |                                                         |
| 22     | 5/G.11-10 | 1297             | 22 m                      | 9        | Sulfoborite  | 0     |   |    |                  |             |             | / |   |                                    |                      |                                                         |
| 23     | 5/H.02-10 | 21843            | 22 m                      | 1        | Szaibelyite  | 2     |   |    |                  |             |             |   |   |                                    |                      |                                                         |
| 24     | 5/H.02-10 | 26412            | 22 m                      | 1        | Szaibelvite  | 1     |   |    | • 4              |             |             |   |   |                                    |                      | Defer Layo Update                                       |
|        | P         |                  | DP                        | LOC      |              |       |   |    |                  |             |             |   |   |                                    |                      |                                                         |

### Adding Further Information

|    | Α     | В         | С           | D                         | Ε                         | F                           | G     | Н                              | T                        | J                           | Κ                        | L                           | М      | Ν | 0  | Ρ | Q                         | R                              | S | Т                          | U                 | V               | W                                       | Х        |
|----|-------|-----------|-------------|---------------------------|---------------------------|-----------------------------|-------|--------------------------------|--------------------------|-----------------------------|--------------------------|-----------------------------|--------|---|----|---|---------------------------|--------------------------------|---|----------------------------|-------------------|-----------------|-----------------------------------------|----------|
| 1  | Museu | Acc.#     | habit 🔻     | <ul> <li>npled</li> </ul> | <ul> <li>Inded</li> </ul> | <ul> <li>rrosion</li> </ul> | Inish | <ul> <li>Iorescence</li> </ul> | <ul> <li>wder</li> </ul> | <ul> <li>Impling</li> </ul> | <ul> <li>king</li> </ul> | <ul> <li>sakages</li> </ul> | • acks | = | rk | e | <ul> <li>acity</li> </ul> | <ul> <li>IourChange</li> </ul> | • | Mine/Quarry                | Town              | County (US)     | County<br>(UK)/Region/State/Pro<br>vice | Country  |
| 2  | NMC   | 7.37      | nodule      | 0                         | 0                         | 0                           | 1     | 1                              | 0                        | 0                           | 0                        | 0                           | 0      | 1 | 1  | 0 | 0                         | 0                              | 4 |                            |                   |                 |                                         | unknown  |
| 3  | NMC   | 80.131    | cubic       | 0                         | 0                         | 0                           | 1     | 0                              | 0                        | 0                           | 0                        | 0                           | 0      | 1 | 1  | 0 | 0                         | 0                              | 3 | Cata Mine                  | Guanajuato City   |                 | Guanajuato                              | Mexico   |
| 4  | NMC   | 80.160    | nodule      | 0                         | 0                         | 1                           | 1     | 0                              | 0                        | 1                           | 0                        | 0                           | 1      | 1 | 1  | 0 | 0                         | 1                              | 7 |                            | , ,               |                 | ,<br>,                                  | unknown  |
| 5  | NMC   | 80.162    |             | 0                         | 0                         | 1                           | 1     | 0                              | 0                        | 0                           | 0                        | 0                           | 1      | 1 | 1  | 0 | 0                         | 0                              | 5 |                            | Folkestone        |                 | Kent                                    | England  |
| 6  | NMC   | 80.32     | nodule      | 0                         | 0                         | 0                           | 1     | 1                              | 0                        | 0                           | 0                        | 0                           | 0      | 1 | 1  | 0 | 0                         | 0                              | 4 |                            | Menton            | Alpes-Maritimes | Provence-Alpes-Côte d                   | France   |
| 7  | NMC   | 85.104    |             | 0                         | 0                         | 0                           | 1     | 0                              | 0                        | 1                           | 0                        | 0                           | 1      | 1 | 1  | 0 | 0                         | 0                              | 5 |                            |                   |                 | ·                                       | Bolivia  |
| 8  | NMC   | 85.121    | cubic, pyri | 0                         | 0                         | 0                           | 1     | 0                              | 0                        | 0                           | 0                        | 0                           | 1      | 1 | 1  | 0 | 0                         | 0                              | 4 |                            | Coquimbo          | Elqui           | Coquimbo                                | Chile    |
| 9  | NMC   | 90.245    | cubic       | 0                         | 0                         | 0                           | 1     | 1                              | 0                        | 0                           | 0                        | 0                           | 1      | 1 | 0  | 0 | 0                         | 0                              | 4 |                            |                   |                 |                                         | unknown  |
| 10 | NMC   | 90.245    | cubic       | 0                         | 0                         | 0                           | 1     | 1                              | 0                        | 1                           | 0                        | 0                           | 1      | 1 | 1  | 0 | 0                         | 0                              | 6 |                            |                   |                 |                                         | unknown  |
| 11 | NMC   | 90.246    | pyritohed   | 0                         | 0                         | 0                           | 1     | 0                              | 0                        | 1                           | 0                        | 0                           | 1      | 1 | 0  | 0 | 0                         | 0                              | 4 |                            | Mineral de Angang | Angangueo?      | Michoacán                               | Mexico   |
| 12 | NMC   | 90.247    | cubic       | 0                         | 0                         | 0                           | 1     | 0                              | 0                        | 0                           | 0                        | 0                           | 0      | 1 | 0  | 0 | 0                         | 0                              | 2 |                            |                   |                 |                                         | unknown  |
| 13 | NMC   | 90.361    | micro       | 0                         | 0                         | 0                           | 1     | 1                              | 0                        | 0                           | 0                        | 0                           | 1      | 1 | 1  | 0 | 0                         | 0                              | 5 | Llantwit Black Vein Collie | Caerphilly        |                 | Caerphilly                              | Wales    |
| 14 | NMC   | 10.34.GR. | cubic       | 0                         | 0                         | 0                           | 1     | 0                              | 0                        | 0                           | 0                        | 0                           | 1      | 1 | 1  | 0 | 0                         | 0                              | 4 |                            |                   |                 | Cornwall                                | England  |
| 15 | NMC   | 10.34.GR. | pyritohed   | 0                         | 0                         | 0                           | 1     | 0                              | 0                        | 0                           | 0                        | 0                           | 0      | 1 | 1  | 0 | 0                         | 1                              | 4 |                            |                   |                 | Cornwall                                | England  |
| 16 | NMC   | 13.45.GR. | pyritohed   | 0                         | 0                         | 0                           | 1     | 1                              | 0                        | 0                           | 0                        | 0                           | 1      | 1 | 0  | 1 | 0                         | 0                              | 5 |                            | Remedios          |                 | Antioquia                               | Colombia |
| 17 | NMC   | 13.45.GR. | pyritohed   | 0                         | 0                         | 0                           | 1     | 0                              | 0                        | 0                           | 0                        | 0                           | 1      | 1 | 0  | 0 | 0                         | 0                              | 3 |                            | Remedios          |                 | Antioquia                               | Colombia |
| 18 | NMC   | 13.45.GR. | pyritohed   | 0                         | 0                         | 0                           | 1     | 0                              | 0                        | 1                           | 0                        | 0                           | 1      | 1 | 0  | 0 | 0                         | 0                              | 4 |                            | Remedios          |                 | Antioquia                               | Colombia |
| 19 | NMC   | 13.62.GR. | cubic, agg  | 0                         | 0                         | 1                           | 0     | 1                              | 0                        | 1                           | 0                        | 0                           | 1      | 0 | 0  | 1 | 0                         | 1                              | 6 | Ogofau Mine                | Llandovery        |                 | Carmarthenshire                         | Wales    |
| 20 | NMC   | 14.311.GR | pyritohed   | 0                         | 0                         | 0                           | 1     | 0                              | 0                        | 0                           | 0                        | 0                           | 0      | 1 | 1  | 0 | 0                         | 1                              | 4 |                            | Bracknell         |                 | Berkshire                               | England  |
| 21 | NMC   | 15.156.GR | octohedra   | 0                         | 0                         | 0                           | 1     | 0                              | 0                        | 0                           | 0                        | 0                           | 1      | 1 | 1  | 0 | 0                         | 0                              | 4 |                            |                   |                 |                                         | unknown  |
| 22 | NMC   | 15.156.GR | cubic       | 0                         | 0                         | 0                           | 1     | 0                              | 0                        | 0                           | 0                        | 0                           | 1      | 1 | 1  | 0 | 0                         | 0                              | 4 |                            |                   |                 |                                         | unknown  |
| 23 | NMC   | 15.156.GR | cubic       | 0                         | 0                         | 0                           | 1     | 0                              | 0                        | 0                           | 0                        | 0                           | 0      | 1 | 1  | 0 | 0                         | 0                              | 3 |                            |                   |                 |                                         | unknown  |
| 24 | NMC   | 15.156.GR | cubic, agg  | 0                         | 0                         | 0                           | 1     | 1                              | 0                        | 0                           | 0                        | 0                           | 1      | 1 | 1  | 0 | 0                         | 0                              | 5 |                            |                   |                 |                                         | unknown  |
| 25 | NMC   | 15.277.GR | cubic       | 0                         | 0                         | 0                           | 1     | 0                              | 0                        | 0                           | 0                        | 0                           | 1      | 1 | 1  | 0 | 0                         | 0                              | 4 |                            |                   |                 |                                         | unknown  |
| 26 | NMC   | 15.277.GR | cubic       | 0                         | 0                         | 0                           | 1     | 0                              | 0                        | 0                           | 0                        | 0                           | 1      | 1 | 1  | 0 | 0                         | 0                              |   |                            | and as for a sec  |                 |                                         | unknown  |
| 27 | NMC   | 15.277.GR | cubic       | 0                         | 0                         | 0                           | 1     | 0                              | 0                        | 0                           | 0                        | 0                           | 0      | 1 | 0  | 0 | 0                         | 0                              |   | Locality a                 | ata trom          |                 |                                         | unknown  |

### Use as Category or Filter in Pivot Tables

| AP                    | AQ      | AR     | AS   | AT        | AU   | AV     | AW   | AX     | AY   | AZ   | BA   | BB   | BC        | Pyrit                   |
|-----------------------|---------|--------|------|-----------|------|--------|------|--------|------|------|------|------|-----------|-------------------------|
|                       | spec.   | rosion | nish | orescence | /der | mbling | cing | akages | cks  | _    | ~    | 0    | ourChange | Local<br>(Cou<br># of : |
| Locality              | #<br>ef | Cor    | Tarı | ĒĒ        | Pow  | Cru    | Flak | Brea   | Crai | Dull | Dar  | Pale | Cole      | Corre                   |
| Algeria               | 4       | 25%    | 100% | 0%        | 0%   | 0%     | 0%   | 0%     | 0%   | 50%  | 50%  | 0%   | 50%       | Tarn                    |
| Aotearoa (New Zealan  | 2       | 0%     | 100% | 50%       | 0%   | 0%     | 0%   | 0%     | 50%  | 100% | 50%  | 0%   | 0%        | Efflo                   |
| Australia             | 2       | 0%     | 100% | 50%       | 0%   | 50%    | 0%   | 0%     | 50%  | 100% | 50%  | 0%   | 0%        | Powe                    |
| Austria               | 5       | 20%    | 100% | 0%        | 0%   | 40%    | 0%   | 0%     | 80%  | 80%  | 20%  | 20%  | 40%       | Crun                    |
| Bolivia               | 3       | 33%    | 100% | 33%       | 0%   | 67%    | 0%   | 0%     | 100% | 100% | 100% | 0%   | 67%       | Elaki                   |
| Brazil                | 8       | 50%    | 88%  | 0%        | 0%   | 0%     | 0%   | 13%    | 50%  | 75%  | 50%  | 0%   | 63%       | Broo                    |
| Canada                | 9       | 22%    | 89%  | 0%        | 11%  | 22%    | 0%   | 11%    | 44%  | 89%  | 44%  | 0%   | 44%       | Died                    |
| Chile                 | 3       | 0%     | 67%  | 0%        | 0%   | 0%     | 0%   | 0%     | 33%  | 33%  | 33%  | 0%   | 0%        | Crac                    |
| Colombia              | 4       | 0%     | 100% | 25%       | 0%   | 25%    | 0%   | 0%     | 75%  | 100% | 25%  | 25%  | 0%        | Dull                    |
| Cyprus                | 6       | 0%     | 100% | 33%       | 0%   | 17%    | 0%   | 0%     | 50%  | 100% | 33%  | 17%  | 0%        | Dark                    |
| Democratic Republic c | 1       | 0%     | 0%   | 0%        | 0%   | 0%     | 0%   | 0%     | 100% | 0%   | 0%   | 0%   | 0%        | Pale                    |
| Denmark               | 1       | 0%     | 0%   | 100%      | 0%   | 0%     | 100% | 0%     | 100% | 100% | 0%   | 100% | 0%        | Colo                    |
| England               | 265     | 22%    | 89%  | 22%       | 3%   | 23%    | 4%   | 13%    | 56%  | 88%  | 67%  | 2%   | 35%       |                         |
| Finland               | 1       | 0%     | 0%   | 0%        | 0%   | 0%     | 0%   | 0%     | 100% | 0%   | 0%   | 0%   | 0%        |                         |
| France                | 12      | 0%     | 75%  | 17%       | 0%   | 0%     | 0%   | 0%     | 17%  | 42%  | 33%  | 0%   | 25%       |                         |
| Germany               | 7       | 29%    | 100% | 43%       | 0%   | 29%    | 0%   | 0%     | 57%  | 100% | 43%  | 14%  | 14%       |                         |
| Greenland             | 1       | 0%     | 100% | 0%        | 0%   | 0%     | 0%   | 0%     | 100% | 100% | 0%   | 0%   | 0%        |                         |
| Hungary               | 2       | 0%     | 50%  | 0%        | 0%   | 0%     | 0%   | 0%     | 0%   | 50%  | 50%  | 0%   | 0%        |                         |
| Iceland               | 1       | 0%     | 100% | 0%        | 0%   | 0%     | 0%   | 0%     | 0%   | 100% | 100% | 0%   | 0%        |                         |
| Iran                  | 1       | 0%     | 100% | 0%        | 0%   | 0%     | 0%   | 0%     | 0%   | 100% | 0%   | 0%   | 0%        |                         |
| Ireland               | 6       | 0%     | 100% | 17%       | 0%   | 17%    | 0%   | 17%    | 100% | 100% | 83%  | 0%   | 33%       |                         |
| Italy                 | 112     | 6%     | 95%  | 29%       | 16%  | 38%    | 13%  | 21%    | 70%  | 67%  | 49%  | 1%   | 44%       |                         |
| Japan                 | 3       | 33%    | 67%  | 0%        | 0%   | 33%    | 33%  | 33%    | 33%  | 67%  | 33%  | 0%   | 67%       |                         |
| Kosovo                | 1       | 0%     | 100% | 0%        | 0%   | 0%     | 0%   | 0%     | 0%   | 100% | 100% | 0%   | 0%        |                         |
| Mexico                | 7       | 14%    | 57%  | 0%        | 0%   | 29%    | 0%   | 0%     | 57%  | 71%  | 43%  | 0%   | 14%       |                         |
| North Africa          | 1       | 0%     | 0%   | 0%        | 0%   | 0%     | 0%   | 0%     | 0%   | 0%   | 0%   | 0%   | 0%        |                         |

| rynte      |         |       |      |       |     |       |
|------------|---------|-------|------|-------|-----|-------|
| Locality   |         |       |      |       |     |       |
| (Country)  | England | Italy | Peru | Spain | USA | Wales |
| # of spec. | 265     | 112   | 25   | 28    | 52  | 219   |
| Corrosion  | 22%     | 6%    | 0%   | 7%    | 8%  | 1%    |
| Tarnish    | 89%     | 95%   | 60%  | 54%   | 83% | 86%   |
| Effloresce | 22%     | 29%   | 8%   | 18%   | 6%  | 26%   |
| Powder     | 3%      | 16%   | 0%   | 0%    | 4%  | 3%    |
| Crumbling  | 23%     | 38%   | 4%   | 29%   | 10% | 23%   |
| Flaking    | 4%      | 13%   | 0%   | 0%    | 0%  | 3%    |
| Breakages  | 13%     | 21%   | 0%   | 4%    | 6%  | 4%    |
| Cracks     | 56%     | 70%   | 40%  | 57%   | 31% | 66%   |
| Dull       | 88%     | 67%   | 32%  | 54%   | 65% | 73%   |
| Dark       | 67%     | 49%   | 12%  | 21%   | 35% | 57%   |
| Pale       | 2%      | 1%    | 4%   | 18%   | 2%  | 7%    |
| ColourCha  | 35%     | 44%   | 16%  | 18%   | 27% | 26%   |

#### Identify:

- main contributors
- areas for further exploration & analysis

| Locality |                           | # of<br>spec. | 1 <sup>st</sup> Order | 2 <sup>nd</sup> Order |  |
|----------|---------------------------|---------------|-----------------------|-----------------------|--|
| England  | Cornwall                  | 96            | Surficial Oxidation   | Physical Forces       |  |
|          | Cumbria                   | 33            | Surficial Oxidation   | Physical Forces       |  |
|          | Devon                     | 29            | Surficial Oxidation   | Oxidation At Depth    |  |
|          | Kent                      | 13            | Surficial Oxidation   | Oxidation At Depth    |  |
| Italy    | Piedmont                  | 49            | Surficial Oxidation   | Oxidation At Depth    |  |
|          | Tuscany                   | 57            | Surficial Oxidation   | Physical Forces       |  |
| Peru     | La Libertad<br>Department | 8             | Surficial Oxidation   |                       |  |
| Spain    | Andalusia                 | 7             | Physical Forces       |                       |  |
|          | La Rioja                  | 11            |                       | Physical Forces       |  |
| ASU      | Colorado                  | 18            | Surficial Oxidation   | Physical Forces       |  |
|          | New York                  | 7             | Surficial Oxidation   |                       |  |
|          | Pennsylvania              | 12            | Surficial Oxidation   | Physical Forces       |  |
| Wales    | Carmarthenshire           | 26            | Surficial Oxidation   | Oxidation At Depth    |  |
|          | Ceredigion                | 15            | Surficial Oxidation   | Physical Forces       |  |
|          | Denbighshire              | 13            | Surficial Oxidation   | Oxidation At Depth    |  |
|          | Gwynedd                   | 102           | Surficial Oxidation   | Physical Forces       |  |
|          | Powys                     | 12            | Physical Forces       | Surficial Oxidation   |  |
|          | Vale of<br>Glamorgan      | 18            | Surficial Oxidation   | Physical Forces       |  |

How far to push your subsets?

#### As far\* as they can go

Can find interesting info
 & trends

- Provide further areas for research
- Reveal previously unknown relationships

\* To maintain statistical rigor \* (& to be able to use parametric methods) datasets should consist of **at least 30 objects** 

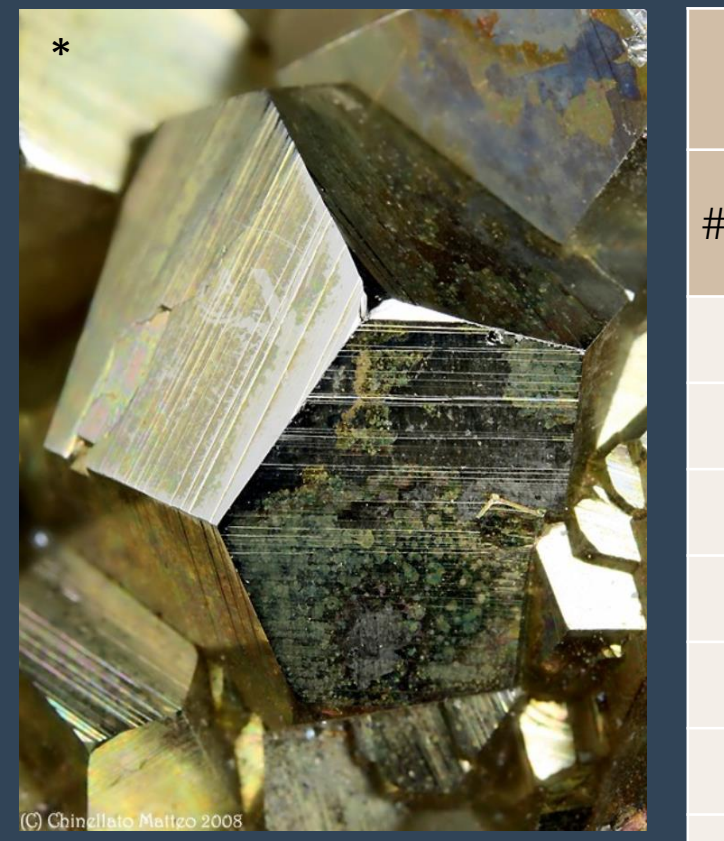

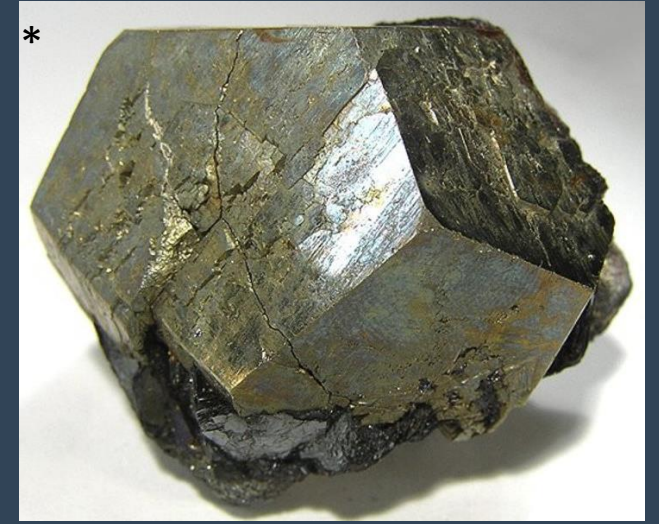

\*Photos from mindat.org - pyrite gallery

|                  | Rio  | Elba | All   |
|------------------|------|------|-------|
| of spec.         | 16   | 55   | 1,274 |
| Corr.            | 0%   | 7%   | 11%   |
| Tarnish          | 100% | 95%  | 86%   |
| Efflor.          | 31%  | 24%  | 23%   |
| Powder           | 6%   | 5%   | 7%    |
| Crumb.           | 38%  | 33%  | 21%   |
| Flaking          | 0%   | 16%  | 5%    |
| Break.           | 6%   | 16%  | 9%    |
| Cracks           | 63%  | 69%  | 56%   |
| Dull             | 38%  | 53%  | 78%   |
| Dark             | 6%   | 24%  | 57%   |
| Colour<br>Change | 50%  | 33%  | 33%   |
| ADP              | 3    | 4    | 4     |

### Rio La Marina Elba, Tuscany, Italy

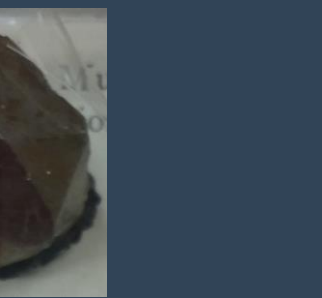

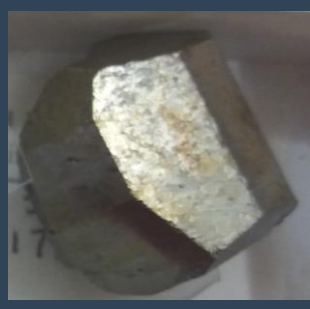

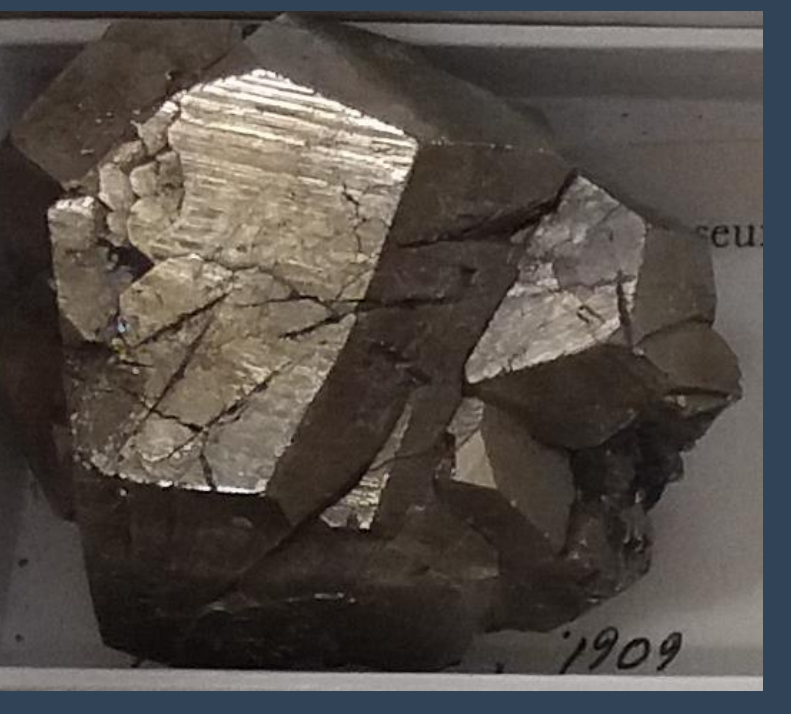

### Preview: Advanced Statistical Analysis

#### Formal Analysis

- Performed in SPSS
- Bivariate correlation:
   Pearson's correlation coefficient (r)
- Factor analysis: Principal Component Analysis
  - Observe multi-dimension association
  - Dimensionality reduction: see which variables to remove/combine
- Reliability analysis:
   Cronbach's Alpha (ρ<sub>T</sub>)

#### Results are comparable to 'Basic' Analysis

Differences:

- More in-depth findings
- Produces numerical values (e.g., test statistics)

Get in touch if you would like a walk-through of the SPSS analysis

kathryn.royce@ouce.ox.ac.uk

### Example: Pyrite

| DP                | %DP   |
|-------------------|-------|
| Corrosion         | 11%   |
| Tarnish           | 86%   |
| Efflorescence     | 23%   |
| Powder            | 7%    |
| Crumbling         | 21%   |
| Flaking           | 5%    |
| Breakages         | 9%    |
| Cracks            | 56%   |
| Dull              | 78%   |
| Dark              | 57%   |
| Colour<br>Change  | 33%   |
| # of<br>Specimens | 1,274 |

| <u>xploratory</u>                    |
|--------------------------------------|
| 1 <sup>st</sup> Order: Surficial Ox. |
| 2 <sup>nd</sup> Order: Ox. at Depth  |

#### Principal Components

- 1. Physical Forces
- 2. Tarnish only
- 3. Limonitisation
- 4. Pyrite decay

rightarrow PCs 2 & 3 = Surficial Ox. rightarrow PCs 4 = Ox. at Depth

|                      | 4. 9      | .504  |       |       |  |
|----------------------|-----------|-------|-------|-------|--|
|                      | Component |       |       |       |  |
|                      | 1         | 2     | з     | 4     |  |
| Crumb Crumbling      | 0.824     |       |       |       |  |
| Crack Cracks         | 0.702     |       |       |       |  |
| Break Breakages      | 0.474     |       |       | 0.404 |  |
| Dull Dull            |           | 0.841 |       |       |  |
| Tarn Tarnish         |           | 0.782 |       |       |  |
| Dark Dark            |           | 0.751 |       |       |  |
| Corr Corrosion       |           |       | 0.844 |       |  |
| CC Colour Change     |           |       | 0.767 |       |  |
| Flake Flaking        |           |       |       | 0.669 |  |
| Powd Powder          |           |       |       | 0.643 |  |
| Efflor Efflorescence |           |       |       | 0.486 |  |

Extraction Method: Principal Component Analysis. Rotation Method: Oblimin with Kaiser Normalization.<sup>a</sup>

a. Rotation converged in 17 iterations.

42

% of Variance 1. 22.560

2. 14.422

3. 12.408

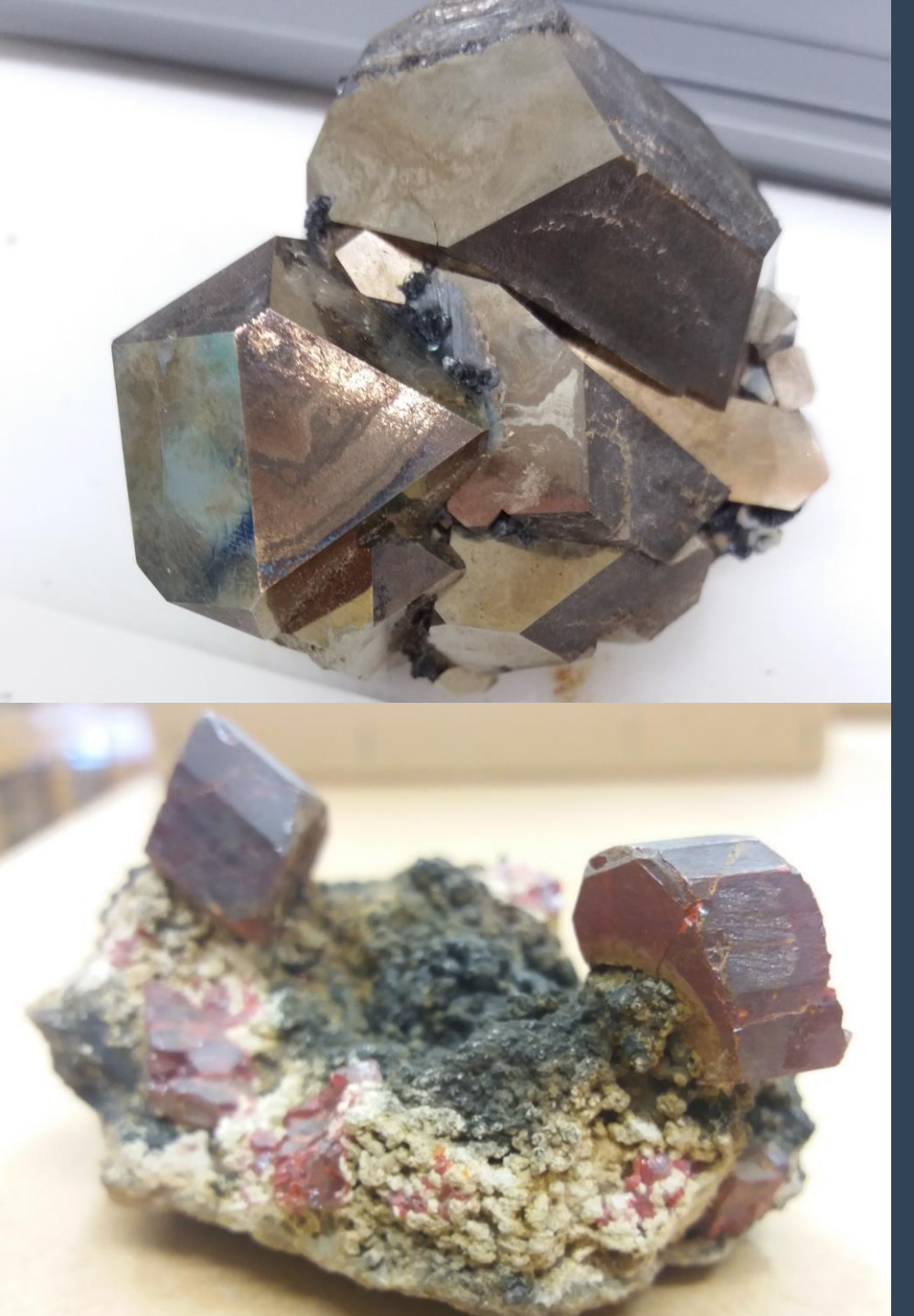

### the DP Method: a summary

#### SEMI-QUANTITATIVE & STATISTICALLY RIGOROUS

- > Solid foundation for collection assessments
- Can track changes over time
- Used to infer reaction pathways
- Supplement w/ contextual info
- **CUSTOMISABLE** to collection/material type
- FAST data collection: ~ 1 minute/specimen\*
- COMPATIBLE w/ any spreadsheet programme

Walk-through videos & documents coming soon! http://mineralcare.web.ox.ac.uk

# Thank you for listening!

This work is an output of a collaborative doctoral research project, supported by collaborators from the following institutions:

- University of Oxford, School of Geography & the Environment Prof. Heather Viles  $\geq$
- National Museum Cardiff Dr. Jana Horak, Tom Cotterell >
- National Museums Liverpool Dr. Christian Baars
- BSRIA Ltd. Tom Gagarin >
- OR3D James Earl

The PhD project is part of the Science and Engineering in Arts, Heritage, and Archaeology Centre for Doctoral Training (SEAHA CDT).

Funding has been provided by:

- The Engineering and Physical Sciences Research Council (EPSRC)  $\geq$
- The Barbara Whatmore Trust
- The Pilgrim Trust
- The National Conservation Service

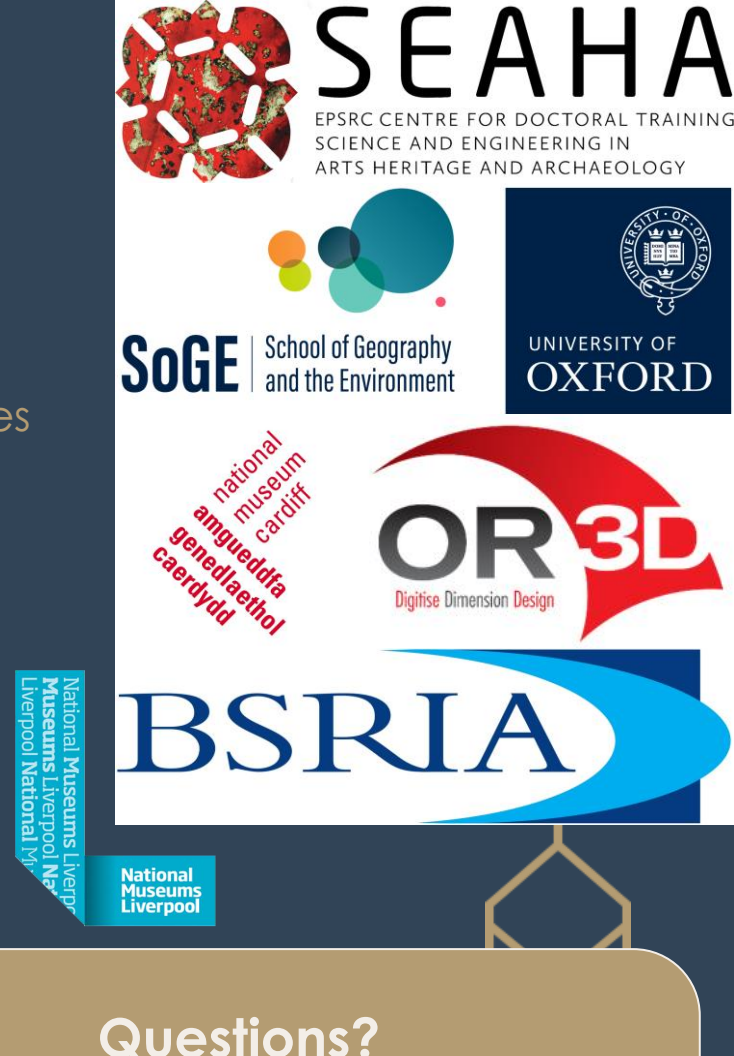

**Questions?** 

kathryn.royce@ouce.ox.ac.uk

http://mineralcare.web.ox.ac.uk